# 横浜市立図書館情報システム 利用案内

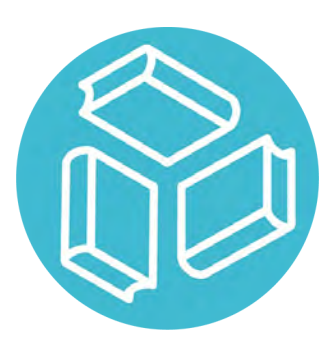

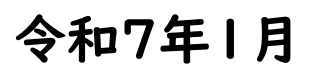

横浜市中央図書館企画運営課 電話:045-262-7334 メール:ky-libkocho-k@city.yokohama.jp

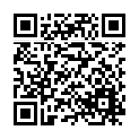

# 目次

| Ⅰ. 蔵書検索                            | 1           |
|------------------------------------|-------------|
| I-I. 簡易検索                          | 1           |
| Ⅰ-2.詳細検索                           | 1           |
|                                    |             |
| 2. 検索結果の見方                         | 7           |
| 2-1. <検索結果一覧>画面                    | 7           |
| 2-2. 図書<資料詳細>画面                    | 9           |
| 2-3.雑誌                             |             |
| 3. 便利な機能                           | 13          |
| 3-1.デジタルアーカイブ 都市横浜の記憶              |             |
| 3-2. 電子書籍                          |             |
| 3-3.レファレンス (調べもの・相談)               | 17          |
| 3-4.よこだんサーチ                        | 19          |
| 3-5. 地区センターの蔵書検索                   | 21          |
| 4. Myライブラリについて (ログイン・利用者情報の登録変更・デジ | タル図書館カード)22 |
| 4-1. Myライブラリについて                   |             |
| 4-2 Myライブラリの画面について                 |             |
| 4-3 初期パスワード変更(はじめてログインする場合)        | 23          |
| 4-4.認証 (ログイン)                      | 25          |
| 4-5. ログインできない場合                    |             |
| 4-6.パスワードを忘れた場合(パスワードの再発行)         |             |
| 4-7.利用者情報の登録・変更                    |             |
| 4-8.利用者情報の各項目について                  |             |
| 4-9.パスワード変更                        |             |
| 4-10.オンライン利用者登録申請                  |             |
| 4-11.オンライン利用者情報変更                  |             |
| 4-12.オンライン登録更新                     |             |
| 4-13. デジタル図書館カード                   |             |

| 5. My ライブラリについて (予約)                      | 41 |
|-------------------------------------------|----|
| 5-1.予約かご                                  | 41 |
| 5-2.通常予約                                  | 43 |
| 5-3.順番指定予約(複数の本を順番を決めて受け取りたい)             | 44 |
| 5-4. 情報ダイヤル                               | 46 |
| 5-5.予約状況の確認方法                             | 47 |
| 5-6.予約の変更 (通常予約の場合)                       |    |
| 5-7.予約の変更(順番指定予約の場合)                      | 49 |
| 5-8.予約の取消                                 | 52 |
| 5-9.取消済み予約                                | 53 |
|                                           |    |
| 6. My ライブラリについて(貸出延長・貸出履歴・本棚・図書館からのメッセージ) | 55 |

# 6-1. My ライブラリ(予約以外) 55 6-2. 借りている資料の確認と貸出延長 55 6-3. 借りたことがある資料(貸出履歴) 56 6-4. 本棚 58 6-5. 図書館からのメッセージ 64

| 7. 便利な機能     | 65 |
|--------------|----|
| 7-1.新着メール    | 65 |
| 7-2.LINE連携   | 72 |
| 7-3. 葴書探索 AI | 79 |
| 7-4. 資料紹介    | 83 |
| 7-5.Web書棚    |    |
| 7-6.テーマ資料    |    |
| 7-7ジャンル検索    |    |

# I. 蔵書検索

<u>1-1. 簡易検索</u>

『トップメニュー』の蔵書検索エリアで検索ができます。 検索窓にタイトルや著者名などのキーワードを入力し、〔検索〕を押してください。

| 横浜市立図書館蔵書検索ページ                             |                     |                                         |                           |        |                     |         |  |
|--------------------------------------------|---------------------|-----------------------------------------|---------------------------|--------|---------------------|---------|--|
| トップメニュー                                    | 詳細検索                | ジャンル検索                                  | 新着・本紹介                    | お知らせ   | レファレンス<br>(調べもの・相談) | Myライブラリ |  |
| 図 <u>書館トップページ</u><br>開館日カレンダー              |                     | Q 蔵書検索                                  |                           |        |                     |         |  |
| <u>     蔵書検索ページの使     新規利用者登録・更     読き</u> | い <u>方</u><br>新・変更手 | キーワードで検索ができ<br>1 文字の単語での検索に<br>フリーワード検索 | ます<br>ついては、 <u>こちら</u> をご | 覧ください。 | 検索Q                 |         |  |
| バスワード再発行<br>                               |                     | □ 詳細検索 → ジャンル                           | 検索                        |        |                     |         |  |

#### <u>1-2. 詳細検索</u>

『詳細検索』画面では、複数の検索項目を掛け合わせて詳細な検索ができます。 検索したい項目にキーワードを入力、〔検索〕を押してください。

| 横浜市立図書館           | 蔵書検索ページ                  |              |        |            |                |           |
|-------------------|--------------------------|--------------|--------|------------|----------------|-----------|
| トップメニュー           | ¥細検索 ジャンル検索              | 新着・本紹介       | お知らせ   | レフ<br>(調べ: | 7アレンス<br>もの・相談 | Myライブラリ   |
|                   |                          |              |        |            | フリーワード検        | 索検索       |
| 🛄 詳細検索            |                          |              | ▶ ジャンル | 検索         | 結果の表示ス         | 方法        |
|                   |                          |              |        |            | 資料区分(図書        | 書のみ)      |
| 1箇所以上入力し、【検索】;    | ボタンを押してください。             |              |        |            | 全選択            | 全解除       |
| 1文字の単語での検索につい     | ヽては、 <u>こちら</u> をご覧ください。 |              |        |            | ☑ 一般書          | ☑ 児童書     |
| タイトル・             |                          | を含む 🗸        | かつ     | ~          | 🗹 その他          |           |
| 著者                |                          | を含む 🗸        | かつ     | ~          | 対象資料           |           |
| 一般件名              |                          | を含む <b>v</b> | かつ     | ~          | 全選択            | 全解除       |
| 出版者               |                          | を含む 🗸        |        |            |                | ☑ 雜誌      |
| 捕見頂目、単独で仕検索でき     | ε≢₩6                     |              |        |            | ☑ 視聴覚資         | 料 🗌 点字・録音 |
|                   |                          |              |        |            | ☑ 電子書籍         | □ デジタル    |
| 新着資料              | 指定しない                    | ~            |        |            | 対象館            |           |
| 分類:参照選択□          |                          |              |        |            | 全選択            | 全解除       |
| 出版年<br>(西暦4桁半角数字) | 年~                       | 年            |        |            | ☑ 中央           | ☑ 鶴見      |
| 巻次/巻号             | ~                        |              |        |            | ☑ 神奈川          | ☑ 中       |
| 言語                | 指定しない                    | ~            |        |            | ☑ 南            | ☑ 港南      |
|                   |                          |              |        |            | ☑ 保土ケ谷         | ☑ 旭       |
| ■ 単独検索            |                          |              |        |            | ☑ 磯子           | ☑ 金沢      |
| 他の項目と組み合わせて検索     | することはできません。              |              |        |            | ☑ 港北           | ☑ 緑       |
| TCDN              |                          |              |        |            | ☑ 山内           | ☑ 都筑      |
| ISBN              |                          |              |        |            | ☑ 戸塚           | ☑ 栄       |
| 別置記号              | 請求記号1 請求                 | 校記号 2        | 請求記号3  |            | ✓泉             | ☑ 瀬谷      |
|                   |                          |              |        |            | ソート条件          | 出版年 🖌     |
|                   | Utzuk                    | 檢索           |        |            | 表示順            | 降順✔       |
|                   |                          |              |        |            | 一覧表示件数         | 10件 🗸     |
|                   |                          |              |        |            |                |           |

#### <u>1-2-1. 各項目の説明</u>

#### 1 検索項目・一致条件・掛け合わせ条件

| 【検索項目】                                                                                                    |   |                      | 【一致条件】                       | Γ   | 【掛け合わせ条件】        |
|----------------------------------------------------------------------------------------------------|---|----------------------|------------------------------|-----|------------------|
| タイトル                                                                                                    | ~ |                      | を含む <b>・</b>                 |     | かつ・              |
| 97 HIL                                                                                                    | ~ | I                    | を含む 🗸                        |     | かつ 🗸             |
| <ol> <li>タイトル</li> <li>著者</li> <li>出版者</li> <li>キーワード</li> <li>一般件名</li> <li>個人件名</li> <li>分類番号</li> </ol> |   | 1)<br>2)<br>3)<br>4) | を含む<br>で始まる<br>と一致する<br>で終わる | 123 | かつ<br>または<br>でない |

#### 【検索項目】

①タイトル :資料のタイトル、サブタイトル、シリーズ名、各巻タイトル

②著者:書いた人:資料の著者、編集者(外国人の場合は姓名の順に入力)

③出版者 : 資料の出版社、発売者

④キーワード :全ての検索項目

⑤一般件名:資料の主題、テーマ

⑥個人件名:資料の主題の人名

⑦分類番号:資料のテーマごとに付与された番号(補足項目の〔分類〕を参照)

#### 【一致条件】

①を含む:検索キーワードがどこかに含まれている(部分一致)

- ②で始まる:検索キーワードから始まる(前方一致)
- ③と一致する:検索キーワードと全く同じ(完全一致)
- ④で終わる:検索キーワードで終わる(後方一致)

#### 【掛け合わせ条件】

①かつ: すべての単語を含む検索(AND検索)

②または:いずれかの単語を含む検索(OR検索)

③でない:ある単語は含まない検索(NOT検索)

#### ※1文字の単語での検索について

1文字の単語を検索する場合、「完全一致検索」となり、キーワードとして入力した1文字 が、検索対象として指定した項目に1文字のみ登録されている場合にヒットします。

- ・洋書のタイトル等で「a」など1文字の単語を含む場合は、前後どちらかのスペースを削除して検索してください。
  - 例:タイトル「Rise of a Japanese Chinatown Yokohama」で検索
    - ⇒「Rise ofa Japanese Chinatown Yokohama」 ※of と a の間のスペースを削除
- ・ヨミにすると2文字以上の単語になる場合は、ヨミでの検索をお試しください。
   例:タイトルに「猫」が入っている本を検索
  - ⇒タイトル「ねこ」
- ・1文字の姓・名の著者を検索する場合は、姓と名の間にスペースを入れずに入力してください。 例:著者名「星新一」で検索
  - ⇒「星新一」 ※「星 新一」とスペースを入れない。

2 補足項目

| 補                     | 足項目 単独では検索でき      | ません。  |   |
|-----------------------|-------------------|-------|---|
| 1                     | 所着資料              | 指定しない | ~ |
| 2                     | 分類:参照選択□          |       |   |
| 3 <mark>4</mark><br>( | 出版年<br> 西暦4桁半角数字) | 年~ 年  |   |
| 4                     | 巻次/巻号             | ~     |   |
| 5                     | <b>=</b> #        | 指定しない | ~ |

【補足項目】 ※単独では検索できません。

①新着資料

新着資料〔1週間前/2週間前/4週間前〕を選択して、絞り込むことができます。 ②分類

分類を指定して絞り込むことができます。

(〔分類:参照選択〕を押すと、分類を一覧から選択することができます。)

③出版年

出版年を指定して絞り込むことができます。西暦を半角数字4桁で入力します。

④巻次/巻号

図書は巻次/巻号で絞り込むことができます。

⑤言語

言語〔日本語/中国語/韓国・朝鮮語/英語/ドイツ語/フランス語/スペイン語/ ポルトガル語/イタリア語/ロシア語/タイ語/ベトナム語/タガログ語/その他〕で 絞り込むことができます。

3単独検索

|    | ■ 単独検索                               |
|----|--------------------------------------|
| (1 | 他の項目と組み合わせて検索することはできません。<br>)~④      |
|    |                                      |
|    | ⑤       請求記号 1     請求記号 2     請求記号 3 |

【単独検索】 ※他の項目と組み合わせて検索することはできません。

①ISBN : 図書を識別するための国際的な番号
 ②ISSN : 逐次刊行物(雑誌)を識別するための国際的な番号
 ③資料コード:資料に貼付してあるバーコードの番号
 ④書誌番号 :書誌(本の情報)に付与された図書館システム上の管理用番号
 ⑤別置記号 :資料の形や内容で別にまとめたコーナーを表す記号
 ⑥請求記号 :資料の背ラベルに書かれている番号・記号

#### 4 結果の表示方法

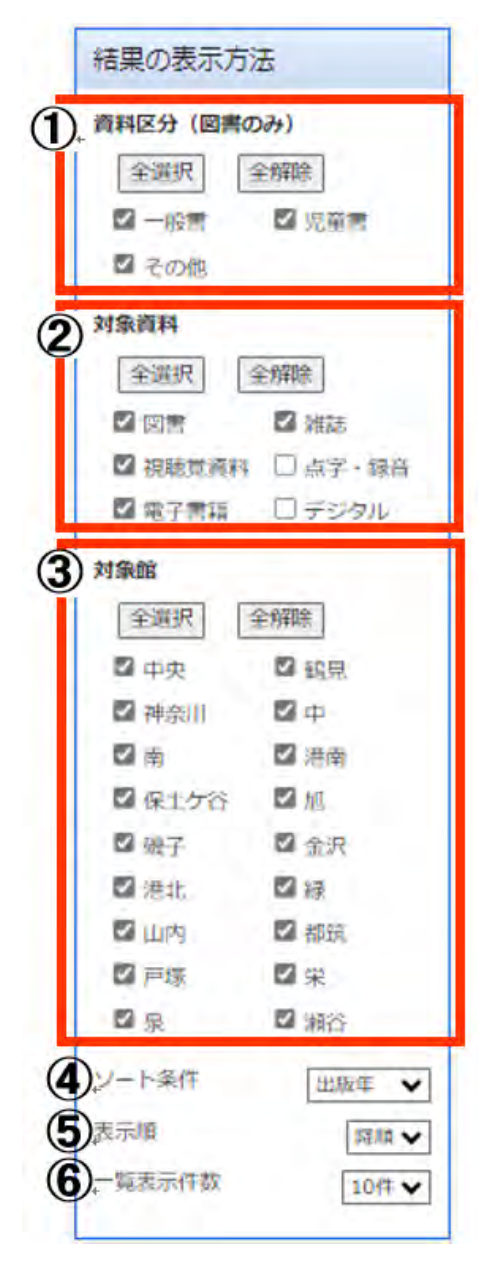

#### 【結果の表示方法】

※検索結果を絞り込んで表示することができます。
 ①資料区分(図書のみ):資料区分を選択できます。

「一般書」

大人向けの資料。

「児童書」

子ども向けの資料。

「その他」

事典のCD-ROM版など。

②対象資料:資料の種類を選択できます。

「視聴覚資料」

CD・DVDなど。中央図書館の館内で視聴できます。

「点字・録音」

視覚に障害のある方に貸出しています。

「電子書籍」

電子書籍サービスで利用できる資料。

WEB上で閲覧できます。

「デジタル」

デジタルアーカイブ「都市横浜の記憶」の収録資料。

WEB上で閲覧できます。

③対象館:所蔵する館を選択できます。

④ソート条件:「タイトル」、「著者」、「出版年」で並び替えできます。⑤表示順:降順、昇順で並び替えできます。

⑥一覧表示件数:検索結果一覧の1ページに表示する件数
 〔10件/25件/50件〕を選択できます。

# 2. 検索結果の見方

#### <u>2-1. <検索結果一覧>画面</u>

検索結果は一覧で表示されます。

資料のタイトルを押すと、その資料の『資料詳細』画面が表示されます。

| 横浜市立図書館蔵書検索ページ                                                                                 |                                         |
|------------------------------------------------------------------------------------------------|-----------------------------------------|
| トップメニュー 詳細検索 ジャンル検索 新着・本紹介                                                                     | お知らせ レファレンス Myライブラリ<br>(調べもの・相談)        |
| <u>詳細検索</u> >                                                                                  | フリーワード検索検索                              |
| 3 検索結果一覧                                                                                       | ▶ 詳細検索 ▶ ジャンル検索                         |
| + 資料形態                                                                                         | 2 ハイライト: ON OFF                         |
| ▶ 図書(12) 条件を残して検索画面へ                                                                           |                                         |
| + 著者<br>⑤ <sup>新着メール</sup> 8 9 10                                                              | 1~10件(全 🌀 🔸 前へ 1 2 次へ 🕨                 |
| ▶ 横浜市芸術文化振興財団(3) 全選択 全解除 止 本棚へ 💼 予約申込へ                                                         | Ⅲ 出版年 → 降順 → 10件 →                      |
| <ul> <li>         ・ 横浜赤レンガ(2)         ・ 昭文社ごとりっぶ編集部(1)         □         1         </li> </ul> |                                         |
| ★ 横浜みなとみらい21(1) 【図書】 横浜赤レンガ倉庫 - 2016 6                                                         | <u>ፖガイド</u><br>2.1 cm 523.137           |
| ▶ <u>横浜赤レンガ倉庫(1)</u> 図 3<br>ホッと見る                                                              |                                         |
| <u>しってい。</u><br>□ 2<br>【図書】 <del>満浜表し、2.50</del><br>「図書】                                       |                                         |
| + 出版者                                                                                          | 兵赤レンガ 2015.11 18                        |
| <ul> <li>         ・ 横浜赤レンガ(3)         ・ 横浜ホレンガ(3)         ・     </li> </ul>                    |                                         |
| ① 検索条件 検索条件                                                                                    | ·                                       |
| 検索した条件が表示されます。                                                                                 | ハイライト 0FF の場合                           |
|                                                                                                | 検索条件 タイトル:ホレンガ倉庫                        |
|                                                                                                | <ul> <li></li></ul>                     |
| & 索に使用したキーワードや単語が                                                                              |                                         |
| 黄色に色づけて表示されます                                                                                  | 小山中小で                                   |
|                                                                                                | <ul> <li>1</li> <li> <u> </u></li></ul> |
| 「切丁」                                                                                           | 福浜赤レンガ倉庫 - 2016,6<br>3*                 |
|                                                                                                |                                         |
|                                                                                                | 絵り込み解除                                  |
| 資料形態や者有など、検索結果の絞り込みかでさよ <sup>-</sup>                                                           |                                         |
| 「結果の絞り込み」欄の「解除」を押すと                                                                            | 相果の設い込み                                 |
| 絞り込みの解除ができます。                                                                                  | 🛛 横浜赤レンガ倉庫                              |
| ④ 条件を残して検索画面へ <mark>▲ <u>条件を残して検索画面へ</u></mark>                                                |                                         |
| 詳細検索画面から検索した場合のみ表示されます。                                                                        |                                         |
| 押すと、検索した条件を残して、検索画面に戻りま~                                                                       | <i>t</i> .                              |
| 詳細検索の条件を追加・変更できます。                                                                             |                                         |
| ⑤ 〔新着メール〕 新着メール                                                                                |                                         |

新着メール登録画面が開きます。

| 6          | 『検索結果一覧』画面のページ移動 ▲ 煎へ 1 2 次へ ▶                                 |
|------------|----------------------------------------------------------------|
|            | 『検索結果一覧』のページを移動したいときは、「前へ」「次へ」を押して移動します。                       |
|            | 数字の部分を押して任意のページを表示することもできます。                                   |
| $\bigcirc$ | 全選択 全選択                                                        |
|            | 表示されている資料をすべて選択します。                                            |
|            | 表示されているものをすべて予約したり、すべて本棚に入れたりする際に使用します。                        |
| 8          | 全解除                                                            |
|            | 選択されている資料をすべて解除します。                                            |
| 9          | 〔本棚へ〕                                                          |
|            | 【6-4.本棚の案内】をご覧ください。                                            |
| 10         | 〔予約申込へ〕 💼 予約申込へ                                                |
|            | 【5-2.予約の案内】をご覧ください。                                            |
| 11         | ソート(並び替え)条件・表示件数の変更                                            |
|            | 検索結果を「タイトル」「著者」「出版年」「分類」で並べ替えることができます。                         |
|            | 検索結果の表示件数は、10件・25件・50件を選んで表示することができます。                         |
|            | 全選択 全解除 止 本棚へ                                                  |
|            |                                                                |
|            | 図書<br>横浜赤レンガ倉庫 2016.6 21cm 523.137<br>図書                       |
|            | □ 2                                                            |
|            | 【図書】 <mark>横浜赤レンガ倉庫</mark><br>昭文社ことりっぷ編集部/制作 横浜赤レンガ 2015.11 18 |
|            | a s cm 291.37                                                  |

資料の概要

3

検索結果1件ずつの資料のタイトル、著者名、出版者名などが表示されています。

#### 2-2. 図書<資料詳細>画面

検索結果一覧で表示された資料のタイトルを押すと、<資料詳細>画面が表示されます。

|                        | 資料詳細                                                  |                                           |                                                |                                                                     |                        | • 1            |                                                    | 206     |  |
|------------------------|-------------------------------------------------------|-------------------------------------------|------------------------------------------------|---------------------------------------------------------------------|------------------------|----------------|----------------------------------------------------|---------|--|
| 林家族                    | # タイトル: ホレン                                           | 2008                                      |                                                |                                                                     |                        |                |                                                    | OF      |  |
| \$/T                   | 発して検索直面へ                                              | <ul> <li>一見へ戻る</li> </ul>                 |                                                |                                                                     |                        |                |                                                    |         |  |
| -                      |                                                       |                                           | 18 19 49                                       | 111                                                                 |                        |                |                                                    | 这       |  |
| D.                     |                                                       |                                           |                                                |                                                                     |                        |                |                                                    |         |  |
|                        | (四回) (<br>東兵等し)<br>常<br>741002                        | 和氏がレンガ会構<br> <br> 刀音達 201                 | 202274<br>6.6 - 21                             | cm ++ 1)                                                            | D p                    |                |                                                    | 44      |  |
| 資料                     | 詳細<br>のことり                                            | Tana and an and a second                  | 2020                                           |                                                                     |                        |                |                                                    |         |  |
|                        | 5/1 F/L                                               | 東京市レンカ                                    |                                                |                                                                     |                        |                |                                                    | _       |  |
|                        | (四)(X<br>+ (年 大))(2                                   | 214010                                    | 2016.                                          | 0                                                                   |                        |                |                                                    |         |  |
|                        | ACC#                                                  | 21cm 10 p                                 |                                                |                                                                     |                        |                |                                                    |         |  |
|                        | 22.68                                                 | 0.m 2015 1                                | 523.137                                        |                                                                     |                        |                |                                                    |         |  |
|                        | 1762                                                  | MRIO ANI                                  | YOKOHAN                                        |                                                                     | 0.80                   | ICK V          |                                                    |         |  |
|                        | 1212                                                  | 127771170-                                | E-TOMONAL                                      | 10.01                                                               |                        | iter i         | ARE OF VA                                          |         |  |
|                        | raine.                                                |                                           | 2700001                                        |                                                                     |                        |                |                                                    |         |  |
|                        | 内容                                                    | 内 : 横向<br>各フロアのこ:                         | 日 <del>赤レンガ倉庫日<br/>Nレンガ倉庫</del> 1月<br>N内 ; 旧舗- | 11辺のご言<br>17話8200                                                   | 内 :<br>アのご言            | フロアとき<br>約 、 利 | 5種サービスのこ<br>戦後 <mark>赤レンガ倉庫</mark>                 | 雪<br>2号 |  |
|                        | 内容                                                    | 内 : 横浜<br>各フロアのご<br>1113402631            | 6赤レンガ倉庫1<br>5レンガ倉庫13<br>8内 ; 店舗-               | 11辺のご雪<br>15話名フロ<br>一見                                              | 内 :<br>アのご言            | フロアとき<br>内 ; 考 | 5種サービスの2<br>戦後 <mark>赤レン力意識</mark>                 | 2号      |  |
| 所蔵                     | 79日<br>香記番号<br>2 (100)<br>- 現在の7<br>所数(18)            | やき: 100<br>内: 東西<br>名フロアのこ:<br>1113402631 | A示レンガ島準1<br>ドレンガ島単14<br>総内 ; 注紙-               | <ul> <li>E辺のご覧</li> <li>時間各フロ、</li> <li>一覧</li> <li>首相区分</li> </ul> | 内 :<br>アのご言<br>秋季      |                | 6世ケービスのC<br>新作業レンガ倉町<br>* C=<br>夏和コード              | 2号      |  |
| 所蔵<br>所蔵は<br>形式店<br>中央 | 内容<br>書記書号<br>2 (************************************ | やき: 第一<br>う: 第一<br>名フロアのこ<br>1113402631   | 4冊レンガ島準1<br>取っ力 20<br>取っ力 20<br>第<br>一般 523.1  | <ul> <li>記のご覧</li> <li>時間各フロー</li> <li>一見</li> <li>一般書</li> </ul>   | 内<br>アのご言<br>秋思<br>利用可 |                | ●サービスのC<br>第6帯レンガ倉町<br>▲ ○二<br>夏和□ード<br>2057540926 |         |  |

①資料の概要

タイトル・著者・出版年などが 表示されます。

②所蔵館

資料を所蔵している館名が表示されます。

③所蔵場所 資料が置いてある本棚の場所が表示されます。

〔Map〕を押すと、所蔵のある本棚が分かるフロアマップが表示されます。 **2** Map ④別置

通常とは異なる場所に資料が置かれている場合、こちらに表示があります。

⑤請求記号

書架分類を表しています。図書館では、この数字をもとに本棚に資料を並べています。 ⑥資料区分

一般書や児童書などの区分が表示されます。

⑦状態・取扱 状態の標記については下記の通りです。

利用可:本棚にあります。

貸出中:現在貸出されています。

回送中:ほかの図書館から所蔵館に戻ってくる途中です。現在本棚にはありません。 予約準備中・予約受取待:予約があり、受取館での準備を進めています。

「取扱」に「館内のみ」と表示されている場合、所蔵している図書館の中だけでご利用

ください。館外貸出はできません。

⑧資料コード

資料一冊ずつに付与されている、バーコードの数字です。

⑨〔Web 書棚〕【7-5. ウェブ書棚の案内】をご覧ください。

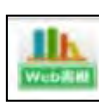

| 2-3-1. 雑誌<検索紙                                                                                                    | 告果一覧>                                                                                        |                                |
|----------------------------------------------------------------------------------------------------|----------------------------------------------------------------------------------------------|--------------------------------|
| 検索結果は一覧で表示<br>雑誌のタイトルを押す                                                                                                    | されます。<br>と、『巻号一覧』画面を表示します。                                                                   |                                |
| 横浜市立図書館蔵書                                                                                                    | <b>検索ページ</b><br>ジャンル検索 新着・本紹介 お知らせ                                                           | レファレンス Myライブラリ<br>(調べもの・相談)    |
| <u>詳細検索</u> >                                                                                                    |                                                                                              | フリーワード検索検索                     |
| 結果の絞り込み                                                                                                    | Q 検索結果一覧                                                                                     | ▶ 詳細検索 ▶ ジャンル検索                |
| + 資料形態<br>• <u>雑誌 (39)</u><br>+ 著者                                                                                                    | <b>検索条件</b> タイトル:YOKOHAMA<br>▲ <u>条件を残して検索画面へ</u><br>新着メール 1 ~ 10 件 (全39 件)                  | ① ハイライト: ON OFF<br>前へ 1234 次へ) |
| <ul> <li>横浜蘭工会議所(2)</li> <li>かながわベトナム親善協会(1)</li> <li>インドネシア人家族の会(1)</li> <li>横浜コリアン文化研究会(1)</li> <li>横浜市文化振興財団(1)</li> </ul>                 | 全選択 全解除 <u>小</u> 本棚へ<br>1<br>3<br>(雑誌) <u>Water of Yokohama</u><br>横浜市水道局総務部総務課 19830601 518 |                                |
| + 出版者<br>▶ 横浜市国際交流協会(ヨーク)<br>(6)                                                                                                    | 2<br>【パンフレット】 <u>step up yokohama</u><br>横浜市市民活動推進検討委員会 1998年2月 318                          |                                |
| <ul> <li>         · 横浜市国際交流協会(3)         · 横浜市三航交流協会(3)         · 横浜市芸術文化振興財団(3)         · 横浜商工会議所(2)         ·         ·         ·</li></ul> | 3<br>【雑誌】 <u>TOKYO</u> YOKOHAMA RAINBO<br>RAINBOW PUBLISHING 291                             | <u>+ wc</u>                    |

① ハイライト ハイライト: ON OFF

〔ON〕にすると、検索したキーワードの該当する箇所が黄色く色づきます。

② ソート(並び替え)条件 出版年 • 降順 • 10件 •

「タイトル」「著者」「出版年」「分類」で並び替えることができます。

③ 雑誌のタイトル

タイトルを押すことで、【2-3.2雑誌<巻号一覧>】の画面が表示されます。

#### 2-3 - 2. 雑誌<巻号一覧>

所蔵している雑誌の巻号が表示されます。

各号を押すと、『巻号詳細』画面を表示します。

| 検索条件 タイ                                                              | HUL: YOKOHAI                                                                                                    | MA                                                                                                    | ハイライト: ON OFF                                      |
|----------------------------------------------------------------------|----------------------------------------------------------------------------------------------------|----------------------------------------------------------------------------------------------------|----------------------------------------------------|
| 条件を残して                                                               | 検索画面へ                                                                                                    | 一覧へ戻る                                                                                                    |                                                    |
| 前へ                                                                   | 1                                                                                                    | 40 件中。                                                                                                    | 1件目 这                                              |
|                                                                      | 【雑誌】 Wa                                                                                                    | ter of <mark>Yokoha</mark>                                                                                                    | ma                                                 |
| AR.                                                                  | 横浜市水道局総                                                                                                    | 8務部総務課 月刊 雑誌                                                                                                    | 5                                                  |
| 7# P#                                                                |                                                                                                    |                                                                                                    |                                                    |
| 8E 85                                                                |                                                                                                    |                                                                                                    |                                                    |
|                                                                      |                                                                                                    |                                                                                                    |                                                    |
| 所蔵状況 🛇                                                               | マ号がある場合                                                                                                    | 診があります。雑誌各巻号                                                                                                    | の所蔵状況は詳細情報をご確認ください。                                |
| 所蔵館                                                                  | 受入継続                                                                                                    | 保存期間                                                                                                    | 所蔵                                                 |
| 中央                                                                   | 非継続                                                                                                    | 永年                                                                                                    | 1 19830601~13 19950601                             |
| 神奈川                                                                  | 非継続                                                                                                    | 図書                                                                                                    | ~                                                  |
|                                                                      |                                                                                                    |                                                                                                    |                                                    |
| 911                                                                  | VL W                                                                                                    | Vater of <mark>Yoko</mark>                                                                                                    | hama                                               |
| OTHER .                                                              |                                                                                                    |                                                                                                    |                                                    |
| 出版                                                                   | 者材                                                                                                    | 前兵市水道局総務部総務課<br>王刊                                                                                                    |                                                    |
| 出版<br>刊行数<br>媒体图                                                     | 者 様<br>前度 月<br>至分 斜                                                                                                    | 前兵市水道局総務部総務課<br>3刊<br>期記                                                                                                    |                                                    |
| 出版<br>刊行数<br>媒体图<br>分类                                               | 者 様<br>前度 月<br>区分 到<br>頁 5                                                                                                    | 前兵市水道局総務卸総務課<br>3刊<br>#誌<br>18                                                                                                    |                                                    |
| 出版<br>刊行线<br>媒体E<br>分類<br>書誌番                                        | 者 博<br>館 月<br>3分 解<br>員 5<br>時 1                                                                                                    | 動兵市水道局総務都総務課<br>3刊<br>1記<br>200092183                                                                                                    |                                                    |
| 出版<br>刊行参<br>媒体函<br>分類<br>書誌看                                        | 者 博<br>館 月<br>3分 編<br>員 5<br>時 1                                                                                                    | 動兵市水道局総務都総務課<br>3刊<br>難記<br>18<br>200092183                                                                                                    |                                                    |
| <ul> <li>出版</li> <li>刊行参<br/>媒体型</li> <li>分類</li> <li>書誌番</li> </ul> | 者 博<br>酸 月<br>3分 解<br>良 5<br>齢 1                                                                                                    | 動兵市水道局総務都総務課<br>3刊<br>1記<br>18<br>200092183                                                                                                    |                                                    |
| 出版<br>刊行线<br>媒体型<br>分類<br>書誌報                                        | 者 博<br>酸 月<br>33分 梁<br>員 5<br>話号 1                                                                                                    | 動兵市水道局総務都総務課<br>目刊<br>翻記<br>18<br>200092183                                                                                                    |                                                    |
| 出版<br>刊行线<br>媒体型<br>分類<br>書記者                                        | 者 博<br>館 月<br>3分 製<br>員 5<br>時 1                                                                                                    | 動兵市水道局総務都総務課<br>計<br>18<br>200092183                                                                                                    | 1 ~ 10 件 (全13 件) → <u>前へ</u> 1 2 这                 |
| 出版<br>刊行参<br>媒体型<br>分類<br>書誌番<br>巻号一覧<br>全斑沢 全解                      | 者<br>酸<br>反<br>分<br>繰<br>熱<br>局<br>5<br>結<br>号<br>1<br>1<br>1<br>1<br>1<br>1                                                                                                    | <ul> <li>●浜市水道局総務卸総務課</li> <li>●刊</li> <li>●</li> <li>●</li></ul> | 1~10件(全13件) → 煎△ 12 次                              |
| 出版<br>刊行绩<br>媒体型<br>分類<br>書誌電<br><b>巻号一覧</b><br>全選択 全解               | 者 博<br>顧覚 月<br>区分 解<br>頁 5<br>歸号 1                                                                                                    | <ul> <li>         ・レーロー・シー・シー・シー・シー・シー・シー・シー・シー・シー・シー・シー・シー・シー</li></ul>                                                                                                    | 1 ~ 10 件 (全13 件) ▲ 前へ 1 2 次<br>発行日 ♥ 隆順♥ 10件♥ 抽    |
| 出版<br>刊行費<br>媒体型<br>分類<br>書誌電<br>巻号一覧<br>全選択<br>全期<br>2月             | 者 博<br>館 月<br>S分 発<br>員 5<br>器号 1                                                                                                    | <ul> <li>         ・ 「「「「」」、「」」、「」、         ・ 「」、         ・ 「」、         ・ 「」、         ・ 「」、         ・ 「」、         ・ 「」、         ・ 「」、         ・ 「」、         ・ 「」、         ・ 「」、         ・ 「」、         ・ 「」、         ・ 「」、         ・ 「」、         ・ 「」、         ・ 「」、         ・ 「」、         ・ 「」、         ・ 「」、         ・ 「」、         ・ 「」、         ・ 「」、         ・ 「」、         ・ 「」、         ・ 「」、         ・ 「」、         ・ 「」、         ・ 「」、         ・         ・         ・</li></ul>                                                                                                    | 1 ~ 10 件 (全13 件) ▲ 前へ 1 2 次<br>発行日 ♥ 降順♥ 10件♥ 抽    |
| 出版<br>刊行教<br>媒体型<br>分類<br>書誌番<br>巻号一覧<br>全選択 全解<br>1 2               | 者<br>時<br>度<br>月<br>三<br>分<br>解<br>月<br>5<br>時<br>1<br>新<br>5<br>時<br>1<br>新<br>5<br>時<br>1<br>新<br>5<br>5<br>時<br>1<br>5<br>5<br>5<br>5<br>5<br>5<br>5<br>5<br>5<br>5<br>5<br>5<br>5                                                                                                    | <ul> <li>●浜市水道局総務卸総務課</li> <li>●</li> <li>●</li></ul>  | 1 ~ 10 件 (全13 件) → 前へ 1 2 次<br>第行日 ♥ 降順♥ 10件♥ 抽    |
| 出版<br>刊行時<br>媒体型<br>分類<br>書誌朝<br><b>巻号一覧</b><br>全選訳 全解<br>1 2        | 者<br>醇<br>醇<br>見<br>5<br>結号<br>1<br>部<br>部<br>・<br>二<br>本価へ<br>(雑誌)<br>第<br>二<br>端<br>高<br>市<br>・<br>二<br>二<br>分<br>・<br>発<br>単<br>・<br>う<br>5<br>話<br>一<br>二<br>う<br>い<br>二<br>分<br>・<br>発<br>二<br>う<br>い<br>二<br>う<br>い<br>い<br>つ<br>い<br>つ<br>い<br>つ<br>い<br>い<br>つ<br>い<br>い<br>つ<br>い<br>い<br>い<br>い<br>い<br>い<br>い<br>い<br>い<br>い<br>い<br>い<br>い | 助兵市水道局総務都総務課   日刊   目記   18   200092183   13号 <b>平成7年 1995060</b> 冰府部総務試 518                                                                                                    | 1~10件(全13件) → 並△ 1 2 次<br>〔発行日 ✔ 降順 ✔ 10件 ✔ 抽<br>1 |
| 出版<br>刊行线<br>媒体型<br>分類<br>書誌朝<br>登号一覧<br>全選訳 全解<br>1 2               | 者<br>醇<br>醇<br>月<br>三<br>分<br>梁<br>朝<br>5<br>5<br>5<br>5<br>5<br>5<br>5<br>5<br>5<br>5<br>5<br>5<br>5                                                                                                    | <ul> <li>● 「●●●●●●●●●●●●●●●●●●●●●●●●●●●●●●●●●●●</li></ul>                                                                                                    | 1~10件(全13件) ▲ 前へ 12 次<br>発行日 ▼   階順▼ 10件▼   抽<br>1 |

①雑誌のタイトル

②巻号タイトル 押すと、『巻号詳細』画面を表示します。

2-3 - 3. 雑誌<巻号詳細>

各号の所蔵状況や利用状況が確認できます。

| 検索条件                            | キキーワード                                                               | : Waterofyok                                                                                               | ohama                                                                                                    |                                               |                                |                    | ハイライト:                                                       | ON OF                                                                                               |  |  |  |
|---------------------------------|----------------------------------------------------------------------|----------------------------------------------------------------------------------------------------|----------------------------------------------------------------------------------------------------|-----------------------------------------------|--------------------------------|--------------------|--------------------------------------------------------------|----------------------------------------------------------------------------------------------------|--|--|--|
| 条件を強                            | 残して検索画                                                               | 面へ 1 —                                                                                                    | 見へ戻る                                                                                                    |                                               |                                |                    |                                                              |                                                                                                    |  |  |  |
| 前の資料                            | 1                                                                    |                                                                                                    |                                                                                                    | 17 件中。 2                                      | 1件目                            |                    |                                                              | 次の資料                                                                                                |  |  |  |
| <b>周</b> ]<br>雑                 | 【雑記<br>通巻1<br>月刊<br>誌                                                | 5] Wate<br>3横浜市小<br>小                                                                                      | r of Y<br>K道局総務部                                                                                         | 'okohar<br>総務課 19                             | ma 第1<br>950601                | .3号 平成7            | 7年                                                           |                                                                                                    |  |  |  |
| 童子                              | りキシへ                                                                 |                                                                                                    |                                                                                                    |                                               |                                |                    |                                                              | 1 本棚/                                                                                               |  |  |  |
|                                 | タイトル                                                                 | 参号名   第13号 平成7年                                                                                            |                                                                                                    |                                               |                                |                    |                                                              |                                                                                                    |  |  |  |
|                                 |                                                                      | Wat                                                                                                    | ter of                                                                                                   | Yokoh                                         | ama                            |                    |                                                              |                                                                                                    |  |  |  |
|                                 | 9711                                                                 | wai                                                                                                    |                                                                                                    |                                               | 巻号名 第13号 平成7年                  |                    |                                                              |                                                                                                    |  |  |  |
|                                 | タイトル 巻号名                                                             | 第13                                                                                                    | 3号 平成7:                                                                                                  | ŧ                                             |                                |                    |                                                              |                                                                                                    |  |  |  |
|                                 | タイトル<br>巻号名<br>通巻                                                    | 第13<br>通巻1                                                                                                 | 3号 平成7:<br>3                                                                                             | Ŧ                                             |                                |                    |                                                              |                                                                                                    |  |  |  |
|                                 | タイトル<br>巻号名<br>通巻<br>出版                                              | 第13<br>通巻1<br>横浜T                                                                                          | 3号 平成7:<br>.3<br>市水道局総務                                                                                  | 年                                             |                                |                    |                                                              |                                                                                                    |  |  |  |
|                                 | タイトル<br>巻号名<br>通巻<br>出版<br>分類<br>書11番号                               | 第13<br>通参1<br>横浜市<br>518                                                                                   | 3号 平成7:<br>3<br>市水道局総務                                                                                   | 年                                             |                                |                    |                                                              |                                                                                                    |  |  |  |
|                                 | タイトル<br>巻号名<br>通巻<br>出版<br>分類<br>書記番号<br>URL                         | 第13<br>通巻1<br>横浜市<br>518<br>2297<br><u>https</u><br>biblid                                                 | 3号 平成7:<br>.3<br>市水道局総務<br>011600<br>:://opac.lib.c<br>=22970116                                         | 年<br>部総務課<br><u>city.yokohar</u><br>00        | na.lg.jp/w                     | vinj/opac/sv       | vitch-detail.do?                                             |                                                                                                    |  |  |  |
| <u>所蔵</u><br>新蔵は 2              | タイトル<br>巻号名<br>通巻<br>出版<br>分類<br>書誌番号<br>URL<br>件です。現在               | <ul> <li>第13</li> <li>通巻1</li> <li>横浜市</li> <li>518</li> <li>2297</li> <li>https</li> <li>bibid</li> </ul> | 3号 平成7:<br>.3<br>市水道局総務<br>011600<br>:://opac.lib.c<br>=22970116                                         | 年<br>部総務課<br><u>city.yokohar</u><br>00        | na_lg.jp/w                     | vinj/opac/sv       | vitch-detail.do?                                             | < <u>-</u> ジの先1                                                                                     |  |  |  |
| <b>所蔵</b><br>所蔵は 2<br>所蔵館       | タイトル<br>巻号名<br>通巻<br>出版<br>分類<br>書誌番号<br>URL<br>件です。現在<br>所蔵場所       | <ul> <li>第13</li> <li>通巻1</li> <li>横浜市</li> <li>518</li> <li>2297</li> <li>https</li> <li>bibid</li> </ul> | 3号 平成7:<br>3<br>市水道局総務(<br>011600<br>:://opac.lib.c<br>=22970116<br>よ 0 件です。<br>請求記号                     | 年<br>部総務課<br>city.yokohar<br>00               | na_lg_jp/v                     | vinj/opac/sv<br>取扱 | vitch-detail.do?<br>・ ご<br>資料コード                             | <u>、</u> ジの先下                                                                                       |  |  |  |
| <b>所蔵</b><br>所蔵は 2<br>所蔵館<br>中央 | タイトル<br>巻号名<br>通巻<br>出版<br>分類<br>書誌番号<br>URL<br>件です。現在<br>所蔵場所<br>書庫 | <ul> <li>第13</li> <li>通巻1</li> <li>横浜市</li> <li>518</li> <li>2297</li> <li>https</li> <li>bibid</li> </ul> | 3号 平成7:<br>3号 平成7:<br>3<br>市水道局総務(<br>011600<br>:://opac.lib.c<br>=22970116<br>は 0 件です。<br>請求記号<br>518// | 年<br>部総務課<br>city.yokohar<br>00<br>資料区分<br>雑誌 | <u>na.lg.jp/v</u><br>状態<br>利用可 | vinj/opac/sv<br>取扱 | <u>vitch-detail.do?</u><br>・ <u>-</u><br>資料コード<br>2010412822 | <ジの先<br>う<br>い<br>い<br>い<br>い<br>い<br>い<br>い<br>い<br>い<br>い<br>い<br>い<br>い<br>い<br>い<br>い<br>い<br>い |  |  |  |

①雑誌タイトル、出版社名、刊行頻度など

資料の詳細情報が表示されます。

②資料の状態

詳しくは【2-2.図書<資料詳細>画面】をご覧ください。

## 3. 便利な機能

#### 3-1. デジタルアーカイブ 都市横浜の記憶

横浜市立図書館がこれまで蓄積してきた横浜資料を活用し、活字資料、絵図、絵葉書などの デジタル画像を、キーワードや年表から検索できるデータベースです。 「横浜市立図書館デジタルアーカイブ」のトップページから検索ができます。

#### <u>3-1-1.キーワード検索</u>

キーワードを入力すると、収録されている画像を対象に検索を行います。

| 橫浜市立図書                   | 書館 デジタルアー           | カイブ 都市横浜の記憶 ? 2010     |
|--------------------------|---------------------|------------------------|
|                          |                     | おすすめ一覧                 |
| Illustrate<br>ogue of ni | ed catal<br>ght bom |                        |
| b shells.                |                     |                        |
| 1920-2                   |                     |                        |
|                          |                     | 都市横浜の記憶横断検索            |
|                          | 収録されているすべての情        | Aを検索できます。              |
|                          | <b>≠</b> −7−ド       | 国田新田                   |
|                          | 重使酒粉                | 重像のり                   |
| 1.1                      | 表示件数                | 25件 95件 100件 200件 500件 |
|                          | ソート指定               | ▼ 200 ▼                |
|                          |                     | Q. ## 2017             |

- <u>3-1-2.結果一覧</u>
  - 左側のファセットで、カテゴリ、資料種別、時代区分での絞り込みができます。

| キーワード                                                             | 全/    | 半角スペース区切 | りりで複数単語の入力可 項目内AND検索 ・                                                                                                    |                     |        |              |  |
|-------------------------------------------------------------------|-------|----------|----------------------------------------------------------------------------------------------------|---------------------|--------|--------------|--|
|                                                                   |       |          | Q 絞込み検索                                                                                                    |                     |        | クリア          |  |
| カテゴリ                                                              | 161件の | )データがヒット | しました。1~50件目のデータを表示しています。                                                                                                    |                     |        |              |  |
| 年表 (52件)<br>索引 (50件)<br>目次:記事 (34件)                               |       |          | 1 2 3 4 > >>                                                                                                    |                     | 1 /4   | 移動 →         |  |
| 高科(25)T)<br>資料種別                                                  | No.   | 資料種別     | 書名等                                                                                                    | 著者                  | 出版年月   |              |  |
| 歴史年表 (52件)<br>索引 (50件)<br>図書目次 (23件)<br>2:絵葉書 (16件)<br>雑誌記事 (11件) | 1     | 3:浮世絵    | 神奈川嶺浜二十八島之内 戸部村ヨリ野毛村二至の間戸部羽沢切通しまでを見て井<br>二不動山伊勢社実山向海上生変の方を遠鼻之図/羽沢切通しヨリ天の間之方野毛村<br>同浦野毛崎吉田新田を遠ク見込たる之回此野毛村の川を大岡川ト云此川流て金沢二<br>入 | 貞秀                  | 1860   |              |  |
| 時代区分                                                              |       |          |                                                                                                    |                     |        | 21 m         |  |
| その他 (74件)<br>1868-1888:文明開化期 (36<br>件)<br>1922-1940:空災復開期 (21     | 2     | 1:図書     | 横浜開港五十年史、下巻                                                                                                    | 肥塚龍                 | 1909   | 2<br>2<br>2  |  |
| 件)<br>1854-1867:開国開港期(11<br>件)<br>1900-1922:工業招致期(4件)             | 3     | 1:図書     | 橫浜關港側面史                                                                                                    | 橫浜<br>貿易<br>新報<br>社 | 1909.6 | ****         |  |
|                                                                   | 4     | 1:図書     | 關連五十年紀念績送成功名誉建                                                                                                    | 森田忠吉                | 1910.7 | <b>宿</b> 差 行 |  |
|                                                                   | 5     | 2:絵葉書    | (微浜百葉) 吉田新田 YOSHIDA-SHINDEN YOKOHAMA                                                                                         |                     |        |              |  |

#### <u> 3‐1‐3. さまざまな探し方</u>

①『テーマで探す』

|                        | テーマ検索 |
|------------------------|-------|
| テーマー覧から資料を検索することができます。 |       |
| テーマー覧をひらく              |       |

〔テーマー覧を開く〕を押すと、下記のような画面が表示されます。

| 浜市    | 立図書館 デジタルアーカイブ              | 都市横浜の記憶                   |
|-------|-----------------------------|---------------------------|
| ページ > | テーマー覧                       |                           |
|       |                             | テーマー覧                     |
| 4件のデー | タがヒットしました。                  |                           |
| No.   | <del>,</del> <del>,</del> – | 内容                        |
| 1     | 東海道浮世絵                      | 東海道に関する浮世絵を集めました。         |
| 2     | 図書館のある街・野毛                  | 中央図書館のある野毛に関する絵葉書をまとめました。 |
| 3     | 洋学コレクション                    | 洋学に関する資料を集めました。           |
| 4     | 関東大震災                       | 開東大震災に関する地図や絵葉書を集めました!    |

|     |               | <u>7</u> -                            | マ詳細                      |            |
|-----|---------------|---------------------------------------|--------------------------|------------|
|     | 18 18         |                                       |                          |            |
|     | 7-38          | · · · · · · · · · · · · · · · · · · · |                          |            |
|     | 内容            | 東海道に関する浮世絵を集めました。                     |                          |            |
| No. | 資料種別          | 1 2 > >><br>春& 微次 (請求起号)              | 業者                       | 1 / 2 務約 + |
| No. | 資料種別<br>3:浮世統 | 書名 巻次 ((株式2号)<br>神奈川 暦ヶ谷ヘーリル丁(N260)   | 合等<br>January<br>January | 出版者 出版年月   |
| 2   | 3:溥世統         | 神和III(N341)                           | 北南                       |            |
| 3   | 3:浮世絵         | 果陶道五十三次 五 税少拾(N388)                   | itas                     |            |

ご覧になりたいテーマを押すと、テーマに合わせた画像が一覧で表示されます。

#### ②『様々な方法でさがす』

資料種別(資料、年表、目次・記事、索引)毎に検索できます。Web ギャラリーでは、テーマ に沿った資料が、解説付きでご覧いただけます。

|                                     |            | 様々な方法でさがす |  |
|-------------------------------------|------------|-----------|--|
| ■ 資料をさがす (資料の詳細検索)                  |            |           |  |
|                                     | 資料 きさがす 〇  |           |  |
|                                     | 同科         |           |  |
| <ul> <li>年表をさがす(年表の詳細検索)</li> </ul> |            |           |  |
|                                     | 年表まさがす。    |           |  |
|                                     | 年表         |           |  |
| ■ 目次・記事をさがす(目次・記事の詳細検索)             |            |           |  |
|                                     | 目次・記事      |           |  |
|                                     | 目次、記事      |           |  |
| ■ 索引からさがす (索引の詳細検索)                 |            |           |  |
|                                     | 索引 からさがす • |           |  |
|                                     | 常好         |           |  |
| ■ Webギヤラリーをみる(Web展示)                |            |           |  |
|                                     | Webギャラリー   |           |  |
|                                     | Web≠ ¤∋U-  |           |  |

#### 3-2. 電子書籍

インターネットにつないだパソコンやスマートフォン、タブレットを使って、電子書籍の 貸出・返却ができるサービスです。24時間いつでもどこでも、読書を楽しむことができます。 (ただし、メンテナンス時など一部利用ができない期間を除きます) 詳しくは「ご利用ガイド」をご覧ください。

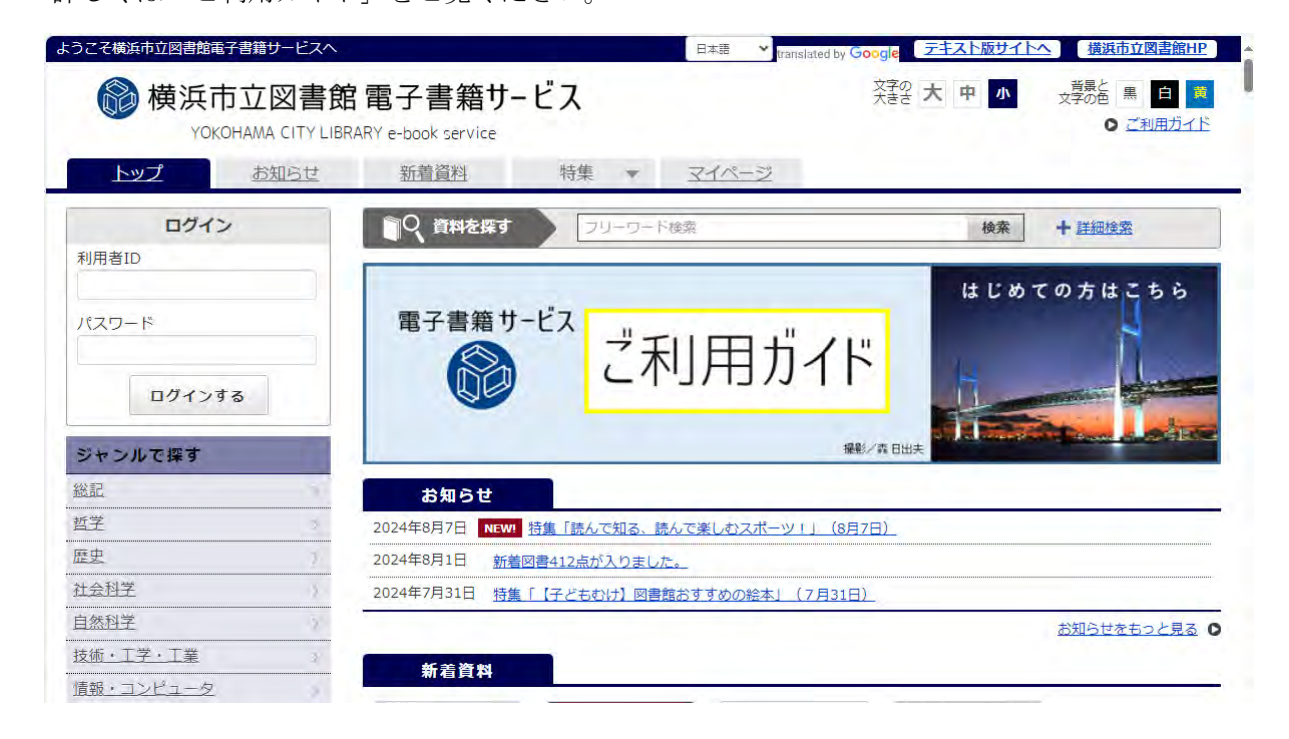

#### 3-3. レファレンス (調べもの・相談)

レファレンスとは、図書館の資料を使って調べものや資料・情報探しのお手伝いをするサービ スです。

参考:図書館ホームページ「レファレンス」

https://www.city.yokohama.lg.jp/kurashi/kyodo-manabi/library/shirabemono/referance.html

#### <u>3-3 - 1. レファレンス事例の検索</u>

これまでに横浜市立図書館でお調べした質問と、その回答の一部をデータベースにしたものを検索することができます。

キーワードを入力して〔検索〕を押してください。キーワードは3つまで入れることができます。

| トップメニュー            | 詳細検索   | ジャンル検索 | 新着・本紹介 | お知らせ            | レファレンス<br>(調べもの・相談 | Myライブラリ<br>0 |
|--------------------|--------|--------|--------|-----------------|--------------------|--------------|
|                    |        |        |        |                 | タイトル               | 、著者名など 検索    |
| じしつアレ              | レンス事例検 | 索      |        | · <u>2772</u> 2 | ス申請結果の             | 表示方法         |
| キーワード              |        |        |        | かつ              | 一覧表示               | 5件数 10件      |
| E construction and |        |        |        | 128.00          |                    |              |

3-3-2. レファレンス(調べもの・相談)の申請(レファレンスを依頼する)

調べもの(レファレンス)を依頼する場合は、レファレンス申請をしてください。

- 〔レファレンス申請〕を開きます。
   図書館ホームページ「レファレンス」から申請できます。
   <a href="https://www.city.yokohama.lg.jp/kurashi/kyodo-manabi/library/shirabemono/referance.html">https://www.city.yokohama.lg.jp/kurashi/kyodo-manabi/library/shirabemono/referance.html</a>
- 2 レファレンス申請画面が表示されますので、【必須】となっている項目(お名前・電話番号・ メールアドレス・受付資格・ご質問内容)を入力します。

すでに確認した資料や、そのほか調査が済んでおり、わかっていることなどありましたら、 「調査済み事項」へ入力します。すべて入力したら、〔次へ〕を押します。

| お名前 (必須)                    |                                   |                   | <br><u>明治時代における横浜港の密輸</u> (<br>統計があれ                 |
|-----------------------------|-----------------------------------|-------------------|------------------------------------------------------|
| 電話番号(必須)                    |                                   | 国話させていただくことがあります。 | 2024.01.27<br>建立なにある「日朝下師」につい                        |
| ールアドレス (必須)                 |                                   | BPC▼              | て書かれて                                                |
| 受付資格 【必須】                   | 登録者  ✔                            |                   | 2024.01.27<br>戦国時代およびそれ以前の漁民(                        |
| 質問者区分                       | ~                                 |                   | 生活、漁法                                                |
| ご質問内容 【必須】<br>(1000文字以内)    |                                   |                   | 2024.01.27<br><u>ドイツの閉店法とは何か。また。</u><br><u>ドイツと日</u> |
|                             |                                   |                   | 横浜市中区の坂について歴史、1<br>の名称の解                             |
|                             |                                   |                   | 東京オリンビックの際に、アベ<br>は本当には                              |
| 調査済み事項<br>(1000文字以内)        |                                   | <i>h</i>          | 過周県福岡小西区にある法キョ<br><u>寺(キョウ</u>                       |
|                             |                                   |                   | 極東国際軍事裁判で瀬島隆三が<br>三変した記                              |
|                             |                                   |                   | 横浜市域の幕末期から明治期前<br>の期間につ                              |
|                             |                                   |                   | 港南区に永野連合という町内会:<br>ある。こ…                             |
| までにかかる期間は一週<br>が届かない場合は、 米頭 | U間を目安としています。<br>ダメールフォルダもご確認ください。 |                   |                                                      |

3 確認画面が表示されますので、内容を確認後、内容に間違いがないか確認し、〔申請〕を押します。

#### <u>3-4. よこだんサーチ</u>

横浜市と横浜市周辺にある図書館、博物館、公文書館等の資料とデジタルアーカイブを横断 検索できるサイトです。

【簡易検索】

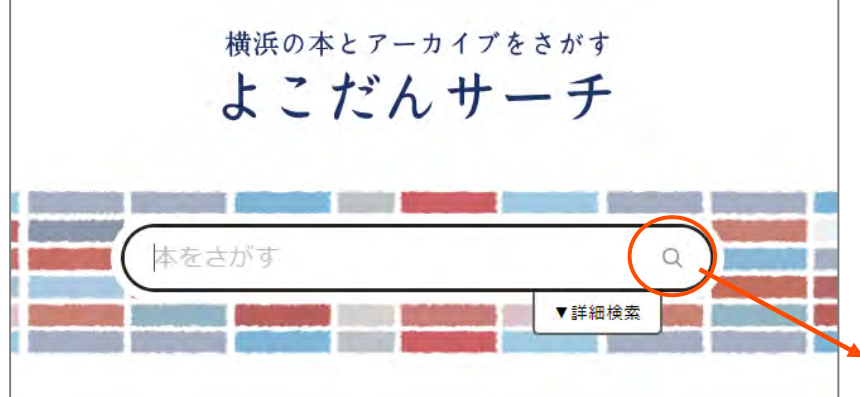

検索窓にタイトルや著者名など、 キーワードを入力して検索でき ます。虫眼鏡マークを押すと、 検索が実行されます。

、 クリックすると 検索ができます

#### 【詳細検索】

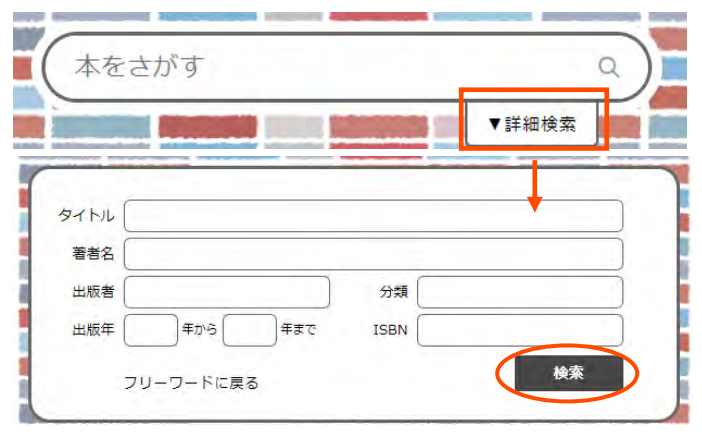

〔詳細検索〕を押すと、詳細検索画面が
 開きます。タイトルと著者など、掛け合
 わせて検索することができます。
 〔検索〕を押すと、検索が実行されます。

クリックすると検索ができます

#### 【検索結果ページ】

|               | <u> ተ</u> ኮル |                  |           | 著者名             |             | 出版者         | 出版年     | ISBN              | 所蔵館 |
|---------------|--------------|------------------|-----------|-----------------|-------------|-------------|---------|-------------------|-----|
| 横浜市の読書施設      | きみが見つける      | 物語 十代のための新名      | 作角川文庫 恋愛編 | 有川 浩∥[蕃] 乙一∥[蕃] | 梨屋 アリエ∥[著]∙ | ·· KADOKAWA | 2008    | 978-4-04-389405-5 | 22  |
| 横浜市立図書館       | あなたが誰かを      | 殺した [加賀恭一郎シリ     | ーズ]       | 東野 圭吾/著         |             | 講談社         | 2023/09 | 978-4-06-531179-0 | 36  |
| 横浜市地区センター 3   | ガリレオvs.メタ    | タルの魔術師 ガリレオの     | 事件簿       | 東野 圭吾/著 うめ/画    |             | 文藝春秋        | 2023/07 | 978-4-16-391719-1 | ×   |
| 横浜市の周辺施設 >    | 19館所蔵        | - 広域利用 (6館)      |           |                 |             |             |         |                   |     |
| 公共図書館         |              | 鎌倉市              | 川崎市       | 逗子市             | 藤沢市         |             | 横須賀市    | 町田市               |     |
| 大学図書館         |              | 相模原市   厚木市       | 海老名市      | 座間市 綾瀬市         | 平塚市         | 茅ヶ崎市        | 秦野市     | 伊勢原市 寒川           | ŧΓ  |
| その他(文学館等)     |              | 南足柄市 山北町         | 開成町       |                 |             |             |         |                   |     |
| デジタルアーカイブ等    |              |                  |           |                 |             |             |         |                   |     |
| すべての連携先       | 魔女と過ごした      | 七日間              |           | 東野 圭吾/著         |             | KADOKAWA    | 2023/03 | 978-4-04-113225-8 | 36  |
|               | 希望の糸 講談社     | 土文庫              |           | 東野 圭吾∥[著]       |             | 躡談社         | 2022/07 | 978-4-06-528618-0 | 14  |
| 順内公共図書館等の構断検索 | ガリレオの事件      | 簿 2 圏体離脱の謎を追え    |           | 東野 圭吾/苔 うめ/ 画   |             | 文藝春秋        | 2022/09 | 978-4-16-391592-0 | 14  |
| NDLサーチ        | ガリレオの事件      | 簿 1 ボルターガイストの謎を解 | t         | 東野 圭吾/著 うめ/画    |             | 文藝春秋        | 2022/08 | 978-4-16-391577-7 | 14  |
| CiNii Books   | マスカレード・      | ゲーム              |           | 東野 圭吾/著         |             | 集英社         | 2022/04 | 978-4-08-775461-2 | 30  |
| 横浜市ウェフサイト     | 透明な螺旋 [ガ     | リレオ]             |           | 東野 圭吾/著         |             | 文藝春秋        | 2021/09 | 978-4-16-391424-4 | 34  |

①検索対象

検索対象を選択すると、絞り込みができます。

②ソート(並べ替え)

項目名を押すと、ソート(並べ替え)ができます。

③所蔵情報

行を選択すると、所蔵情報が見られます。

「横浜市立図書館」の資料は、「横浜市」ボタンを押すと市立図書館の蔵書検索ページが開きます。

- ・検索対象 「横浜市立図書館」を選択した場合 検索結果ではどの図書館で所蔵しているかが分かります。
- ・検索対象 「横浜市地区センター」を選択した場合 検索結果ではどの地区センターで所蔵しているかが分かります。
- ・「広域利用」

検索結果で「広域利用」と表示される館は、横浜市民であれば利用登録をして本を借り ることができます。詳しくは図書館ホームページをご覧ください。

④外部サイト

各サイトを選択すると、検索したキーワードで検索した状態で開きます。

【検索対象別の連携先】

- ・横浜市立図書館を検索したい時
- ▶ 「検索対象」で横浜市立図書館、公共図書館を選択すると検索できます。
- ・横浜市地区センターを検索したい時
- ▶ 「検索対象」で横浜市地区センター、その他(文学館)を選択すると検索できます。
- ・横浜市内の関連施設を検索したい時
  - (横浜市歴史博物館・図書閲覧室/横浜市男女共同参画センター/神奈川近代文学館/ 海外移住資料館/横浜ユーラシア文化館/帆船日本丸・横浜みなと博物館/ニュース パーク(日本新聞博物館)/大佛次郎記念館)
  - ▶ 「検索対象」でその他(文学館)を選択すると検索できます。
- ・県内、町田市の図書館を検索したい時
  - ▶ 「検索対象」で公共図書館を選択すると検索できます。
- ・県内の大学図書館を検索したい時
  - (小田原短期大学/神奈川大学図書館/神奈川県立保健福祉大学/総合研究大学院大学/ 桐蔭学園/東京科学大学/横浜国立大学/横浜市立大学)
- ▶ 「検索対象」でその他(文学館)を選択すると検索できます。
- ・県内の関連施設を検索したい時
  - (地球市民かながわプラザ/かながわ男女共同参画センター/県政情報センター/
     県立総合教育センター/大倉精神文化研究所/ウィリング横浜/神奈川県立公文書館/
     神奈川県立近代美術館・美術図書館/神奈川県立歴史博物館/横浜美術館・美術情報
     センター/横浜市会図書室/横浜開港資料館/神奈川県立金沢文庫・図書閲覧室/
     神奈川県関係記事・文献情報検索(神奈川県立図書館)/雑誌・新聞総合目録(神奈川
     県立図書館)/市民情報センター・行政資料検索)
- ▶ 「検索対象」でその他(文学館)を選択すると検索できます。
- ・県内のデジタルアーカイブを検索したい時

(神奈川県立図書館デジタルアーカイブ/神奈川県行政資料アーカイブ/神奈川県立公文書 館デジタルアーカイブ/神奈川県立近代美術館・コレクション/横浜美術館・コレクショ ン/デジタルアーカイブ「都市横浜の記憶」)/横浜開港資料館デジタルアーカイブ

▶ 「検索対象」でデジタルアーカイブ等を選択すると検索できます。

#### 3-5. 地区センターの蔵書検索

横浜市の地区センターやコミュニティハウスで所蔵している資料を検索することができます。 所蔵があっても、貸出中などで現在利用できない場合があります。また、資料情報の反映には タイムラグがあります。現在の資料の状態など、最新の情報については各地区センターに直接お 問い合わせください。

(入力項目や、結果の絞り込み等は「1. 蔵書検索」ページ参照)

| 横浜市地区センター蔵書検索                                                                                          |                                    |                                                                                   |
|----------------------------------------------------------------------------------------------------|------------------------------------|-----------------------------------------------------------------------------------|
| 資料を所蔵している地区センターを表示します。<br>所蔵があっても、貸出中などで現在利用できない場合があります。また資料情報<br>現在の資料の状態など、最新の情報については各地区センターに直接お問合わせ | 暇の反映にはタイムラグがあります。<br>さください。        |                                                                                   |
| <u>トップメニュー</u> >                                                                                       |                                    | フリーワード検索                                                                          |
| 「夏」詳細検索                                                                                                | ▶ 横浜市立図書館蔵書検索ページ                   | 結果の表示方法                                                                           |
| 1箇所以上入力し、【検索】ボタンを押してください。                                                                              |                                    | <ul> <li>対象館</li> <li>全館で探す ▼</li> <li>全館リスト</li> </ul>                           |
| 著者                                                                                                    | <ul> <li>かつ</li> </ul>             |                                                                                   |
| 一般件名        上版者          本合む                                                                           | <ul> <li>▶つ </li> <li>▶</li> </ul> | □ □ □ □ □ □ □ □ □ □ □ □ □ □ □ □ □ □ □                                             |
| 補足項目 単独では検索できません。                                                                                      |                                    |                                                                                   |
| 分類:参照選択□                                                                                               |                                    | 結果の表示方法                                                                           |
| 出版年<br>(西暦4桁半角数字) 年~ 年                                                                                 |                                    | 対象館                                                                               |
| 巻次/巻号 ~ ~                                                                                              |                                    | 港北区 🖌 全館リスト                                                                       |
| ■ 単独検索                                                                                                 |                                    | ■日吉地区センター                                                                         |
| 他の項目と組み合わせて検索することはできません。                                                                               |                                    | ■新田地区センター                                                                         |
| ISBN 🗸                                                                                                 |                                    | <ul> <li>▲</li> <li>単</li> <li>単</li> <li>毎</li> <li>原</li> <li>地区センター</li> </ul> |
|                                                                                                    |                                    | ■ 「「「「「「「」」」」                                                                     |
| リセット探す                                                                                                 |                                    | ■城郷小机地区センター                                                                       |
|                                                                                                    | 「対象館」は                             | 「全館で探す」を押すと、                                                                      |
|                                                                                                    | 所在区や施設                             | 名を選択して検索することも                                                                     |
|                                                                                                    | できます。                              |                                                                                   |
|                                                                                                    |                                    |                                                                                   |

### 4. Myライブラリについて

#### <u>4-1. Myライブラリについて</u>

Myライブラリでは、インターネットを通じて様々な機能がご利用いただけます。ご利用いた だくには、横浜市立図書館の図書館カード(利用者番号)とパスワードが必要です。

図書館カード(利用者番号)をつくるには4-10. オンライン利用者登録をご覧ください

パスワードは8文字以上15文字以内で、英字・数字・記号をそれぞれ一文字以上使用してく ださい。大文字・小文字も区別されます。(スペースは入力できません。)

#### 4-2 My ライブラリの画面について

|                                      | さんのライブラリ                                                                                                    |          |                                                          |                           | Eメール2 :                                                                                                    |
|--------------------------------------|----------------------------------------------------------------------------------------------------|----------|----------------------------------------------------------|---------------------------|----------------------------------------------------------------------------------------------------|
|                                      | 貸出中の本<br>予約中の本                                                                                                    | 8m<br>2m | 予約かご<br>予約かごに入れた資料を確認できま<br>す。                           | 3∰                        | []<br>登録完了メール配信先:<br>自PC 配信状態 配信                                                                                            |
|                                      |                                                                                                    |          | 電子書籍                                                     |                           | 新着メール配信先:<br>自PC 配信状態 新着メール                                                                                                 |
| -                                    | 過去に指りたことがめる良料を確認<br>きます。                                                                                                    | 54       | 電子書籍サービスの利用状況を確認で<br>きます。                                |                           | 定 <sup>它</sup> 间 別 (- 選択<br>返却期限通知:                                                                                         |
|                                      | きます。<br>さんが作成した本棚一覧                                                                                                    | 54       | 電子書籍サービスの利用状況を確認で<br>きます。<br>1~4                         | 件 (全4 件)                  | 定 <sup>20</sup> 但 別 (2)選択<br><b>返却期限通知:</b><br>配信状態 停止<br>予約受取館:<br>中央図書館<br>予約連絡方法:                                        |
| 全選択                                  | 過去に皆りたことがある良料を確認し<br>きます。<br>さんが作成した本棚一覧<br>全解除 棚作成 重 削除                                                                                             | 54#      | 電子書籍サービスの利用状況を確認で<br>きます。<br>1~4<br>本棚名 、 昇順、 10件、       | 件 (全4 件)<br>並べ替え          | 走 ご 個別に 選択<br>返却期限通知:<br>配信状態 停止<br>予約受取館:<br>中央図書館<br>予約連絡方法:<br>メール<br>メール言語:<br>ロナ語:                                     |
| <ul> <li>全選択</li> <li>□ 1</li> </ul> | <ul> <li>         ・さんが作成した本棚一覧         <ul> <li>                  全解除 棚作成 重 削除                  </li> <li>                  レシビ本</li></ul></li></ul> | 54       | 電子書籍サービスの利用状況を確認で<br>きます。<br>1~4<br>本棚名 、 昇順、 10件、<br>4冊 | 件 (全4 件)<br>〕並べ替え<br>名称変更 | 走 ご値別に選択<br><b>返却期限通知:</b><br>配信状態 停止<br>予約受取館:<br>中央図書館<br>予約連絡方法:<br>メール<br>メール<br>メール<br>メール<br>メール<br>メール<br>メール<br>メール |

①「ライブラリ」

自分の借りている図書・雑誌の状況(「貸出中の本」)、予約状況(「予約中の本」)のほか、 これから予約したい図書や雑誌の情報を登録しておくことができる「予約かご」や、過去に 借りた資料を記録できる「貸出履歴」(希望者のみ)を確認することができます。

②「本棚一覧」

自分で資料のリスト(本棚)を作成し、気になった資料を登録しておくことができます。 ③「利用者情報」

パスワードやメールアドレスの登録・変更のほか、返却期限のお知らせなど、メール配信 の設定ができます。 - はじめてログインをされる場合 - 初期パスワードは、登録者本人の「生年(西暦)月日の半角数字8桁」です。 -

1 横浜市立図書館蔵書検索ページの右上にある〔ログイン〕を押します。

| 横浜市立図書                                                        | 館蔵書検索 | をページ                    |                     |        |                     | <u>ログイン</u><br>日本語 V |
|---------------------------------------------------------------|-------|-------------------------|---------------------|--------|---------------------|----------------------|
| トップメニュー                                                       | 詳細検索  | ジャンル検索                  | 新着・本紹介              | お知らせ   | レファレンス<br>(調べもの・相談) | Myライブラリ              |
| 図書館トップページ<br>開館日カレンダー<br>蔵書検索ページの使いた                          |       | <ol> <li></li></ol>     | ます                  |        |                     |                      |
| <ul> <li>新規利用者登録・更新・</li> <li>読き</li> <li>パスワード再発行</li> </ul> |       | ・文字の単語での検索に<br>フリーワード検索 | ついては、 <u>こちら</u> をご | 乾ください。 | 検索 Q,               |                      |
| 王之中雄                                                          |       |                         | <b>搓</b> 窯          |        |                     |                      |

2 『認証』画面が表示されますので、空欄に〈利用者番号(図書館カード番号)〉(9からはじ まる10桁の半角数字)と〈パスワード〉を入力し、〔ログイン〕を押します。

※利用者番号(図書館カード番号)は、ハイフンを除いた数字のみ入力してください。
 ※〈パスワード〉は、「生年(西暦)月日 半角数字8桁」で入力してください。
 ※パスワードは●●●●●と表示され、見えません。

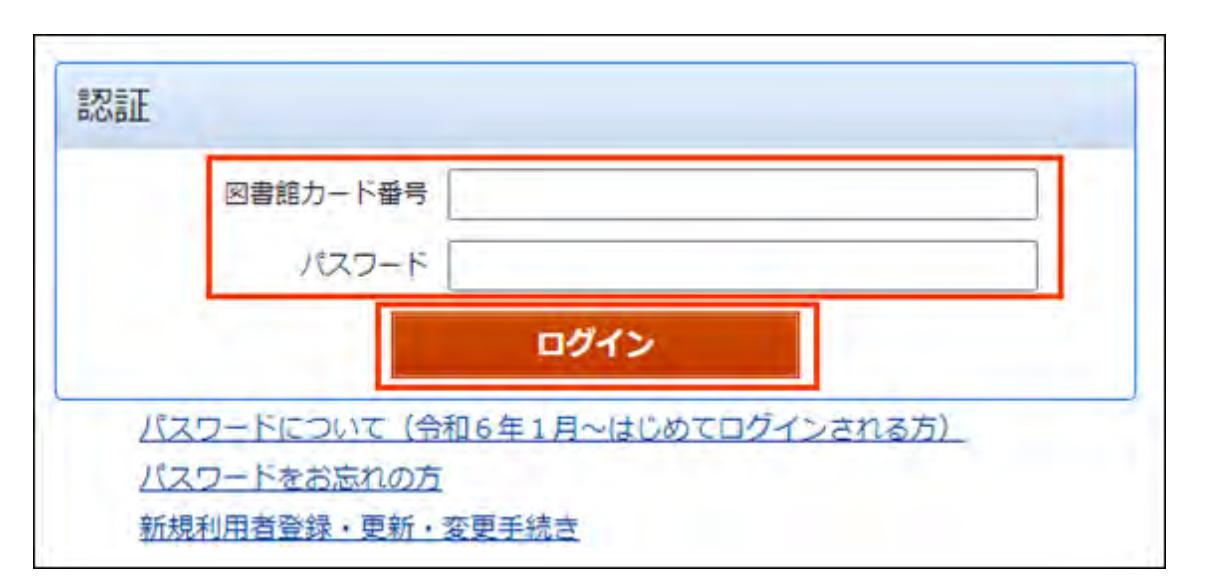

(次のページへ)

- 3 『パスワード変更』画面が表示されますので、〈現パスワード〉欄に登録している生年月日 を入力し、〈新パスワード〉欄に新しいパスワードを、〈確認パスワード〉欄に〈新パスワー ド〉欄に入力したパスワードと同じものを入力し、〔更新〕を押します。
  - ※〈現パスワード〉は、「生年(西暦)月日 半角数字8桁」で入力してください。
  - ※〈新パスワード〉は、8文字以上15文字以内で、英字・数字・記号をそれぞれ一文字以上 使用してください。

※パスワードは●●●●●と表示され、見えません。

| パスワード変更                     |    |
|-----------------------------|----|
| 現パスワード<br>新パスワード<br>確認パスワード |    |
|                             | 更新 |

4 「パスワードの変更を受け付けました。」というメッセージと『認証』画面が表示されます ので、新しいパスワードを入力し、改めてログインします。

| 横浜市立図                         | 書館蔵書検索        | <b>ネペー</b> ジ              |                     |          |                     |         |
|-------------------------------|---------------|---------------------------|---------------------|----------|---------------------|---------|
| トップメニュー                       | 詳細検索          | ジャンル検索                    | 新着・本紹介              | お知らせ     | レファレンス<br>(調べもの・相談) | Myライブラリ |
| <u>トップメニュー</u> ><br>パスワードの変更を | を受付けました。新ノ    | ペスワードにて改め                 | てログインしてくだ           | さい。      | 1                   |         |
|                               | TERET         |                           |                     |          |                     |         |
|                               | PLADT         | 図書館カード番号<br>パスワード         |                     |          |                     |         |
|                               |               | スワードについて (会)              | ログイン<br>和6年1月〜はじめて「 | ロインされる方) |                     |         |
|                               | <u>パ</u><br>新 | スワードをお忘れの方<br>現利用者登録・更新・3 | <u>変更手続き</u>        |          |                     |         |

#### <u>4-4. 認証(ログイン)</u>

| 横浜市立図書館蔵書検索ページ                                                                                         |                               |                                                                                                    |                                 |        |                     |         |  |  |  |
|----------------------------------------------------------------------------------------------------|-------------------------------|----------------------------------------------------------------------------------------------------|---------------------------------|--------|---------------------|---------|--|--|--|
| トップメニュー                                                                                                | 詳細検索                          | ジャンル検索                                                                                                    | 新着・本紹介                          | お知らせ   | レファレンス<br>(調べもの・相談) | Myライブラリ |  |  |  |
| 図書館トップページ           開館日カレンダー           蔵書検索ページの使い           新規利用者登録・更新           読さ           パスワード再発行 | <u>広</u><br>1<br><u>「・変更手</u> | <ul> <li>Q. 蔵書検索</li> <li>ニーワードで検索ができ</li> <li>ニマ字の単語での検索に</li> <li>フリーワード検索</li> <li>詳細検索 → ジャンル</li> </ul> | ます<br>ついては、 <u>こちら</u> をご<br>検索 | 覧ください。 | 検索 Q                |         |  |  |  |

2 『認証』画面が表示されますので、空欄に〈利用者番号(図書館カード番号)〉(9からはじ まる 10桁の半角数字)と〈パスワード〉を入力し、〔ログイン〕を押します。

| I | 図書館カード番号 |  |
|---|----------|--|
|   | パスワード    |  |
|   | ログイン     |  |

※利用者番号(図書館カード番号)は、ハイフンを除いた数字のみ入力してください。※パスワードは●●●●●と表示され、見えません。

3 ログインに成功すると、画面右上にログインした方の利用者番号(図書館カード番号)が 表示されます。

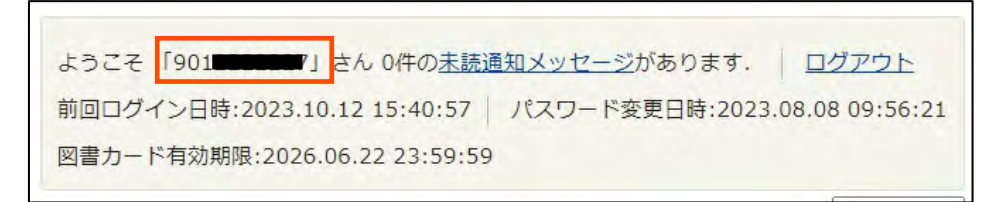

▶ はじめてログインをされる場合は、

「4-3.初期パスワード変更(はじめてログインする場合)」をご覧ください。

ログインができなかった場合は、画面左上にメッセージが表示されます。

| 横浜市立図書     | 自館蔵書検索   | 索ページ     |        |      |                     |         |
|------------|----------|----------|--------|------|---------------------|---------|
| トップメニュー    | 詳細検索     | ジャンル検索   | 新着・本紹介 | お知らせ | レファレンス<br>(調べもの・相談) | Myライブラリ |
|            | トップメニュ   | =>       | + )    |      |                     |         |
| 利用券の番号または、 | パスワードに誤り | があります。   |        |      |                     |         |
|            |          |          |        |      |                     |         |
|            | 認証       |          |        |      |                     |         |
|            |          | 図書館カード番号 |        |      |                     |         |
|            |          | パスワード    |        |      |                     |         |

次の点をご確認ください。

- (1)入力内容に誤りがないか
  - パスワードを忘れてしまった場合は、「4-6 パスワードを忘れた場合」をご覧く ださい。
- (2) 上記以外の内容でログインできない場合
  - ▶ 各図書館へお問い合わせください。

#### 4-6. パスワードを忘れた場合(パスワードの再発行)

パスワードを忘れた方の再発行の方法は2つあります。

- ・自分で再発行手続を行う場合(事前に電子メールを登録している必要があります)。
   事前に電子メール登録をしている方は、ログイン画面または蔵書検索ページのトップページから再発行が可能です。
- ・電子メールの登録をしていない方は、窓口または電話でパスワードを初期化します。

#### 【ログイン画面からの手順】

『認証』画面の下の〔パスワードをお忘れの方〕を押します。

以下、手順1に進んでください。

| SEE         |                           |
|-------------|---------------------------|
| 図書館カード番号    | 5                         |
| パスワー        | s                         |
|             | ログイン                      |
| バスワードについて ( | 令和6年1月~はじめてログインされる方)      |
| バスワードをお忘れの  | 方                         |
| 新規利用者登録·更新  | <ul> <li>変更手続き</li> </ul> |

#### 【蔵書検索ページトップページからの手順】

蔵書検索ページの左側のメニューの〈パスワード再発行〉を押します。

| 横浜市立図書                               | 雪館蔵書検察      | 家ページ                                    |                           |        |                     |         |
|--------------------------------------|-------------|-----------------------------------------|---------------------------|--------|---------------------|---------|
| トップメニュー                              | 詳細検索        | ジャンル検索                                  | 新着・本紹介                    | お知らせ   | レファレンス<br>(調べもの・相妙) | Myライブラリ |
| 図書館トップページ                            |             | Q. 蔵書検索                                 |                           |        |                     |         |
| 開館日カレンター<br>蔵書検索ページの使い<br>新規利用者登録・更新 | 広<br>f.·変更手 | テーワードで検索ができ<br>: 文字の単語での検索に<br>フリーワード検索 | ます<br>ついては、 <u>こちら</u> をご | 覧ください。 | 検索 Q                |         |
| <u>パスワード再発行</u><br><u> 電子書籍</u>      | •           | <u>詳細検索</u> ▶ <u>ジャンル</u>               | 検索                        |        |                     |         |

2 『パスワード発行申請』画面が表示されますので、〈利用者番号(図書館カード番号)〉と 〈Eメール〉を入力し、〔申請〕を押します。(事前にメールアドレスの登録が必要です。)

| パスワード発行申請                |  |
|--------------------------|--|
| 図書館力ード番号                 |  |
| EX-1L                    |  |
| 申請                       |  |
| <u>Eメールを登録していない方はこちら</u> |  |

3 入力したメールアドレスに手続方法をお送りします。

メール本文の URL にアクセスし、再度パスワードの発行手続を行ってください。

4 メールアドレスを登録していない場合は、一度、パスワードを初期化する必要があります。
 図書館の窓口か電話でパスワードの初期化をご依頼ください。(本人確認の上、初期化します)

初期化をした後、ログイン画面のパスワード欄に生年月日の8桁を入力してログインする と、『パスワード変更』画面に遷移します。新しいパスワードを登録してください。

#### 4-7.利用者情報の登録・変更

パスワードの変更やメールアドレスの登録・変更ができます。また、予約受取館や予約連絡 方法、返却期限通知などをあらかじめ設定しておくことができます。

1 ログイン後、「Myライブラリ」を開き、利用者情報の〔設定〕を押します。

| Myライブラリ Myライブラリでは、図書館の本の利用状況をまとめて確認することができます。 | 🛓 利用者情報 | 設定口 |
|-----------------------------------------------|---------|-----|
| 9 <b>エレー</b> さんのライブラリ                         | ЕХ-ル1:  |     |
|                                               | Eメール2:  |     |

2 『利用者情報変更』画面が表示されます。

▶ 「利用者情報」の各項目の説明は<u>4-8.利用者情報の各項目について</u>をご覧ください。

3 『利用者情報変更』画面で登録・変更したい項目のみ、入力や設定をします。 登録・変更しない項目は、入力しなければ変更されません。

入力後、〔更新〕を押します。

※画面はEメールの登録の例です。

| 現パスワード     |                               |
|------------|-------------------------------|
| 新パスワード     |                               |
| 確認パスワード    |                               |
| Eメール1      |                               |
| Eメール2      |                               |
| 登録完了メール配信先 | □ 目PC □ 携帯 配信状態 ®配信 ○停止       |
| 新着メール配信先   | ■ 目PC □ 携帯 配信状態 新著メール設定で個別に選択 |
| 返却期限通知     | □目PC □携帯 配信状態 ○配信 ●停止 1日前 ✔   |
| 予約受取館      | ◉図書館 ○移動図書館 中央図書館 ✓           |
| 予約連絡方法     | X-12 V                        |
| メール言語      | 日本語~                          |
| 算出履歴       | ■残す                           |

4 『利用者情報変更確認』画面が表示されます。

変更内容を確認し、誤りがなければ、〔更新〕を押してください。誤りがある場合は、〔修正〕 を押すと、変更画面にもどります。

| ▲ 利用者情報変更確認 |                        |
|-------------|------------------------|
| パスワード       |                        |
| Eメール1       | [自PC]                  |
| Eメール2       | [自PC]                  |
| 登録完了メール配信先  | 自PC 配信状態 配信            |
| 新若メール配信先    | 自PC 配信状態 新着メール設定で個別に選択 |
| 返却期限通知      | 配信状態 停止                |
| 予約受取館       | 中央図書館                  |
| 予約連絡方法      | メール                    |
| メール言語       | 日本語                    |
| 貸出履歴        | 残す                     |
|             | 修正更新                   |

5 『利用者情報変更結果』に申し込みを受付した案内が表示され、変更は完了となります。

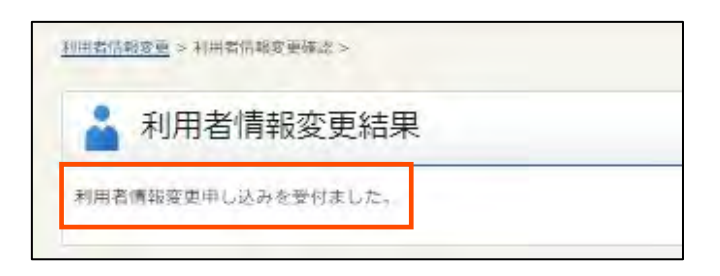

#### 4-8.利用者情報の各項目について

| 現パスワード     | 1          |                               |
|------------|------------|-------------------------------|
| 新パスワード     |            |                               |
| 確認パスワード    |            |                               |
| Eメール1      | 2          |                               |
| Eメール2      |            | EPC V                         |
| 登録完了メール配信先 | 3          | ☑ 目PC □ 携帯 配信状態 ●配信 ○停止       |
| 新着メール配信先   | 4          | □ 目PC □ 携帯 配信状態 新着メール設定で個別に選択 |
| 返却期限通知     | 5          | □ 目PC □ 携帯 配信状態 ○配信 ●停止 1日前 ✔ |
| 予約受取館      | 6          | ◉図書館 ○移動図書館 中央図書館             |
| 予約連絡方法     | $\bigcirc$ | X-1L V                        |
| メール言語      | 8          | 日本語▼                          |
| 貸出履歴       | 9          | ☑残す                           |

| ①パスワードの変更   | パスワードの変更ができます。                    |
|-------------|-----------------------------------|
|             | 現パスワード :現在のパスワードを入力してください。        |
|             | 新パスワード :新しいパスワードを入力してください。        |
|             | 確認パスワード:新しいパスワードを再度入力してください。      |
|             | ※パスワードは8文字以上15文字以内で、英字・数字・記号を     |
|             | それぞれ一文字以上使用してください。                |
|             | (大文字・小文字も区別されます。)                 |
|             | ※スペースは入力できません。                    |
|             | ※半角記号が使えます。                       |
| ②メールアドレスの登録 | パソコン(自PC)と携帯電話のメールアドレスを2つまで       |
| /変更         | 登録できます。                           |
| ③登録完了メール配信先 | 登録に関する変更を受け付けた際にお送りします。           |
|             | 希望する場合は「自 PC」・「携帯」のうち、メールを送信したいアド |
|             | レスにチェック(🖌)を入れてください。               |
| ④新着メール配信先   | 新着資料に関するメールをお届けします。               |
|             | 希望する場合は〔配信〕のラジオボタンを押します。          |
|             | 「自 PC」・「携帯」のうち、メールを送信したいアドレスに     |
|             | チェック(🖌)を入れてください。                  |

| ⑤返却期限通知 | 返却期限が近づいたときに、お知らせのメールをお送りします。    |
|---------|----------------------------------|
|         | 希望する場合は〔配信〕のラジオボタンを押します。         |
|         | 「自 PC」・「携帯」のうち、メールを送信したいアドレスにチェッ |
|         | ク (☑)を入れ、何日前にお届けするかをプルダウンから選択し   |
|         | てください。                           |
| ⑥予約受取館  | 予約した資料の受取場所の初期値を設定できます。          |
|         | 予約受取館をあらかじめ設定していただければ、予約のつど設定    |
|         | する必要がなくなります。特定の予約だけ受取館を変えたい場合    |
|         | は、予約の際に変更できます。                   |
| ⑦予約連絡方法 | 予約した資料の受取場所の初期値を設定できます。          |
|         | 予約受取館をあらかじめ設定していただければ、予約のつど設定    |
|         | する必要がなくなります。特定の予約だけ受取館を変えたい場合    |
|         | は、予約の際に変更できます。                   |
| ⑧メール言語  | 受け取るメールの言語を「日本語」・「英語」から選択できます。   |
| ⑨貸出履歴   | 借りた資料の履歴を残すことができます。              |
|         | 履歴を残した場合は、〔残す〕にチェック(☑)を入れてください。  |
|         | ※ご自身でチェックを入れた後に借りたものが対象です。(変更が   |
|         | 反映されるのに 5分ほどかかります)。履歴は借りた翌日に     |
|         | 「借りたことがある資料」でご覧いただけます 。          |
|         | ※貸出履歴は 1000 冊まで表示できます。不要なデータは自分で |
|         | 削除できます。また、履歴の保存はいつでも中止できます。      |
|         | 中止する場合は〔残す〕のチェック(☑)を外し、必ず        |
|         | 〔更新〕を押してください。                    |
|         | ※「貸出履歴」サービスは、利用者ご本人のみが使用できる機能    |
|         |                                  |

- ▶ はじめて認証(ログイン)される方は 「4-3.初期パスワード変更(はじめてログインする場合)」をご覧ください。
- 1 横浜市立図書館蔵書検索ページにログイン後、「Myライブラリ」を開き、利用者情報の 〔設定〕を押します。

| Myライブラリ Myライブラリでは、図書館の本の利用状況をまとめて確認することができます。 | 🛓 利用者情報 | 設定口 |
|-----------------------------------------------|---------|-----|
|                                               | Eメール1:  |     |
| 9 さんのライブラリ                                    | Eメール2:  |     |

2 『利用者情報変更』画面が表示されます。

3 『利用者情報変更』画面の「現パスワード」の空欄に現在のパスワード、「新パスワード」 と「確認パスワード」に新しいパスワードを入力して、〔更新〕を押します。

| 現パスワード     |                               |
|------------|-------------------------------|
| 新パスワード     |                               |
| 確認パスワード    |                               |
| Eメール1      | BPC ▼                         |
| Eメール2      | EPC ♥                         |
| 登録完了メール配信先 | ■ 目PC □ 携帯 配信状態 ●配信 ○停止       |
| 新着メール配信先   | ■ 目PC □ 携帯 配信状態 新着メール設定で個別に選択 |
| 返却期限通知     | □ 目PC □ 携帯 配信状態 ○配信 ●停止 1日前 ✔ |
| 予約受取館      | ◎図書館 ○移動図書館 中央図書館 ✔           |
| 予約連絡方法     | X-JL V                        |
| メール言語      | 日本語 🗸                         |
| 貸出履歴       | ☑残す                           |

- 4 『利用者情報変更確認』画面が表示されます。変更内容を確認し、誤りがなければ、 〔更新〕を押してください。誤りがある場合は、〔修正〕を押すと、変更画面に戻ります。
- 5 『利用者情報変更結果』に申し込みを受け付けた案内が表示され、変更は完了となります。

| <u>利用者情報変更</u> > 利用者情報変更確認 > | タイトル、奔音名などはな |  |  |
|------------------------------|--------------|--|--|
| 🚔 利用者情報変更結果                  |              |  |  |
| 利用者情報変更申し込みを受付ました。           |              |  |  |

#### <u>4-10. オンライン利用者登録申請</u>

オンラインで、図書館の利用者登録ができます。

1 横浜市立図書館蔵書検索ページで、〔利用者登録・更新・変更手続き〕を押します。

| 横浜市立図書館蔵書検索ページ                       |       |                                        |                   |         |                     |         |
|--------------------------------------|-------|----------------------------------------|-------------------|---------|---------------------|---------|
| トップメニュー                              | 詳細検索  | ジャンル検索                                 | 新着・本紹介            | お知らせ    | レファレンス<br>(調べもの・相談) | Myライブラリ |
| 図書館トップページ                            |       |                                        |                   |         |                     |         |
| <u>開館日カレンター</u><br><u>蔵書検索ページの使い</u> | 小方    | キーワードで検索ができ<br>1 文字の単語での検索に            | ます<br>ついてけ こちらをご見 | きください   |                     |         |
| <u>新規利用者登録・更新<br/>続き</u>             | 新・変更手 | フリーワード検索                               |                   | 21/2210 | 検索 Q                |         |
| <u>パスワード再発行</u><br>電子書籍              |       | <ul> <li>詳細検索</li> <li>ジャンル</li> </ul> | <u>検索</u>         |         |                     |         |

- 2 「オンラインによる登録・更新・変更手続のご案内」ページが開きます。
   確認書類や申請にあたっての注意点をご確認ください。
   「オンラインで図書館カードを作る (オンライン登録申請)」部分の〈申請する〉を押します。
- 3 『利用者情報仮登録』画面が開くので、登録される方本人の情報を入力してください。

| 🎽 利用者情報仮登録                                          |                                  |  |
|-----------------------------------------------------|----------------------------------|--|
| 【必須】名前<br>※姓と名の間は1文字あける                             | 【例1 桜木 町子                        |  |
| 【必須】名前カタカナ                                          | 【例】 サクラギ マチコ                     |  |
| <ul><li>【必須】生年月日(半角)</li><li>※西暦で入力</li></ul>       | 年 1月 🗸 1日 🗸 (例) 1994(年)2(月)22(日) |  |
| <ul><li>【必須】郵便番号(半角)</li><li>※ハイフンは不要</li></ul>     | 【例】2200032                       |  |
| 【必須】住所<br>※横浜市内は区名から入力                              | [例] 西区老松町1                       |  |
| 【必須】電話番号(半角)<br>※市外局番「045」は不要                       | [0] 123-4567                     |  |
| 【在勤・在学の方は必須】在勤・在学資格                                 | ○在勤○在学                           |  |
| 【在動・在学の方は必須】在動・在学先名称                                | 【例】横浜市役所                         |  |
| 【在動・在学の方は必須】在動・在学先住所<br>※区名から入力                     | 【例】中区本町6-50-10                   |  |
| 【在動・在学の方は必須】在動・在学先電話番号<br>※市外局番「045」は不要             | [例] 890-1234                     |  |
| 予約受取館<br>※広域利用の方は、予約できません                           | ◉図書館 ○移動図書館 中央図書館                |  |
| 予約連絡方法                                              | メール •                            |  |
| E-mail(半角)<br>※予約連絡方法で「メール」選択の場合、必須                 |                                  |  |
| パスワード<br>※8~15文字、英字・数字・記号を各1文字以上                    |                                  |  |
| 確認パスワード<br>※パスワード欄と同じ文字列を入力                         |                                  |  |
| (必須)本人確認証明証<br>※広域利用の方はオンライン登録ができません<br>「持参する」をチェック | ○電子送付する○持参する                     |  |
| リセットキャンセル登録                                         |                                  |  |

| 名前、名前カタカナ | 姓と名の間にはスペースを入れてください。                |
|-----------|-------------------------------------|
| 生年月日(半角)  | 西暦(4桁)で入力してください。                    |
| 郵便番号(半角)、 | 郵便番号は、ハイフンを入れず 0000000 の形で入力してください。 |
| 住所        | 住所は、マンション名などを含め入力してください。            |

| 電話番号(半角)   | ハイフンを入れた形で入力してください。市外局番 045 から始まる場     |
|------------|----------------------------------------|
|            | 合は、市外局番の入力は不要です。045以外の市外局番の場合や携帯       |
|            | 電話の場合は、すべて入力してください。                    |
| 在勤・在学資格    | 在勤・在学の資格で登録をする方は必ず入力してください。            |
| 在勤・在学先名称   | 郵便番号は、ハイフンを入れず 0000000 の形で入力してください。    |
| 在勤・在学先住所   | 電話番号は市外局番 045 から始まる場合は、市外局番の入力は不要      |
| 在勤・在学先電話番号 | す。045 以外の市外局番の場合は、すべて入力してください。         |
| 予約受取館      | 資料を予約したときに、受取を希望する図書館(取次所)を選びます。       |
| 予約連絡方法     | 予約した本が届いたときの連絡方法の初期値をメール・連絡不要から        |
|            | 選びます。                                  |
| E-mail     | オンライン登録を申請する場合は、本人確認証明証の電子送付のた         |
|            | め、E-mailの入力が必須です。入力された E-mail アドレスは図書館 |
|            | からメールで連絡する際にも使用します。                    |
|            | (予約受取館を図書取次所に設定する場合も、E-mail の入力が必須     |
|            | になります。)                                |
| パスワード、     | 8文字以上 15 文字以内で、英字・数字・記号をそれぞれ一文字以上      |
| 確認パスワード    | 使用してください。パスワード、確認パスワードの2か所に同じパス        |
|            | ワードを入力してください。                          |
| 本人確認証明証    | 電子送付または郵送/持参が選べます。                     |
|            | オンライン登録する場合は電子送付が必要です。電子送付を選んだ場        |
|            | 合は、E-mail の入力も必須です。詳しい方法は次の項目で説明しま     |
|            | す。                                     |

3 必要な情報を全て入力し、〔登録を押すと確認画面が表示されます。内容を確認して、間違い がなければもう一度〔登録〕を押してください。

必要項目の入力が不足していた場合は、画面左上部にメッセージが表示され、再度入力画面 が開きますので、メッセージの内容を確認し、改めて必要事項を入力してください。

#### 4-10-1. 本人確認証明証を電子送付する場合

- 1 〔登録〕を押した後、確認画面を進むと、申請された E-mail アドレス宛に、本人確認メール が送信されます。
- 2 届いたメール本文に記載された URL を押し、申込時に入力した E-mail アドレスと登録申請時 に作成したパスワードを入力し、〔ログイン〕を押します。

| 横浜市立図書  | 館蔵書検索 | 索ページ       |        |      |                     |         |
|---------|-------|------------|--------|------|---------------------|---------|
| トップメニュー | 詳細検索  | ジャンル検索     | 新着・本紹介 | お知らせ | レファレンス<br>(調べもの・相妙) | Myライブラリ |
|         |       |            |        |      | 1.                  |         |
|         | 本     | 人確認認証      |        |      |                     |         |
|         |       | E-mailアドレス |        |      |                     |         |
|         |       | 749-F      | ログイン   |      | -                   |         |
|         |       |            |        |      |                     |         |

#### 3 『本人確認登録』が開きます。

添付する証明書の種類を選択してください。添付できる画像の枚数はマイナンバーカードの 場合は1枚まで、それ以外の場合は2枚までです。マイナンバーカードの場合は名前と住所が 書いてある面のみを添付してください。運転免許証、健康保険証、学生証などで、住所が裏面 に書いてあるものの場合は、表と裏の2枚を添付してください。

| 本人確認登録    |                                                   |
|-----------|---------------------------------------------------|
| 本人確認の許諾   | 回図書館の本人確認の利用規定を確認しました。                            |
| ファイル添付の種類 | ○運転免許証、健康保険証、学生証 ○マイナンバーカード                       |
| ファイルの添付   | ファイルを選択     選択されていません       ファイルを選択     選択されていません |

4 〔登録〕を押すと本人確認内容確認画面が開きます。表示されている画像のプレビューに間 違いがないことを確認し、もう一度〔登録〕を押してください。

| ファイル添付の種類<br>ファイルの添付 | 運転免許証、健康保険証、学生証 |  |
|----------------------|-----------------|--|
|                      | 確認書類            |  |
|                      | 確認書類            |  |
|                      |                 |  |

5 『本人確認登録結果』が表示されれば、申請手続は完了です。書類が届いたことをお知らせ するメールが届きます。後日、登録作業が終わりましたら、図書館より利用者番号(図書館カ ード番号)をメールでお知らせします。(登録までに数日かかります)

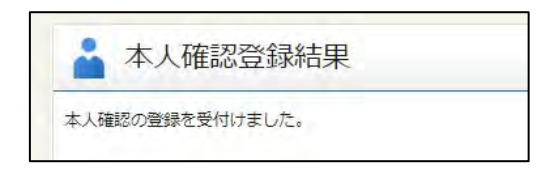
# 4 - 10 - 2. 本人確認証明証を郵送/持参する場合

1 〔登録〕を押すと10桁の受付番号が表示されます。

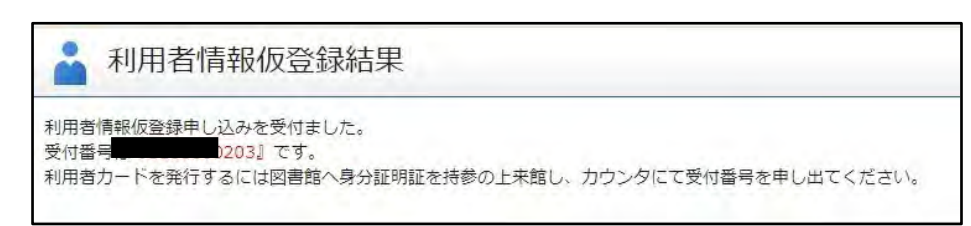

 2 持参する場合は、表示された受付番号をメモやスクリーンショット等で保存し、本人確認書類 とともに図書館に持参してください。窓口で確認後、図書館カード(利用者番号)を発行します。
 ※図書取次サービス実施場所では図書館カード(利用者番号)を発行できません。

### 4-11. オンライン利用者情報変更

登録している住所や電話番号を変更できます。

- オンラインでは、氏名の変更はできません。氏名を変更したい場合は、図書館または
   図書取次所の窓口で手続してください。
- E-mail アドレス、パスワードなどはMyライブラリの設定から変更できます。
- 1 Myライブラリにログインし、メニューから〔利用者登録・更新・変更手続き〕を押します。

| 橫浜市立図書                                     | 書館蔵書検索                  | <u>ネページ</u>                          |                            |        |                     |         |
|--------------------------------------------|-------------------------|--------------------------------------|----------------------------|--------|---------------------|---------|
| トップメニュー                                    | 詳細検索                    | ジャンル検索                               | 新着・本紹介                     | お知らせ   | レファレンス<br>(調べもの・相談) | Myライブラリ |
| 図書館トップページ                                  |                         | Q 蔵書検索                               |                            |        |                     |         |
| 園田コバレンター<br>蔵書検索ページの使い<br>新規利用者登録・更新<br>続き | <u>、方</u><br>1<br>新・変更手 | ーワードで検索ができ<br>文字の単語での検索に<br>フリーワード検索 | ます<br>ついては、 <u>こちら</u> をご! | 覧ください。 | 検索 Q                |         |
| <u>パスワード再発行</u><br><u>電子書籍</u>             |                         | <u>詳細検索</u> ▶ <u>ジャンル</u>            | 後素                         |        |                     |         |

- 2 「オンラインによる登録・更新・変更手続のご案内」ページが開きます。確認書類や申請に あたっての注意点をご確認ください。「登録内容の変更をする(登録事項変更申請)」部分の〈申 請する〉を押します。
- 3 変更したい部分を入力して、最後に登録ボタンを押してください。

| 👤 利田老信報再新  |                          |
|------------|--------------------------|
|            |                          |
| 在住郵便番号     |                          |
| 在住住所       |                          |
| 在住電話番号     |                          |
| 在勤在学区分     |                          |
| 在勤在学郵便番号   |                          |
| 在勤在学先名称・住所 | 【例】00株式会社 横浜市西区みなとみらい△-△ |
| 在勤在学電話番号   |                          |
| 有効期限       | □延長する                    |
|            |                          |

# <u>4-12. オンライン登録更新</u>

有効期限の3か月前から、図書館カード(利用者番号)有効期限の更新ができます。 有効期限を過ぎると、オンラインでの手続はできません。

1 Myライブラリにログインすると、更新のメッセージが表示されるので、押してください。

| ようこそ 「9 さん 0件の未読通  | <u> 知メッセージ</u> があります.   <u>ログアウト</u> |
|--------------------|--------------------------------------|
| 前回ログイン日時:2024.01.  | パスワード変更日時:2024.01.10 08:34:55        |
| 図書カード有効期限:2024.01. | (オンラインでの登録更新はこちら)                    |

2 登録情報を入力し、「有効期限」欄の「延長する」にチェックを入れて、〔登録〕を押します。

| 利用者情報更新    |                          |
|------------|--------------------------|
| 在住郵便番号     |                          |
| 在住住所       |                          |
| 在住電話番号     |                          |
| 在勤在学区分     |                          |
| 在勤在学郵便番号   |                          |
| 在勤在学先名称・住所 | 【例】○○株式会社 横浜市西区みなとみらい△-△ |
| 在勤在学電話番号   |                          |
| 有効期限       |                          |

3 『利用者情報更新確認』が開きます。入力した情報を確認して、〔登録〕を押します。

| 在住郵便番号     |      |
|------------|------|
| 在住住所       |      |
| 在住電話番号     |      |
| 在勤在学区分     |      |
| 在勤在学郵便番号   |      |
| 在勤在学先名称・住所 |      |
| 在動在学電話番号   |      |
| 有効期限       | 延長する |

4 『本人確認登録』が開きます。

添付する証明書の種類を選択してください。添付できる画像の枚数はマイナンバーカードの 場合は1枚まで、それ以外の場合は2枚までです。マイナンバーカードの場合は名前と住所が 書いてある面のみを添付してください。運転免許証、健康保険証、学生証などで、住所が裏面 に書いてあるものの場合は、表と裏の2枚を添付してください。

| 本人確認の許諾   | □図書館の本人確認の利用規定を確認しました。      |
|-----------|-----------------------------|
| ファイル添付の種類 | ○運転免許証、健康保険証、学生証 ○マイナンバーカード |
| ファイルの添付   | ファイルを選択 選択されていません           |
|           | ファイルを選択 選択されていません           |

5 〔登録〕を押すと本人確認内容確認画面が開きます。表示されている画像のプレビューに間 違いがないことを確認し、もう一度〔登録〕を押してください。

| ファイル添付の種類<br>ファイルの添付 | 運転免許証、健康保険証、学生証 |
|----------------------|-----------------|
|                      | 確認書類            |
|                      | 確認書類            |
|                      |                 |

6 『本人確認登録結果』が表示されれば、手続は完了です。

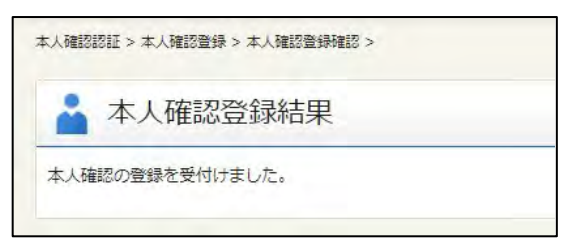

#### 4-13. デジタル図書館カード

 スマートフォンで横浜市立図書館蔵書検索ページに アクセスし、Myページにログインします。

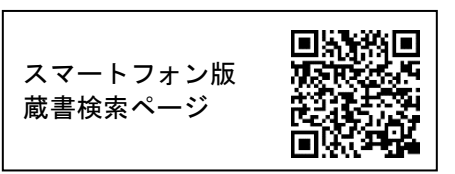

2 ログインした状態で、メニューから〔図書館カード〕を押します。画面上にバーコードと 利用者番号(図書館カード番号)、現在の時間が表示され、図書館窓口でカードと同じように 利用できます。(画面のスクリーンショットでは利用できません。)

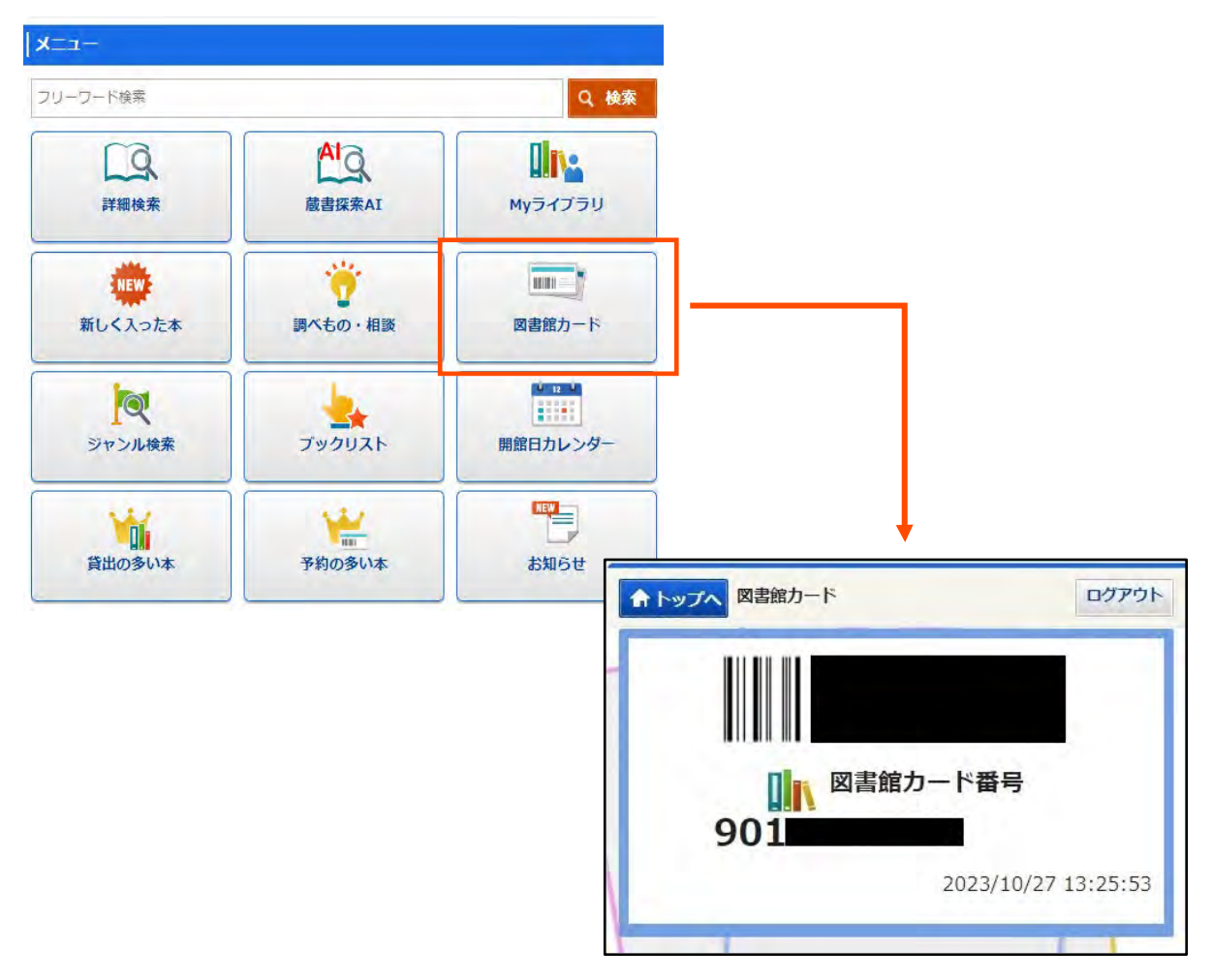

# 5. My ライブラリについて

# <u>5-1.予約かご</u>

予約かごとは、予約したい資料を登録するシステムです。

インターネットで資料の予約をする際は、資料を予約かごに登録してから予約します。

| 予約かご 予約かごに入れた資料を確認できます。 予約中込 受付完了          |
|--------------------------------------------|
|                                            |
| ● 予約かごには 30 冊まで登録することができます。予約が可能なのは6冊までです。 |
| ● 貸出ができない資料のみ所蔵の場合(館内閲覧のみ所蔵など)は登録できません。    |
| ● 登録した資料は、ログアウトしても予約かごに残ります。               |
| ● 予約手続きを行うと、資料は予約かごから削除されます。               |
| ● 既に予約かごに登録されている資料を登録することはできません。           |
| ※現在予約中の資料は予約かごに登録できますが、予約手続はできません。         |

<u>5-1-1.</u>予約かごに資料を登録する方法 1『検索結果一覧』から予約かごに登録する

予約かごに登録したい資料のチェックボックスを選択して〔予約申込へ〕を押してください。 一度に複数のチェックを入れることもできます。

※ログインせずに〔予約申込へ〕を押した場合、ログイン画面が表示されます。

| L 検索結果一覧                                                                                                    | ▶ 詳細検索 ▶ ジャンル検索   |
|----------------------------------------------------------------------------------------------------|-------------------|
| 検索条件 キーワード:赤レンガ                                                                                                    | ハイライト: ON OFF     |
| <ul> <li> <u>条件を残して検索画面へ</u> </li> <li>             新着メール             1 ~ 10 件 (全111 件)             <u>前へ</u>             1 <u>2</u> <u>3</u> <u>4</u> </li> <li> <del>全</del>選択             余解除             <u>小</u>本棚へ             <u>一</u>予約申込へ      </li> </ul> | 5 6 7 8 9 10 次へ > |
| ☑ 1 【図書】 横浜の名建築をめぐる旅 菅野裕子/著 エクスナレッジ 2021. 7 21 cm 523.13                                                                                                    | 37                |
| □ 2<br>◎ ◎ 【図書】 <u>作品記録集 第75回記念八マ展 横浜美術協会創立 1</u><br><u>0周年</u><br>横浜美術協会 2020.3 30 cm 706                                                                                                    | 0                 |
| 3         この他】         国際舞台芸術ミーティングin横浜2021 [T]         M)         国際舞台芸術ミーティングin横浜2021実行委員会/〔編〕         芸術ミーティングin横浜2021実行委員会 〔2020.2〕 :         cm 709.137                                                                                                    | <b>P A</b><br>3 0 |

- 2 『資料詳細』から予約かごに登録する
  - (1) 『資料詳細』画面の〔予約申込〕を押すと、表示されている資料を予約かごに登録できます。

| LQ、資料詳細                   | <ul> <li>         ・</li></ul> |
|---------------------------|-------------------------------|
| 検索条件 キーワード : 横浜の名建築をめぐる旅  | ハイライト: ON OFF                 |
| <ul> <li>一覧へ戻る</li> </ul> |                               |
| 1件中、1件                    | 目                             |
|                           | ジー 2021, 7 21cm 189p          |
| · 予約申込                    | 山、本棚へ                         |

# <u> 5 - 1 - 2. 予約かごの表示方法</u>

ログインして、『Myライブラリ』を表示します。
 〔予約かご〕を押すと登録されている資料が表示されます。

|                           |          | 使い                                                 | 方はこさ |
|---------------------------|----------|----------------------------------------------------|------|
| さんのライブラリ                  | 2∰<br>2∰ | <ul> <li>予約かご</li> <li>予約かごに入れた資料を確認できま</li> </ul> | 4⊞   |
| 貸出履歴<br>過去に借りたことがある資料を確認で | 0冊       | す。<br>電子書籍<br>電子書籍サービスの利用状況を確認で                    |      |

2 『予約かご』画面の下部に〔削除〕があります。予約かごから削除したい資料があるときは、 資料のチェックボックスを選択して〔削除〕を押してください。

| ■ 20 <u>横浜の名建築をめぐる旅</u><br>管野裕子/著 エクスナレッジ 2021.7 523.137 |
|----------------------------------------------------------|
| 全選択全解除                                                   |
| 予約申込 順番指定予約 いずれか予約                                       |

# <u>5-2. 通常</u>予約

『予約かご』を開き、画面上部から、予約受取館と予約連絡方法を選択します。
 予約連絡方法は、不要(自分で確認)とメールの2種類から選べます。また、予約の有効期限
 を任意で設定することができます。

| 予約かご(予約申)                                               | <u>入</u> )                                                                                                    |
|---------------------------------------------------------|----------------------------------------------------------------------------------------------------|
| 予約かご:3冊 現在予約中:2冊<br>予約の申込は1人6冊までです。<br>下の「予約申込」ボタンより行って | ł<br>てください。                                                                                                    |
| 予約受取館                                                   | ◎図書館 ○移動図書館 中央図書館 ✓                                                                                                    |
| 予約連絡方法                                                  | <ul> <li>メール・</li> <li>※「連絡不要」を選択した場合、図書館からご連絡はいたしません。</li> <li>予約図書の準備ができてから、7開館日を過ぎるとキャンセルになります。ご自身で予約状況をご確認ください。</li> <li>※メールアドレスの登録をされない場合、連絡方法はすべて「不要」となります。</li> <li>連絡方法で「メール」を選択したい場合は、事前にメールアドレスの登録をお願いします。</li> </ul> |
| 予約有効期限(任意)                                              | 9999 年 12月 - 31日 -                                                                                                    |

2 予約したい資料のチェックボックスを選択し(複数選択可)、画面下部の〔予約申込〕を 押します。

| 全選択 全解除 前除                                                   |                    |
|--------------------------------------------------------------|--------------------|
| ☑ 1 【図書】 横浜の名建築をめぐる旅<br>菅野裕子/著 エクスナレッジ 2021<br>現在の予約件数は2件です。 | . 7 2 1 cm 523.137 |
| 全選択 全解除 窗 削除                                                 |                    |
| 予約申込                                                         | 順番指定予約             |

3 『予約内容確認』画面に遷移します。内容を確認し、〔予約〕を押します。

| 予約内容確認             |                                   |
|--------------------|-----------------------------------|
| 以下のタイトルが予約できます     | a.                                |
| 予約種別               | 予約申込                              |
| 予約受取館              | 中央図書館                             |
| 予約連絡方法             | メール (自PC)                         |
| 予約有效期限(任意)         | 指定なし                              |
| 1 横浜の名建築<br>電野裕子/著 | をわぐる旅<br>〒 エクスナレッジ 2021,7 523.137 |
|                    | キャンセル 予約                          |

4 『予約結果』画面が表示されれば予約完了です。

<u>5-3. 順番指定予約(複数の本を順番を決めて受け取りたい)</u>

予約した資料の順番を指定して受け取りたい場合は、順番予約を行ってください。

- 予約した資料を、指定した優先順位が高いものから順番に確保します。
- 優先順位が高い資料を確保するまで、それ以外の資料は確保されません。
- 順番の指定はできますが、すべて揃うまで待つことはできません。
- 1 ログインして『予約かご』を表示し、画面上部で、予約受取館と予約連絡方法を指定します。 また、任意で予約期限を設定できます。

| 予約かご(予約申)                                              | 込)                                                                                                    |
|--------------------------------------------------------|----------------------------------------------------------------------------------------------------|
| 予約かご:3冊 現在予約中:2f<br>予約の申込は1人6冊までです。<br>下の「予約申込」ボタンより行っ | 冊<br>てください。                                                                                                    |
| 予約受取館                                                  | ◎図書館○移動図書館 中央図書館                                                                                                    |
| 予約連絡方法                                                 | <ul> <li>メールマ</li> <li>※「連絡不要」を選択した場合、図書館からご連絡はいたしません。</li> <li>予約図書の準備ができてから、7開館日を過ぎるとキャンセルになります。ご自身で予約状況をご確認ください。</li> <li>※メールアドレスの登録をされない場合、連絡方法はすべて「不要」となります。</li> <li>連絡方法で「メール」を選択したい場合は、事前にメールアドレスの登録をお願いします。</li> </ul> |
| 予約有効期限(任意)                                             | 9999 年 12月 • 31日 •                                                                                                    |

2 順番指定予約したい資料を選択し、画面下部の〔順番指定予約〕を押します。

| ⊠ 1 | アテレート | 【その他】 <u>み</u><br>横浜みなとみら(<br>30×42cm<br>現在の予約件数( | <mark>なとみらい21ガイド</mark><br>い21/企画 横浜みなど<br>(折りたたみ30×11cn<br>よ0 件です。 | <b>マップ</b><br>からい21 2023.7<br>h) 291.37 |  |
|-----|-------|---------------------------------------------------|---------------------------------------------------------------------|-----------------------------------------|--|
| 2   | 横浜    | 【図書】 <mark>るる</mark><br>JTBパブリッ:<br>現在の予約件数(      | <mark>が横浜中華街み</mark> なとみ<br>シング 2023.5<br>ょ 0 件です。                  | <mark>5ι\'24</mark><br>26cm291.37       |  |
| 全選折 | 全解除   | 前 削除                                              |                                                                     |                                         |  |
|     |       |                                                   | 予約申込                                                                | 順番指定予約                                  |  |

3 『まとめて予約』画面に遷移します。

資料の左側に予約優先順位を入力し、〔順番指定予約〕を押します。

| 予約到   | 印館                                | 中央図書館                                                         |  |
|-------|-----------------------------------|---------------------------------------------------------------|--|
| 予約連   | 絡方法                               | メール                                                           |  |
| 予約有効期 | 限(任意)                             | 指定なし                                                          |  |
| 2     | <b>みなとみらし</b><br>横浜みなとみ<br>3.7-29 | <b>い21ガイドマップ</b><br>みらい21/企画 ー 横浜みなとみらい21 ー 202<br>191.3      |  |
|       | みなとみらし<br>横浜みなとみ<br>3、729         | い21ガイドマップ<br>みらい21/企画 横浜みなとみらい21 202<br>191.3<br>中華街みなとみらい'24 |  |

4 『予約内容確認』画面に遷移します。内容を確認し、〔予約〕を押します。

| 一下の   | タイトルが予約できます                              | j.                                   |  |
|-------|------------------------------------------|--------------------------------------|--|
|       | 予約種別                                     | 順番指定予約                               |  |
| 予約受取館 |                                          | 中央図書館                                |  |
|       | 予約連絡方法                                   | メール (目PC)                            |  |
| 1     | 予約有效期限(任意)                               | 指定なし                                 |  |
|       | 「「「「「」」、「」」、「」」、「」」、「」、「」、「」、「」、「」、「」、「」 | からい 2 1 / 正画 傾浜のほこのらい 2 1 2 0 2      |  |
|       | ●<br>● 3.729                             | かつい21/11回 ~ 個洪がなどがつい21 ~ 202<br>91.3 |  |

5 『予約結果』画面が表示されれば予約完了です。

#### 5-4. 情報ダイヤル

情報ダイヤルは、予約の準備状況の確認、 貸出状況の確認、 貸出延長の申込みを 電話の応答メッセージでご案内するサービスです。24 時間ご利用いただけます。

- このサービスの電話番号は 045-262-0040 です。
- ご利用の際には、お手元に利用者番号(図書館カード)をご用意ください。

#### 1 利用方法

**045-262-0040 にダイヤルします。**(以下、音声案内に従って入力してください) ①利用者番号(図書館カードの番号)10桁を入力します。

②登録の電話番号の下4桁を入力します。

- 以下、サービスごとに③以降の手順に沿って操作してください。
- (1)予約の準備状況の確認(予約確認サービス)

予約申込をしている図書の冊数、準備状況、受取期限などをご案内します。

③予約確認サービス番号「10」を入力します。

④用意できている図書名など詳しい情報をご案内します。

「予約冊数」「用意できた冊数」「用意できた図書名」「受取期限日」「受取希望館」

- (2) 貸出状況の確認(貸出状況確認サービス)
  - 借りている図書の冊数、書名、返却期限日をご案内します。
  - ③貸出状況確認サービス番号「20」を入力します。
  - ④貸出図書名など詳しい情報をご案内します。

「貸出冊数」「バーコード番号」「貸出図書名」「返却期限日」

- (3) 貸出延長の申込み(貸出延長申込サービス)
  - 借りている図書の返却期限を、次の予約がない場合に、1回に限り延長することができます。
  - すべての図書を一括で延長することも、図書を指定して個別に延長することもできます。
  - ③貸出延長申込サービス番号「30」を入力します。
  - ④貸出冊数と延長できる冊数をご案内します。
  - ⑤すべて延長する場合は「5」、一部の資料を延長する場合は「3」を入力します。
  - ⑥(すべて延長する場合)延長を受け付けた図書をご案内します。 「延長できた図書の点数」「延長できなかった図書の点数」 「バーコード番号」「貸出図書名」「返却期限日」
  - ※(一部延長する場合)延長したい図書のバーコード番号を入力します。 延長を受け付けた図書をご案内します。
    - 「バーコード番号」「貸出図書名」「返却期限日」
- 2 注意事項
  - 呼出・勤務先の電話番号で登録している時は利用できません。
  - 電話番号変更の際は、市立図書館にお届けください。

#### 5-5. 予約状況の確認方法

1 Myページにログインした後、画面上部の「Myライブラリ」を押してください。 〔貸出中の本・予約中の本〕を押すと、有効予約一覧が確認できます。

| 貸出中の本へ                            | 予約中の本                                                                                                    |                                   | さんのライブラリ                                    |
|-----------------------------------|----------------------------------------------------------------------------------------------------|-----------------------------------|---------------------------------------------|
| 収期限日となります。<br>絡メールを受信後にお受け取りください。 | <ul> <li>・移動図書館を受取館に指定している場合は、「次回巡回日」が受</li> <li>・青葉区の地区センター等を受取館に指定している場合は、予約</li> </ul>                                                                                                    | 予約かご<br>予約かごに入れた資料を確認できま 4冊<br>す。 | 資出中の本         2冊           予約中の本         2冊 |
| 取消清予約一覧                           | 有劝予約一覧                                                                                                    | 電子書籍<br>電子書籍サービスの利用状況を確認で         | 貸出履歴<br>量去に借りたことがある資料を確認で 0冊                |
| 1~2件(全2件)                         |                                                                                                    | きます。                              | ±ます.                                        |
| 予約內容変更 予約数第<br>25cm               | 【図書】 <u>日本の最右美しい表レン方の名建築</u><br>歴史的建物研究金/著 - エクスナレッジ - 2018.10-<br>523.1<br>予約日:2024.12.20 受助館: 中央回書館<br>予約中(1位)                                                                                                    |                                   |                                             |
| 予約內容変更 予約取第<br>23.7               | 【その他】 <u>みなとみらい21ガイドマップ</u><br>構造みなどみらい21/企画 - 煤気みなどみらい21-20<br>30×42 cm (近りたたみ30×11 cm)291.3<br>予約日:2024.12.20 受動館:中央図書館<br>予約中(1位)                                                                                                    |                                   |                                             |
|                                   | and we do not a set of the set of the set of |                                   |                                             |
|                                   | 順審措定予利へ                                                                                                    |                                   |                                             |

2 タイトルを押すと『予約状況詳細』が開き、詳細が確認できます。

| (図書)<br>歴史的連<br>予約詳細                                                                                                    | <u>日本の最右美しい赤レンガの名建築</u><br>物研究会/著 エクスナレッジ 2018、10 523.1 |
|----------------------------------------------------------------------------------------------------|---------------------------------------------------------|
|                                                                                                    |                                                         |
| 予約内容変更予約取消                                                                                                    | 9                                                       |
|                                                                                                    | 2024 07.11                                              |
| 1. 予約日                                                                                                    |                                                         |
| 卫, 予約日<br>予約有効期限日                                                                                                    | 指定なし                                                    |
| <ul> <li>予約日</li> <li>予約有効期限日</li> <li>受取館</li> </ul>                                                                       | 指定なし           中央図書館                                    |
| 予約日       予約有効期限日       受取館       2)、予約状態                                                                                   | 指定なし<br>中央図書館<br>予約中 (1位)                               |
| 予約有効期限日           受取館           2)、予約状態           連絡方法                                                                      | 指定なし<br>中央図書館<br>予約中 (1位)<br>メール                        |
| ・         予約月効期限日           予約有効期限日         受取館           ②         予約状態           連絡方法         3)         取居期限日            | 指定なし<br>中央図書館<br>予約中 (1位)<br>メール                        |
| ・ <sup>++1)日</sup> 予約有効期限日           受取館           ②.         予約状態           連絡方法           ③.         取罢期限日           資料番号 | 指定なし<br>中央図書館<br>予約中 (1位)<br>メール                        |

①予約有効期限日:予約者の任意で指定できます。期限日を過ぎると予約が自動的に削除されます。②予約状態:

「予約申込」…予約入力からしばらくはこのように表示されます。

「予約中」…確保前や返却待ちの状態です。()で表示されているのが、予約順位です。

「受取館へ回送中」…予約のかかった受取館以外で確保された状態です。確保された館から 受取館への配送中の状態も含みます。

「受取可」…予約の入った資料が受取館で確保され、貸出可能になった状態です。

③取置期限日:貸出可能になると取置期限日が表示されます。連絡方法で「メール」を選択した

場合はメールを送信した時点、「連絡不要」を選択した場合は図書館で

「貸出可能」になった時点で表示されます。

#### 5-6. 予約の変更(通常予約の場合)

- 予約状態が「受取館へ回送中」「受取可」になった後は、予約の変更・取消・シリーズ
   予約(順番指定)・グループ解除はできません。図書館へ直接お問い合わせください。
- シリーズ予約(順番指定)をした資料には〔予約内容変更〕が表示されませんので、 グループ解除後に変更してください。再度シリーズ予約(順番指定)をしたい場合には、 予約グループの選択後にシリーズ予約(順番指定)を行ってください。
- ▶ 【5-7-1.予約グループの選択・5-7-2.グループ解除】を参照
- 1 『予約中の本』画面で〔予約内容変更〕を押します。

| 予約中の本                                                                                                    | 貸出中の本へ                  |
|----------------------------------------------------------------------------------------------------|-------------------------|
| <ul> <li>移動図書館を受取館に指定している場合は、「次回巡回日」が受取期限日と</li> <li>・青葉区の地区センター等を受取館に指定している場合は、予約連絡メールを</li> </ul>             | なります。<br>受信後にお受け取りください。 |
| 有効予約一覧                                                                                                    | 取消濟予約一覧                 |
|                                                                                                    | 1 ~ 2 件(全2 件)           |
| 順番指定予約へ                                                                                                    |                         |
| 【図書】日本の最ち美しい赤レン方の名建築<br>歴史的連物研究会/著 - エクスナレッジ - 2018.10 - 25 cm -<br>52.1<br>予約日:2024.12.20 受取館:中央図書館<br>予約中(1位) | 予約內容変更予約取消              |

2 予約受取館・予約連絡方法などを変更し、〔更新〕を押してください。

| 予約日    | 2024.07.11                                                                                                    |
|--------|----------------------------------------------------------------------------------------------------|
| 予約種別   | 通常予約                                                                                                    |
| 予約状態   | 予約申込                                                                                                    |
| 予約受取館  | ●図書館 ○移動図書館 全沢図書館 ✔                                                                                                    |
| 予約連絡方法 | 不要 ✓ ※ 「連絡不要」を選択した場合、図書館からご連絡はいたしまん。<br>予約図書の準備ができてから、7開館日を過ぎるとキャンセになります。ご目身で予約状況をご確認ください。<br>※メールマドレスの登録をさわたい 埋み、法物支持はすべて「 |
|        | ※メールアドレスの登録を2010よい場合、単地方法は97くと1<br>要」となります。<br>連絡方法で「メール」を選択したい場合は、事前にメールア<br>レスの登録をお願いします。                                 |

- 3 『予約情報変更確認』で変更内容を確認し、〔更新〕を押してください。
- 4 『予約情報変更結果』が表示されたら完了です。

| I | 予約情報変更結果       |  |
|---|----------------|--|
| 予 | 約情報変更申込を受付ました。 |  |

# 5-7.予約の変更(順番指定予約の場合)

通常予約した複数の資料を順番指定予約に変更したい場合や、順番指定予約の内容を変更したい 場合に使用します。

### 5-7 - 1. 通常予約から順番指定予約への変更

1 『予約中の資料』で〔順番指定予約へ〕を押してください。

| 予約中の本                                                                                                    | 貸出中の本へ            |
|----------------------------------------------------------------------------------------------------|-------------------|
| <ul> <li>移動図書館を受取館に指定している場合は、「次回巡回日」が受取期限日となりま</li> <li>・青葉区の地区センター等を受取館に指定している場合は、予約連絡メールを受信後</li> </ul> | す。<br>こお受け取りください。 |
| 有効予約一覧                                                                                                    | 取消済予約一覧           |
|                                                                                                    | 1~2件(全2件)         |
| 順番指定予約へ                                                                                                   |                   |
| 【図書】 日本の最も美しい赤レンガの名建築                                                                                     | 予約内容変更 予約取》       |
| 歴史的建物研究会/著 エクスナレッジ 2018.10 25 cm                                                                          |                   |
| 予約日:2024.12.20 受取館: 中央図書館<br>予約中 (1位)                                                                     |                   |

2 『予約グループ選択』のグループ化したい資料にチェックを入れ、〔順番指定予約〕を押 してください。

| 予約受取館                                                  | ●図書館○移動図書館 保土ケ谷図書館 ~                          |  |
|--------------------------------------------------------|-----------------------------------------------|--|
| 予約連絡方法                                                 | メール・                                          |  |
| 予約有効期限(任意)                                             | 9999 年 12月 - 31日 -                            |  |
| 全選択全解除                                                 |                                               |  |
| <ul> <li>1</li> <li>日本の最<br/>歴史的建<br/>523.1</li> </ul> | <b>も美しい赤レンガの名建築</b><br>物研究会/著 エクスナレッジ 2018.10 |  |
| 22<br>マスカレ<br>東野圭吾                                     | ード・グーム<br>/著 集英社 2022.4 913.6                 |  |
| 23<br>マスカレ<br>東野圭吾                                     | ード・ナイト<br>/著 集英社 2017.9 913.6                 |  |
|                                                        |                                               |  |

3 『まとめて予約』の〈優先順位〉を入力して、〔順番指定予約〕を押してください。

| 予約優先順位を全て入力してく                     | ください。                                 |  |
|------------------------------------|---------------------------------------|--|
| 予約受取館                              | 保土ケ谷図書館                               |  |
| 予約連絡方法                             | 連絡不要                                  |  |
| 予約有効期限(任意)                         | 指定なし                                  |  |
| 2 マスカレー                            | ド・ゲーム                                 |  |
| 2<br>マスカレー<br>東野圭吾/初<br>1<br>マスカレー | ド・ゲーム<br>暦 集英社 2022, 4 913.6<br>ド・ナイト |  |

4 『予約統合内容確認』で変更内容を確認し、〔予約統合〕を押してください。

| 予約統合内容確認              | 20                                              |
|-----------------------|-------------------------------------------------|
| 以下のタイトルが予約統合でき        | きます。                                            |
| 予約種別                  | 順番指定予約                                          |
| 予約受取館                 | 保土ケ谷図書館                                         |
| 予約連絡方法                | 連絡不要                                            |
| 予約有効期限(任意)            | 指定なし                                            |
| 東野圭吾/著                | 腎 集英社 2017.9 913.6                              |
| 2<br>マスカレート<br>東野圭吾/著 | <sup>S</sup> ・ <b>ゲーム</b><br>音 集英社 2022.4 913.6 |
|                       | キャンセル 予約統合                                      |

5 『予約統合結果』が表示されたら完了です。

| 予   | 約統合   | 結果    |
|-----|-------|-------|
| 予約統 | 合申込を行 | いました。 |

# <u>5-7-2. 順番指定予約の変更</u>

順番指定予約のグループを一旦解除してから、順番指定予約をし直します。

1 『予約中の本』画面でシリーズ予約(順番指定)をした資料の〔グループ解除〕を押します。

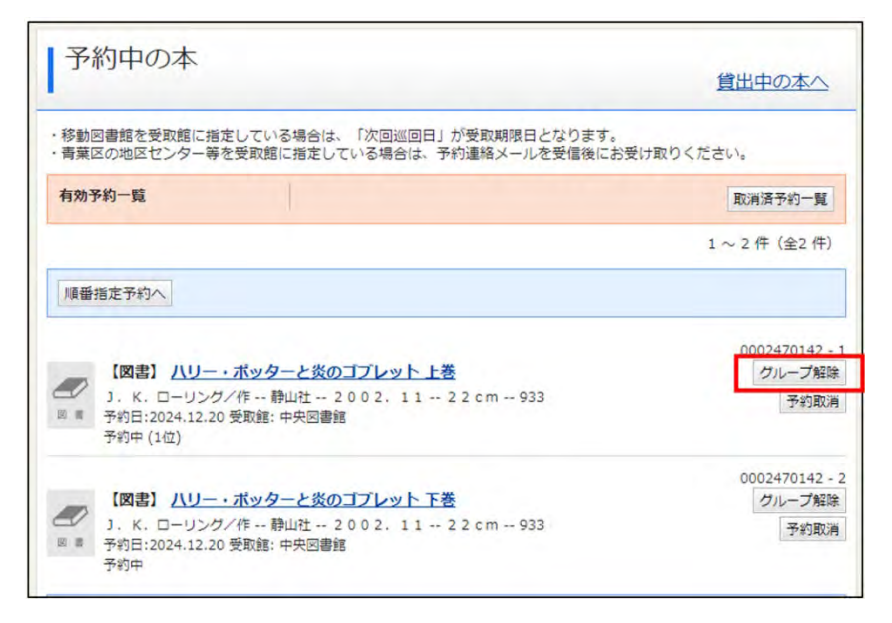

2 『グループ解除』画面の〔解除〕を押してください。

| 予約 | 予約グループを解除<br><b> 詳細</b>                            | もします。よろしいですか?                                              |
|----|----------------------------------------------------|------------------------------------------------------------|
|    | 予約種別                                               | まとめて予約                                                     |
|    | 予約日                                                | 2023.11.02                                                 |
|    | 受取館                                                | 中央図書館                                                      |
|    | 連絡方法                                               | 連絡不要                                                       |
| 3  | 予約有効期限日                                            | 指定なし                                                       |
| 予約 | グループ                                               |                                                            |
| 予約 | <b>NEV</b><br>・・・・・・・・・・・・・・・・・・・・・・・・・・・・・・・・・・・・ | ・ <b>ボッターと炎のゴブレット 上巻</b><br>ローリング/作 ~ 静山社 ~ 2002.11<br>+備中 |

- 3 『グループ解除結果』が表示されたら順番指定の解除が完了です。
- グループ解除結果 予約グループの解除を申込ました。
- 4 改めて順番指定予約をやり直します。
   予約クルーフ

   順番指定予約は、<u>5-3.
   シリーズ予約(順番指定)</u>を参照してください。

# <u>5-8.予約の取消</u>

1 『予約中の本』画面から、該当資料の〔予約取消〕を押します。

| 予約中の本                                                                                                    | 貸出中の本へ                   |
|----------------------------------------------------------------------------------------------------|--------------------------|
| <ul> <li>移動図書館を受取館に指定している場合は、「次回巡回日」が受取期限日と</li> <li>・青葉区の地区センター等を受取館に指定している場合は、予約連絡メールを</li> </ul>                                                                    | なります。<br>2受信後にお受け取りください。 |
| 有効予約一覧                                                                                                    | 取消済予約一覧                  |
|                                                                                                    | 1 ~ 4 件(全4 件)            |
| 順番指定予約へ                                                                                                    |                          |
| 【図書】日本の最も美しい赤レン方の名建築<br>歴史的違物研究会/著 エクスナレッジ 2018.10 25 cm -<br>523.1<br>予約日:2024.12.20 受取館:中央図書館<br>予約中(1位)                                                             | 予約内容変更予約取消               |
| <ul> <li>その他) みなとみらい21ガイドマップ</li> <li>横浜みなどみらい21/企画 横浜みなどみらい21 2023.7<br/>30×42 cm (折りたたみ30×11 cm) 291.3</li> <li>予約日:2024.12.20 受取館:中央図書館</li> <li>予約中(1位)</li> </ul> | 予約內容変更 予約取消              |

2 『予約取消確認』画面で内容を確認し、〔予約取消〕を押します。

| 9 予約 月報を確認し(                              | こください。                                                    |
|-------------------------------------------|-----------------------------------------------------------|
| 料概要                                       |                                                           |
| 【図書】<br>音野裕子。                             | <b>繊浜の名建築をめぐる旅</b><br>/著 エクスナレッジ 2021.7 523.137           |
|                                           |                                                           |
|                                           | 2025.01.07                                                |
| - <b>約詳細</b><br>予約日<br>予約種別               | 2025.01.07<br>通常予約                                        |
| <b>約詳細</b><br>予約日<br>予約種別<br>予約状態         | 2025.01.07<br>通常予約<br>予約中 (1位)                            |
| <b>約詳細</b><br>予約日<br>予約理別<br>予約大態<br>受取館  | 2025.01.07       通常予約       予約中(1位)       中央図書館           |
| 約詳細<br>予約日<br>予約理別<br>予約状態<br>受取館<br>連絡方法 | 2025.01.07       通常予約       予約中(1位)       中央図書館       メール |

3 『予約取消結果』が表示されたら完了です。

| 予約取消結果                                 |               |
|----------------------------------------|---------------|
| 予約の取消申込みを受付ました。<br>取消申込みと入れ違いで確保された場合、 | 取消申込みは却下されます。 |

※シリーズ予約(順番指定)した一部の資料のみを取り消しても、取り消しを行わなかった 資料についてのシリーズ予約(順番指定)は継続されます。

#### 5-9. 取消済み予約

ー度取り消した予約を再度予約することができます。 予約の取置期限が切れてキャンセルされた予約資料も確認することができます。

1 『予約中の本』画面で〔取消済予約一覧〕を押します。

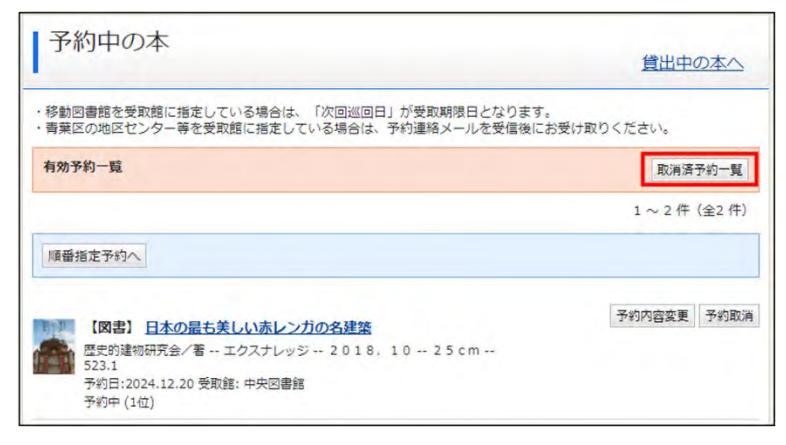

2 取消予約一覧が表示されるので、予約したい資料のタイトルを押すと『予約状況詳細』画面 が開き、資料概要が確認できます。

| 予約中の本                                                 |           |
|-------------------------------------------------------|-----------|
| 取消済予約一覧                                               | 有効予約一覧    |
|                                                       | 1~4件(全4件) |
| <u>構築の名建築をめぐる旅</u><br>言野時ナノ客 エクスオレッジ 2021 - 7 523 137 |           |
| 予約日:2024.01.09 受取館:中央図書館<br>取消                        |           |

3 さらにタイトルを押すと『資料詳細』が開きます。

| 予約状況詳細   |                                             |    |
|----------|---------------------------------------------|----|
| 前へ       | 4 件中、4 件目                                   | 次入 |
| 資料概要     |                                             |    |
| <        | <u>建築をめぐる旅</u><br>/著 エクスナレッジ 2021.7 523.137 |    |
| 予約日      | 2024.01.09                                  |    |
| 予約有効期限日  | 指定なし                                        |    |
| 受取館      | 中央図書館                                       |    |
| 予約状態     | 取消                                          |    |
| 1=00++++ |                                             |    |
| 理陷力法     | メール                                         |    |

4 『資料詳細』で〔予約申込〕を押すと、『予約かご(予約申込)』に追加されます。

| <b>〔</b> 〕 資料詳細 | n.                              |           |       | • <u>詳細検索</u> | • • • |
|-----------------|---------------------------------|-----------|-------|---------------|-------|
|                 |                                 | 1 件中、1 件目 |       |               |       |
| 横浜の 音野裕         | 名建築をめぐる旅<br>子 /著, <u>恩田陸</u> /著 | エクスナレッジ   | 2021. | 7 2 1 cm      | 18    |
| · 予約甲込          |                                 |           |       |               |       |

#### <u>6-1. My ライブラリ(予約以外)</u>

My ライブラリにログインすると、借りている資料や予約した資料の確認などができます。

| <b></b><br><br><b< th=""><th>館蔵書検索</th><th>マージ</th><th></th><th></th><th></th><th></th></b<> | 館蔵書検索                                 | マージ        |                                    |                  |                                 |                                       |
|----------------------------------------------------------------------------------------------------|---------------------------------------|------------|------------------------------------|------------------|---------------------------------|---------------------------------------|
| 〜ップメニュー                                                                                                    | 詳細検索                                  | ジャンル検索     | 新着・本紹介                             | お知らせ             | レファレンス<br>(調べもの・相談)             | Myライブラリ                               |
| NYライ:                                                                                                    | <b>ブラリ</b> <sup>Myライフ</sup><br>のライブラリ | 「ラリでは、図書館の | の本の利用状況をまとめて確                      | 認することができ<br>使い方は | ます。<br><u>こちら</u><br>Eメール1:     | 情報 設定                                 |
| 貸出中の本<br>予約中の本                                                                                                    |                                       | 8m<br>2m   | 予約かご<br>予約かごに入れた資料を<br>す。          | 確認できま 2          | Eメール2:<br>[]<br>登録完了メ・<br>自PC 配 | - <b>ル配信先:</b><br>信状態 配信              |
| 道出履歴<br>過去に借りた<br>きます。                                                                                                    | ことがある資料を確認す                           | · 54m      | <b>電子書籍</b><br>電子書籍サービスの利用<br>きます。 | 状況を確認で           | <b>新着メール</b><br>自PC 配<br>定で個別(  | <b>記信先:<br/>信状態</b> 新着メール語<br>こ選択<br> |

#### 6-2. 借りている資料の確認と貸出延長

借りている資料の冊数やタイトル、返却期限を確認できます。また、貸出延長の手続ができます。

1 〔貸出中の本・予約中の本〕を押します。

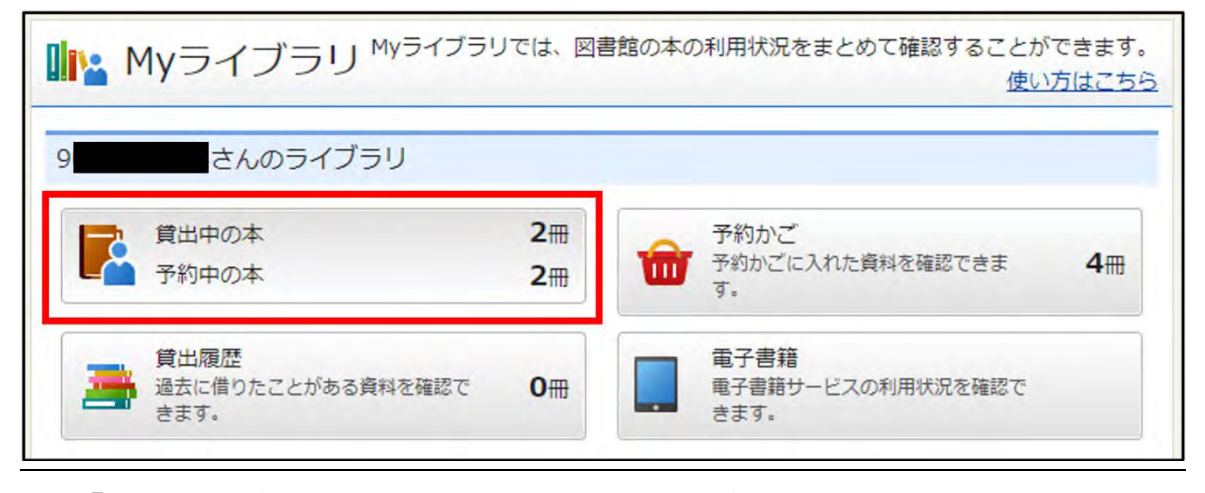

- 2 『貸出状況一覧』画面が表示されます。借りている資料や貸出日、返却期限が確認できます。
- 3 書名の右側に〔貸出延長〕が表示されている資料は貸出期間を延ばせます。(延長できない 資料には、このボタンは表示されません。)
  - (1) 〔貸出延長〕を押します。
     ※複数冊を一度に延長したい場合は、書名左側のチェックボックスを選択して、画面上 部または下部の〔貸出延長〕を押します。
  - (2) 『貸出延長確認』画面が表示されます。延長する資料に間違いがなければ画面下部の
     〔貸出延長〕を押します。
     ※延長後の返却期限は画面に表示されます。

(3) 『貸出延長申込結果』画面が表示されれば、延長の手続は完了です。

| 貸出中の本                                                                                                    | 予約中の本へ                                      |
|----------------------------------------------------------------------------------------------------|---------------------------------------------|
| <ul> <li>・ 書名左側のチェックボックスを逆択して、〔算出延長〕ボタンを押すと、まと</li> <li>・ 延長できない資料には、チェックボックス、〔算出延長〕ボタンが出ません。</li> <li>い。</li> </ul> | めて貸出延長ができます。<br>洋しくは「 <u>よくある質問</u> 」をご覧くださ |
|                                                                                                    | ダウンロード                                      |
|                                                                                                    | 1~2件(全2件)                                   |
| 全選択 全解除 貸出延長                                                                                                    |                                             |
| 1 (図書) 横浜グルメbook みなとみらい・中華街・元<br>道・山下公園 日本出版社 ~ 2005.6~21 cm~596<br>輸出日:2024.12.20 返却明照日:2025.01.04                  | <u>創・馬車</u>                                 |
| 2<br>【図書】 <u>俘盗クイーンはサーカスがお好きゲームブック</u><br>はやみねかおる/作 - 講談社 - 2022.6 - 18 cm - 790<br>資出日:2024.12.20 返却哪原日:2025.01.04  | 3.4                                         |

# <u>6-3. 借りたことがある資料(貸出履歴)</u>

借りた資料の履歴を残すことができます。貸出履歴は My ライブラリにのみ記録されます。 図書館で調べることはできません。

# 6-3-1. 貸出履歴の設定方法

1 My ライブラリのトップページの右側にある利用者情報欄の〔設定〕を押します。

| 横浜市立図書                        | 自館蔵書検索               | マージ        |                             |                   |             |                                     |                             |                   |
|-------------------------------|----------------------|------------|-----------------------------|-------------------|-------------|-------------------------------------|-----------------------------|-------------------|
| トップメニュー                       | 詳細検索                 | ジャンル検索     | 新着・本紹介                      | お知らせ              | しつ (調べき     | アレンス<br>5の・相談                       | МУЭЧ                        | ブラリ               |
| Myライ:<br>9                    | ブラリ <sup>Myライフ</sup> | 'ラリでは、図書館の | )本の利用状況をまとめて                | 確認することができ<br>使い方に | ます。<br>にこちら | フリーワード<br>2 利用者<br>Eメール1:           | <sub>検索</sub><br>青報         | 検索<br>設定口<br>自PC] |
| 算法 (首出中の本<br>予約中の本            | x<br>x               | 8m<br>2m   | 予約かご<br>予約かごに入れた資料<br>す。    | を確認できま            | 2冊          | Eメール2:<br>[]<br>登録完了メー<br>自PC 配信    | ル配信先:<br>記状態 配信             |                   |
| <b>貸出履歴</b><br>過去に借りた<br>きます。 | こことがある資料を確認で         | 54⊞        | 電子書籍<br>電子書籍サービスの利,<br>きます。 | 用状況を確認で           |             | 新有メール部<br>自PC 配信<br>定で個別に<br>返却期限通知 | ing元:<br>言状態 新着<br>選択<br>I: | メール設              |

2 『利用情報変更』画面が表示されるので、一番下の貸出履歴欄の〈残す〉項目にチェックを 入れ、〔更新〕を押します。チェックを入れた後に貸出した資料の履歴が残ります。

| 🎴 利用者情報変更 |     |  |  |  |
|-----------|-----|--|--|--|
| 現バスワード    |     |  |  |  |
| 新パスワード    |     |  |  |  |
| 確認パスワード   |     |  |  |  |
|           |     |  |  |  |
|           |     |  |  |  |
|           |     |  |  |  |
|           |     |  |  |  |
|           |     |  |  |  |
|           |     |  |  |  |
| 貸出履歴      | ■限す |  |  |  |
| 貸出履歴      | ◎渡す |  |  |  |

- 3 『利用者情報変更確認』画面が表示されるので、変更内容に間違いがなければページ下部の 〔更新〕を押します。
- 4 『貸出情報変更結果』画面が表示されれば、設定完了です。

#### 6-3-2. 貸出履歴の確認方法

1 My ライブラリの〔貸出履歴〕を押します。

| ₩ Myライブラリ <sup>Myライブラ</sup>       | リでは、図書   | 館の本の利用状況をまとめて確認することができます。<br>使い方はこちら |
|-----------------------------------|----------|--------------------------------------|
| 9 さんのライブラリ                        |          |                                      |
|                                   | 2冊<br>2冊 | 予約かご<br>予約かごに入れた資料を確認できま 4冊<br>す。    |
| 貸出履歴<br>過去に借りたことがある資料を確認で<br>きます。 | 0冊       | 電子書籍<br>電子書籍サービスの利用状況を確認で<br>きます。    |

(1) 貸出履歴の削除

資料の書名左のチェックボックスを選択し、画面上部または下部の〔削除〕を押すと、履 歴を削除できます。(複数選択可)

(2) 貸出履歴の並べ替え

貸出日、タイトル、著者などで表示順を変更したい時は、画面上部または下部のプルダウンで希望の表示順を選択し、〔並べ替え〕を押してください。

(3) 貸出履歴のダウンロード

資料の書名左のチェックボックスを選択し、画面上部または下部の〔ダウンロード〕を押 すと、履歴をテキスト形式(.txt)でダウンロードできます。(複数選択可)。

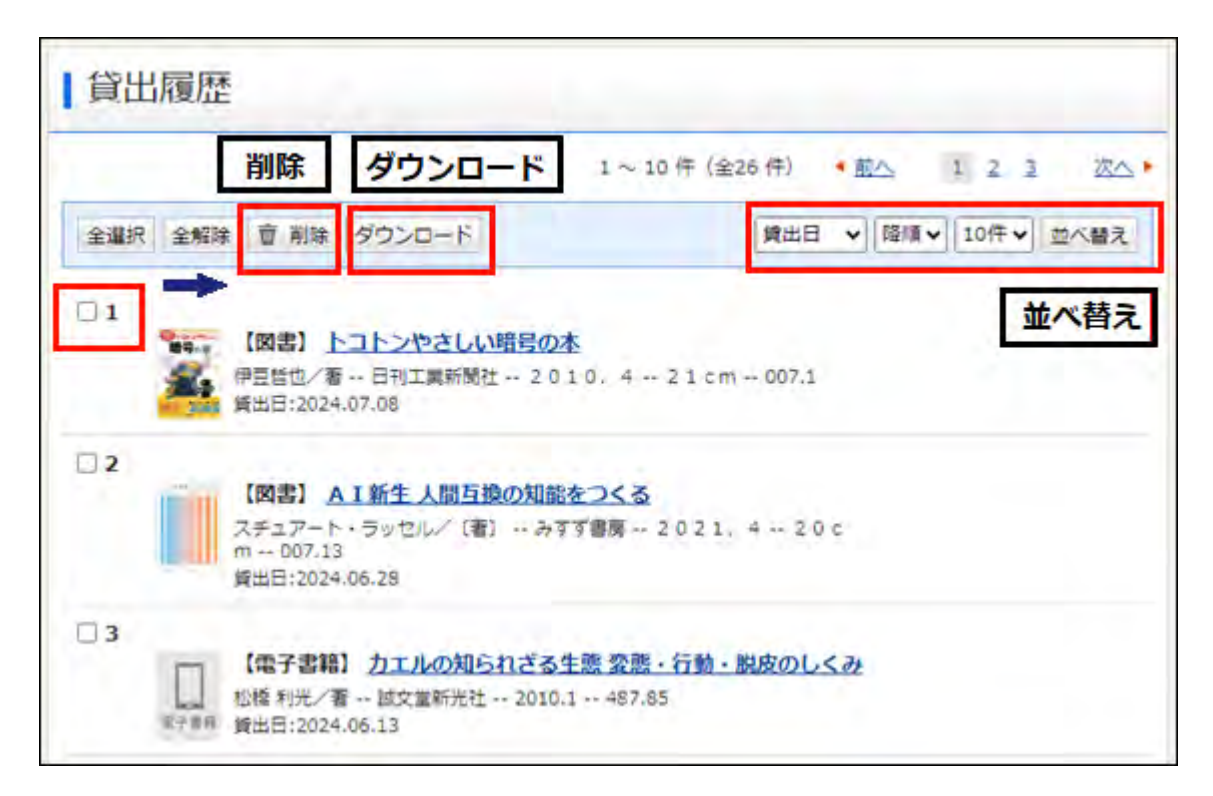

#### 6-4. 本棚

本棚は蔵書検索結果画面から資料を登録できる自分だけのブックリスト機能です。 好きなテーマで本棚を作成して図書館資料を登録することができます。 作成できる本棚は最大10個で、それぞれ1000冊まで登録することができます。

# <u>6-4 - 1. 本棚を作成する</u>

1 My ライブラリのトップページにある本棚一覧の〔棚作成〕を押します。

| 9   | さんが作成した本棚一覧  |                       |
|-----|--------------|-----------------------|
|     |              | 1 ~ 9 件(全9 件)         |
| 全選択 | 全解除 棚作成 前 削除 | 作成日 🗸 昇順 🖌 10件 🖌 並べ替え |
| □ 1 |              | 13冊 名称变更              |
| □ 2 | <u> </u>     | 16冊 名称变更              |

2 『本棚作成』画面が表示されます。本棚名を入力し、〔登録〕を押します。

| ▲相作成              |  |
|-------------------|--|
| 作成する本棚名を入力してください。 |  |
| キャンセル 登録          |  |

# 3 『本棚作成確認』画面が表示されます。本棚名を確認し、〔登録〕を押します。

| 本棚作成確認               |       |    |  |
|----------------------|-------|----|--|
| 以下の本棚を作成します。<br>レシビ本 | T     |    |  |
|                      | キャンセル | 登録 |  |

4 My ライブラリのトップ画面の本棚一覧に作成した本棚が追加されます。

|       | さんのライブラリ            |    |                             |
|-------|---------------------|----|-----------------------------|
|       | 270000-10000        |    |                             |
| 資出    | 中の本                 | 2冊 | 予約かご ス切りブニー わた後刻を確認ったま 4mm  |
| ■ 予約□ | 中の本                 | 2冊 | サ約からに入れがご見料を確認してきよ 4曲<br>す。 |
| (武)   | 履歴                  |    | 電子書籍                        |
| きます   | 借りたことがある資料を確認で<br>。 | 0冊 | ■ 電子書籍サービスの利用状況を確認で<br>きます。 |
|       |                     |    |                             |
|       | さんが作成した本棚一覧         |    |                             |
|       |                     |    | 1~2件(全2件                    |
| 全選択全解 | 余 棚作成 窗 削除          |    | 本棚名 ♥ 昇順♥ 10件♥ 並べ替え         |

# <u> 6-4 - 2. 本棚名の変更</u>

1 本棚名の右側の〔名称変更〕ボを押します。

| 9 さんが作成した本棚一覧 |                       |
|---------------|-----------------------|
|               | 1 ~ 10 件(全10 件)       |
| 全選択 全解除 前 削除  | 作成日 🗸 陸順 🖌 10件 🖌 並べ替え |
| □ 1           | O冊 名称変更               |

2 『本棚名称変更』画面が表示されます。新しい本棚名を入力して〔更新〕を押します。

| 本棚名称変更                    |
|---------------------------|
| 所しい本棚名を入力してください。<br>おやつの本 |
| キャンセル更新                   |

3 『本棚名称変更確認』画面が表示されます。変更する本棚名を確認し〔更新〕を押します。

| 本棚作成確認                |       |    |  |
|-----------------------|-------|----|--|
| 以下の本棚を作成します。<br>おやつの本 |       |    |  |
| <u></u>               | キャンセル | 登録 |  |

4 My ライブラリのトップページ画面の「本棚一覧」に変更した本棚名が反映されます。

| INA Myライブラリ <sup>Myライブラリ</sup>    | では、図書館の  | 本の利用状況をまとめて確認することができます。<br>使い方はこちら |
|-----------------------------------|----------|------------------------------------|
| 9 さんのライブラリ                        |          |                                    |
| 貸出中の本 予約中の本                       | 8m<br>2m | 予約かご<br>予約かごに入れた資料を確認できま 2冊<br>す。  |
| 貸出履歴<br>過去に借りたことがある資料を確認で<br>きます。 | 54       | 電子書籍<br>電子書籍サービスの利用状況を確認で<br>きます。  |
| 9 さんが作成した本棚一覧                     |          |                                    |
|                                   |          | 1~2件(全2件)                          |
| 王選択 王時時 10011FDX 11時              |          | 4冊 名称変更                            |

#### 6-4 - 3. 本棚に資料を追加する

検索した資料を「本棚」に追加することができます。

- 1 横浜市立図書館蔵書検索ページのトップページの『蔵書検索』や『詳細検索』から資料を検 索します。
- 2 『検索結果一覧』画面で本棚に追加したい資料にチェックを入れる(複数選択可)、または 書名を押して『資料詳細』画面を開いて〔本棚へ〕を押します。

| 出版年 🗸 降順 🗸 10件 🗸 |
|------------------|
|                  |
| 596.65           |
|                  |
|                  |
| 506 65           |
| 290.02           |
|                  |

3 『本棚選択』画面が表示されます。

資料を追加したい本棚を選択して〔選択確定〕を押します。新しい本棚を追加する場合は、新 規作成を選択し、本棚名を入力して〔選択確定〕を押します。

| )新規作成本棚名 |                       |
|----------|-----------------------|
|          | 1 ~ 10 件 (全10 件)      |
|          | 作成日 🗸 隆順 🗸 10件 🗸 並べ替え |
| ◎ レシピ本   | Om                    |
| 〇 小説     | 13冊                   |

4 『本棚選択確認』画面が表示されます。

追加する本棚名と資料を確認し、〔選択確定〕を押します。

| ▲棚選択確認                                                       |  |
|--------------------------------------------------------------|--|
| 本棚名:レシピ本(0冊)                                                 |  |
| <b>チョコレート・バイブル</b><br>青木裕介/著 ナツメ社 2022.11 596.65             |  |
| <b>大人のクッキーと焼き菓子</b><br>石橋かおり/著 主婦の友社 2022.10 596.65          |  |
| 体にいい食材帳<br>齋藤菜々子/著 主婦と生活社 2022.10 596                        |  |
| <b>とっておきペギーさんの台湾レシピ</b><br>ペギー・キュウ/著 KADOKAWA 2022.10 596.22 |  |
| キャンセル 選択確定                                                   |  |

5 『本棚資料登録結果』画面が表示されたら完了です。

| 本棚資料登録結果      |  |
|---------------|--|
| 本棚へ資料を登録しました。 |  |
|               |  |

# <u>6-4 - 4.本棚資料一覧画面の見方</u>

1 My ライブラリに表示されている本棚名を押すと、『本棚資料一覧』画面が表示されます。

| 9 さんが作成した本棚一覧        |                       |
|----------------------|-----------------------|
|                      | 1 ~ 9 件(全9 件)         |
| 全選択 全解除 棚作成 面 削除     | 作成日 🗸 昇順 🗸 10件 🖌 並べ替え |
| □ 1 []]八 小説          | 13冊 名称变更              |
| □ 2 IIN <u>ミステリー</u> | 16冊 名称変更              |

2 『本棚資料一覧』画面では、登録されている資料の削除、複写、移動や表示順の変更ができ ます。

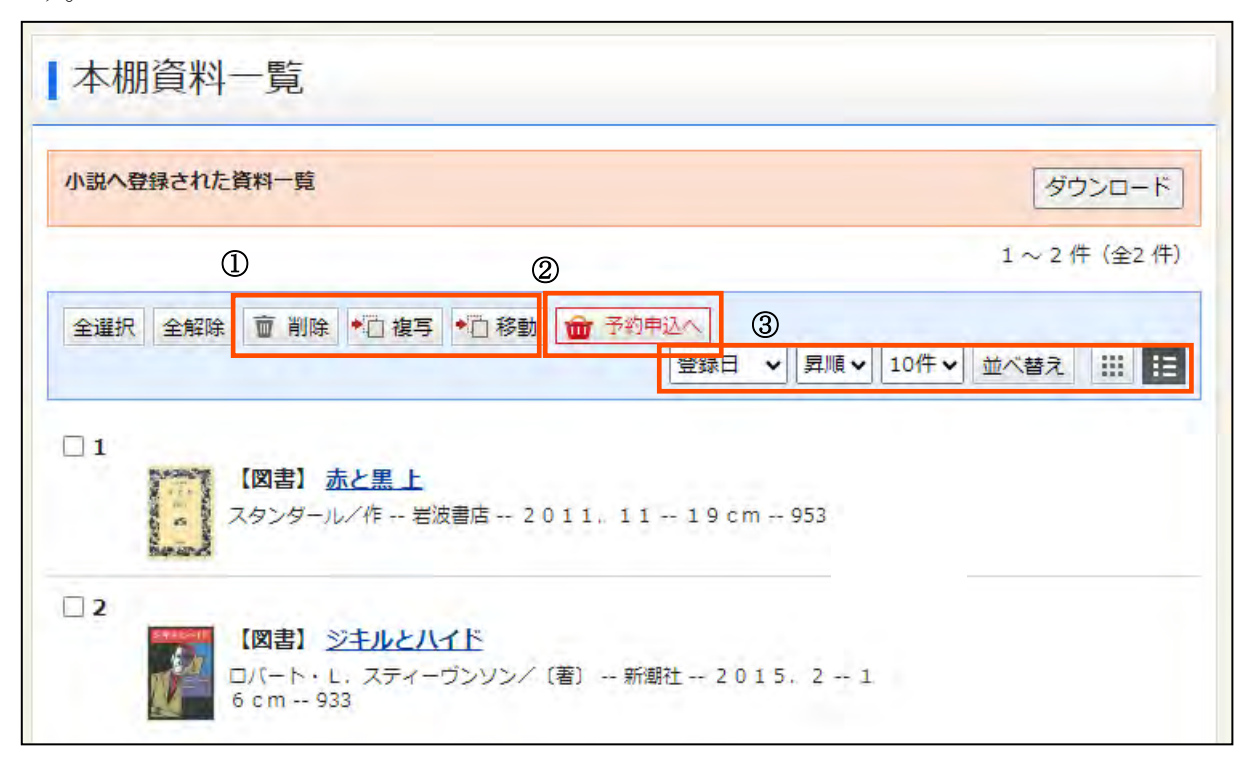

資料の削除、複写、移動

資料名の左側にあるチェックボックスを選択して(複数選択可)、画面上部または下部にある各 項目から変更したい内容を選びます。

削除:本棚から資料を削除します

複写:他の本棚にも同じ資料を登録します。(現在表示している本棚に資料が<u>残ります</u>)

移動:他の本棚へ資料を移動させます。(現在表示している本棚に資料が<u>残りません</u>) ②予約申し込み

予約申込へ:予約かごに資料を入れ、予約申込へ進みます。

(現在表示している本棚に資料が残ります)

③表示順の変更

貸出日、タイトル、著者などで表示順を変更したい時は、画面上部または下部のプルダウンで 希望時の表示順を選択し、〔並べ替え〕を押してください。

#### 6-5. 図書館からのメッセージ

横浜市立図書館蔵書検索ページにログインすると、図書館からの個人宛のお知らせ機能「通知メ ッセージ」を確認できます。

1 横浜市立図書館蔵書検索ページにログインします。

2 通知メッセージの入口を押します。
 ログイン中に画面右上に表示される〔未読通知メッセージ〕を押します。
 ※受信している通知のうち、未読メッセージの件数のみ表示します。既読のメッセージは含みません。

ようこそ「9**10000000**」さん 0件の<mark>未読通知メッセージ</mark>があります. | <u>ログアウト</u> 前回ログイン日時:2023.10.12 15:55:30 | パスワード変更日時:2023.08.08 09:56:21

3 『通知メッセージー覧』画面が表示されます。 内容を確認する場合は、メッセージの件名を押します。

| 通知メッセージー覧       |        |
|-----------------|--------|
|                 | 既読分も表示 |
| 該当するリストが存在しません。 |        |
|                 | 既読分も表示 |

4 『メッセージ詳細』画面が表示されます。内容の確認後、確認済みのメッセージを一覧に表示しない場合は、〔既読設定〕を押します。

※『通知メッセージー覧』画面を開くと、未読のメッセージだけが表示されます。既読設定 をしたメッセージも確認したい場合は、〔既読分も表示〕を押します。

※図書館が削除したメッセージは、〔既読分も表示〕を押しても表示されません。

# 7. 便利な機能

<u>7-1.新着メール</u>

タイトルや著者などの条件をご登録いただくと、直近1週間にその条件を満たす資料を初めて 図書館で受け入れた場合、毎週水曜日にメールでご連絡するサービスです。新着メールタイトル は10件まで登録できます。1つの条件につき、1通のメールをお送りします。

メールアドレスを登録していない方は、事前にメールアドレスのご登録をお願いします。ご登録いただくメールアドレスに、「yokohama-library@lib.city.yokohama.lg.jp」からのメールが届くよう設定をお願いします。設定方法については「図書館からのメールが届かないときは」もご参照ください。

1 『蔵書検索ページトップページ』から〔My ライブラリ〕を押します。

| 横浜市立図書館蔵                                                             | 書検索ページ                                                                 |                              |        |                     |         |
|----------------------------------------------------------------------|------------------------------------------------------------------------|------------------------------|--------|---------------------|---------|
| トップメニュー 詳細                                                           | 検索ジャンル検索                                                               | 新着・本紹介                       | お知らせ   | レファレンス<br>(調べもの・相談) | Myライブラリ |
| 図書館トップページ<br>開館日カレンダー                                                |                                                                        | ±≠3                          |        |                     |         |
| 蔵書検索ページの使い方           新規利用者登録・更新・変更手           読き           パスワード再発行 | <ul> <li>1文字の単語での検索</li> <li>フリーワード検索</li> <li>▶ 詳細検索 ▶ ジャン</li> </ul> | については、 <u>こちら</u> をご<br>しし検索 | 覧ください。 | 検索Q                 |         |

2 利用者番号(図書館カード番号)とパスワードを入力し、〔ログイン〕を押します。

| 図書館カー | ド番号  |  |
|-------|------|--|
| パス    | フード  |  |
|       | ログイン |  |

3 『My ライブラリ』画面の右下にある「新着メール」欄の〔設定〕を押します。

| さんの                                             | ライブラリ      |          |                                 |                              |                      |                                                                                               |
|-------------------------------------------------|------------|----------|---------------------------------|------------------------------|----------------------|-----------------------------------------------------------------------------------------------|
| 貸出中の本<br>予約中の本                                  |            | 8#<br>2# | 予約かご<br>予約かごに入れた資料を確認でき<br>す。   | ₹ŧ                           | 3∰                   | <ul> <li>Eメール2:</li> <li>[]</li> <li>登録完了メール配信先:</li> <li>自PC 配信状態 配信</li> </ul>              |
| <b>貸出履歴</b><br>過去に借りたこ<br>きます。                  | とがある資料を確認で | 54#      | 電子書籍<br>電子書籍サービスの利用状況をひ<br>きます。 | 確認で                          |                      | 新着メール配信先:<br>自PC 配信状態 新着メール設<br>定で個別に選択<br>返却期限通知:                                            |
| さんか                                             | 作成した本棚一覧   |          | 1                               | ~4 件                         | (全4 件)               | <ul> <li>町価 47.8% 1分正</li> <li>予約受取館:</li> <li>中央図書館</li> <li>予約連絡方法:</li> <li>メール</li> </ul> |
|                                                 |            |          | (                               | 0/#                          |                      |                                                                                               |
| 全選択 全解除 棚作                                      | 成 💼 削除     |          | 本棚名 🗸 昇順 🖌 1                    | 017 🗸 👔                      | 亚ベ省ス                 | メール言語:                                                                                        |
| 全選択 全解除 棚作                                      | 成          |          | 本棚名                             | <u>01</u> ∓ ▼ <u>1</u><br>4冊 | 正べ台ス名称変更             | メール言語:<br>日本語<br><b>貸出履歴:</b><br>残す                                                           |
| 全選択 全解除 棚作<br>] 1 UIN レシビ本<br>] 2 UIN <u>小説</u> | 或 亶 削除     |          | 本棚名                             | 4冊<br>2冊                     | 亚《台ス<br>名称変更<br>名称変更 | メール日時:<br>日本語<br><b>貸出履歴:</b><br>残す                                                           |

4 『新着メール登録』画面に移動します。〔新規登録〕を押します。

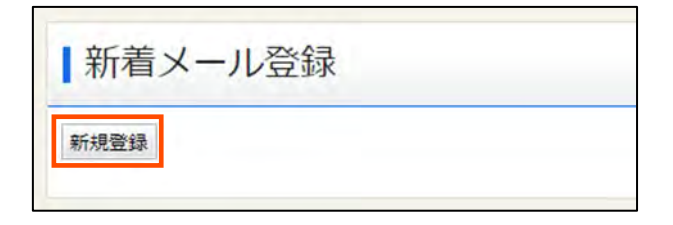

5 『新着メール条件入力』画面になったら、タイトルや著者など条件を入力し、〔登録〕を 押します。複数の項目を入力した場合は、全ての条件を満たす資料の情報をお知らせします。 直近1週間にその条件を満たす資料を初めて図書館で受け入れた場合、毎週水曜日にメールで ご連絡いたします。

|    | ┃新着メール条件      | ‡入力                                           |             |     |         |         |   |
|----|---------------|-----------------------------------------------|-------------|-----|---------|---------|---|
| D  | 新着メールタイトル     | 赤レンガ倉庫                                        |             |     |         |         |   |
| 2) | XE            |                                               |             |     |         |         |   |
| D  | タイトル 🗸        | 赤レンガ倉庫                                        | 4           | を含む | (5<br>~ | )<br>かつ | ~ |
|    | 著者・           |                                               |             | を含む | ~       | かつ      | ~ |
|    | 一般件名 🗸        |                                               |             | を含む | ~       | かつ      | ~ |
|    | 出版者 🗸         |                                               |             | を含む | ~       |         |   |
|    | 補足項目 単独では検索でる | きません。                                         |             |     |         |         |   |
| D  | 分類:参照選択□      |                                               |             |     |         |         |   |
| 0  | 最大抽出件数        | 10件                                           |             |     | ~       |         |   |
|    | 8<br>リセッ      | <ul><li>(9)</li><li>ト</li><li>キャンセル</li></ul> | 10<br>検索例確認 |     | 登録      |         |   |

①新着メールタイトル

ご自身の管理用にタイトルを登録します。

②メモ

任意に登録します。新着メールの本文内に記載されます。

③検索項目

タイトル:書名に含まれる単語を登録します。

著者:著者名を登録します。

出版者:出版者を登録します。

キーワード:全項目から検索します。どの項目に含まれていても構わない語を登録してください。 一般件名:資料のテーマを登録します。

個人件名:資料のテーマになった人物名を登録します。

④一致条件

を含む:入力した語が文中の言葉と一致する場合を指定します(中間一致)。

で始まる:入力した語が文中の言葉の先頭につく場合を指定します(前方一致)。

と一致する:入力した語が文中の言葉と完全に同じ場合を指定します(完全一致)。

で終わる:入力した語が文中の言葉の最後につく場合を指定します(後方一致)。

⑤論理条件

かつ:入力した複数の語のすべてを含む場合を指定します(AND 検索)。

または:入力した複数の語のいずれかを含む場合を指定します(OR 検索)。

でない:入力したある語を含むもののうち、別の語は含まない場合を指定します (NOT 検索)。

⑥分類:参照選択

日本十進分類法(NDC)に基づく分類記号を登録します。〔分類:参照選択〕を押すと、『分類 選択』 画面に移動します。

| ┃分類選択                           | 🗙 閉じる |          |
|---------------------------------|-------|----------|
| ┌ + 0:総記                        |       |          |
| → + <u>1:哲学</u> → + <u>2:歴史</u> |       |          |
| -+ <u>3:社会科学</u>                |       |          |
| - <del>+ 5:技</del> 術            |       |          |
| + <u>6:産業</u> + <u>7:芸術</u>     |       |          |
| -+ <u>8:言語</u>                  |       |          |
| -+ <u>3.XT</u>                  |       |          |
|                                 | 確定    |          |
|                                 |       |          |
|                                 | Соруг | ight 横浜i |

表示された分類を押すと、より細かい区分表が表示されます。登録したい分類番号を探し、 入力してください。

| 分類選択 10          | 版                 | ★ 閉じる             |
|------------------|-------------------|-------------------|
| + 0:総記           |                   |                   |
|                  |                   |                   |
|                  |                   |                   |
|                  | - 10:哲学           |                   |
|                  |                   | ► <u>100: 哲学</u>  |
|                  |                   | ▶ 101:哲学理論        |
|                  |                   | 102: 哲学史          |
|                  |                   | 103:参考図書(レファレンス   |
|                  |                   | <u>ブック)</u>       |
|                  |                   | 104:論文集、評論集、講演集   |
|                  |                   | ▲ 105:逐次刊行物       |
|                  |                   | 106:回体            |
|                  |                   | ► 107:研究法、指導法、哲学教 |
|                  |                   |                   |
|                  |                   | + 108: 晚信、 壬來、 返來 |
|                  | → <u>11: 招字咨通</u> |                   |
|                  | -+ 12:東洋思想        |                   |
|                  | -+ 13:四洋哲子        |                   |
|                  | -+ <u>14:心理字</u>  |                   |
|                  | -+ 15:備理字、這德      |                   |
|                  | -+ 16:宗教          |                   |
|                  | -+ 17:神道          |                   |
|                  | -+ <u>18:仏教</u>   |                   |
|                  | ↓ + 19:キリスト教、ユタヤ教 |                   |
| + 2: 歴史          |                   |                   |
| -+ <u>3:社会科学</u> |                   |                   |
| -+ 4:自然科学        |                   |                   |
| - + <u>5:技術</u>  |                   |                   |

⑦最大抽出件数

ー通のメールでお知らせする資料数の上限を10件、25件、50件から選択できます。 ⑧リセット

入力した条件をすべてリセットできます。

③キャンセル

条件の登録を止め、前の画面に戻ります。

⑩検索例確認

〔検索例確認〕を押すと、『新着メール検索例確認』画面が表示されます。どのようなメール が送信されるかを確認することができます。

6 〔登録〕を押すと『新着メール登録内容確認』画面になります。入力した内容を確認して、 〔登録〕を押します。

| 所着メールタイトル               | 赤レンガ倉庫 |     |   |    |   |
|-------------------------|--------|-----|---|----|---|
| XŦ                      |        |     |   |    |   |
| タイトル 🗸                  | 赤レンガ倉庫 | を含む | ~ | かつ | ¥ |
| 著者                      |        | を含む | ~ | かつ | ~ |
| 一般件名 🗸                  |        | を含む | ~ | かつ | ~ |
| 出版者                     | •      | を含む | ~ |    |   |
| 足項目 単独では検索で<br>分類:参照選択ロ | きません。  |     |   |    |   |
| 最大抽出件数                  | 10件    |     | ~ |    |   |

7 『新着メール登録』画面に、登録した新着メールタイトルが表示されます。登録した条件等 の修正や削除、メールの配信状態の変更はこの画面から行うことができます。

| 新着メール登録   |       |       |  |
|-----------|-------|-------|--|
| 新規登録      |       |       |  |
| 新着メールタイトル | 操作    | 配信状態  |  |
| 721       | 修正 削除 | 配信 停止 |  |
| テスト2      | 修正 削除 | 配信 停止 |  |
| テスト3      | 餐正 削除 | 配信 停止 |  |
| 赤レンガ倉庫    | 修正 削除 | 配信 停止 |  |

### (1) 新着メールの修正

登録した条件を修正する場合は『新着メール登録』画面から修正したいタイトルの右側に ある〔修正〕を押します。『新着メール条件入力』画面に移動します。条件を修正し、〔登 録〕を押します。

\_

| 新著メールタイトル<br>メモ      | 赤レンガ倉庫      |       |      |
|----------------------|-------------|-------|------|
| タイトル 🗸               | 赤レンガ倉庫      | を含む 🗸 | かつ 🗸 |
| 著者     V             |             | を含む 🗸 | かつ 🗸 |
| 一般件名 🗸 🖌             |             | を含む 🗸 | かつ 🗸 |
| 出版者 🗸                |             | を含む 🗸 |      |
| <b>損足項目</b> 単独では検索でき | きません。       |       |      |
| 分類:参照選択 □            | 210         |       |      |
| 最大抽出件数               | 10件         | ~     |      |
| リセッ                  | トキャンセル検索例確認 | 認登録   |      |

(2) 新着メールの削除

登録した条件を削除する場合は『新着メール登録』画面から修正したいタイトルの右側に ある〔削除〕を押します。『新着メール削除確認』画面に移動しますので、確認して〔削 除〕を押します。

| 新着メールタイトル | 赤レンガ倉庫 |     |    |
|-----------|--------|-----|----|
| ХŦ        |        |     |    |
| タイトル      | 赤レンガ倉庫 | を含む | かつ |
| 著者        |        | を含む | かつ |
| 一般件名      |        | を含む | かつ |
| 出版者       |        | を含む |    |
| 分類        | 210    |     |    |
| 最大抽出件数    | 10     |     |    |

# (3) 新着メールの配信停止

登録した条件の配信を停止する場合は、『新着メール登録』画面から修正したいタイトル の右側にある〔停止〕を押します。一度停止したタイトルを再度配信する場合は、〔配信〕 を押します。

| 新規登録      |       |       |
|-----------|-------|-------|
| 新着メールタイトル | 操作    | 配信状態  |
| テスト       | 楼正 削除 | 配信 停止 |
| テスト2      | 修正 削除 | 配信 停止 |
| テスト3      | 修正 削除 | 配信 停止 |
| 赤レンガ倉庫    | 修正 削除 | 配信 停止 |
#### 7-2. LINE 連携

横浜市 LINE 公式アカウントと図書館サービスの LINE 連携をすることによって、LINE を通し てデジタル図書館カード(利用者番号)を表示させたり、資料の検索や AI チャットボットを利 用した問合せをしたりすることができます。

1 横浜市 LINE 公式アカウントを友達登録してください。

・ID で検索

@cityofyokohama

・QR コードから

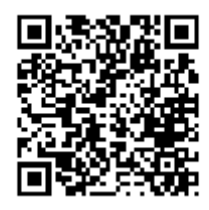

横浜市 LINE 公式アカウントについては次の各ページもご確認ください。

(1) 横浜市 LINE 公式アカウントについて

https://www.city.yokohama.lg.jp/city-info/koho-kocho/koho/sns/line/line-

official.html

(2) 横浜市 LINE 公式アカウント 利用規約

https://www.city.yokohama.lg.jp/city-info/koho-kocho/koho/sns/line/kiyaku.html (3) 横浜市 LINE 公式アカウント 運用ポリシー

https://www.city.yokohama.lg.jp/city-info/koho-kocho/koho/sns/line/policy.html

2 横浜市 LINE 公式アカウントトップメニュー画面から〔図書館〕をタップします。

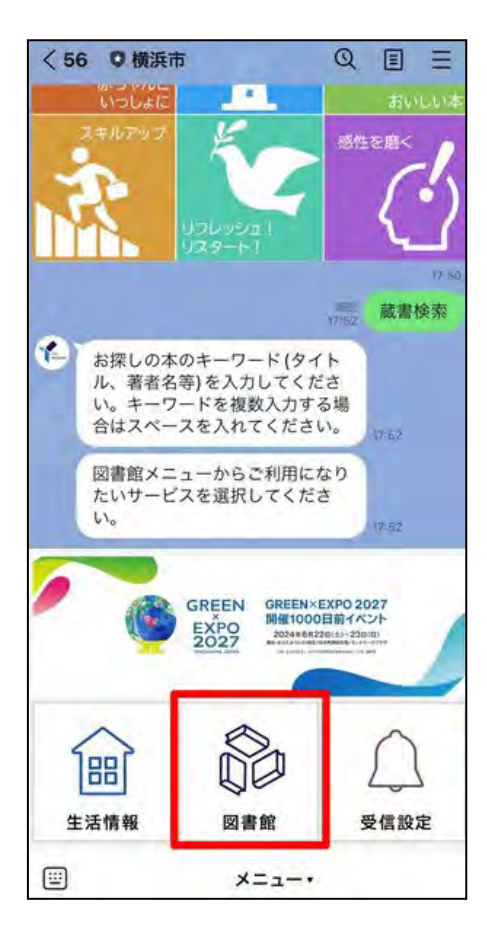

3 図書館サービスのメニューが表示されます。利用したいサービスをタップします。

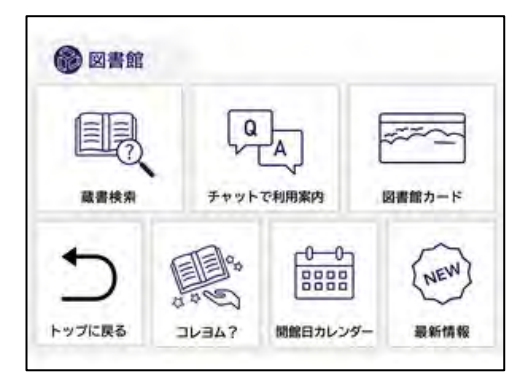

#### <u>7-2-1. LINE 連携 《蔵書検索》</u>

1 LINEのトップメニューから〔蔵書検索〕をタップします。お探しの資料のキーワード(タイトル、著者名等)をメッセージ欄に入力します。キーワードを複数入力する場合はキーワードとキーワードの間にスペースを入れてください。

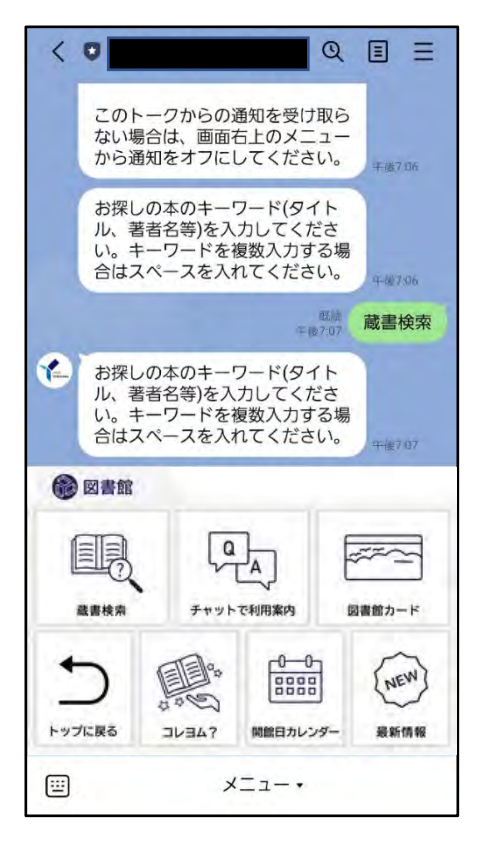

2 入力したキーワードの検索結果が表示されます。10冊ずつ表示され、1冊ごとに資料の表紙画像や著者名、出版者名、出版年が表示されます。画面を横にスクロールすると別の資料の情報を表示することができます。〔読みたい〕をタップすると、横浜市立図書館蔵書検索ページに移動し、所蔵状況の確認や予約を行うことができます。

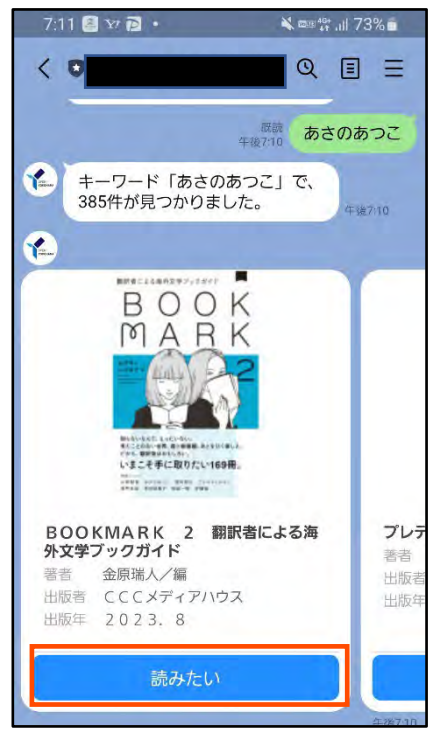

3 検索結果が11冊以上ある場合は、「このまま続けて、次の10件を表示しますか?」という 画面が表示されます。表示する場合は〔表示する〕をタップしてください。終了したい場合は 〔終了する〕をタップします。

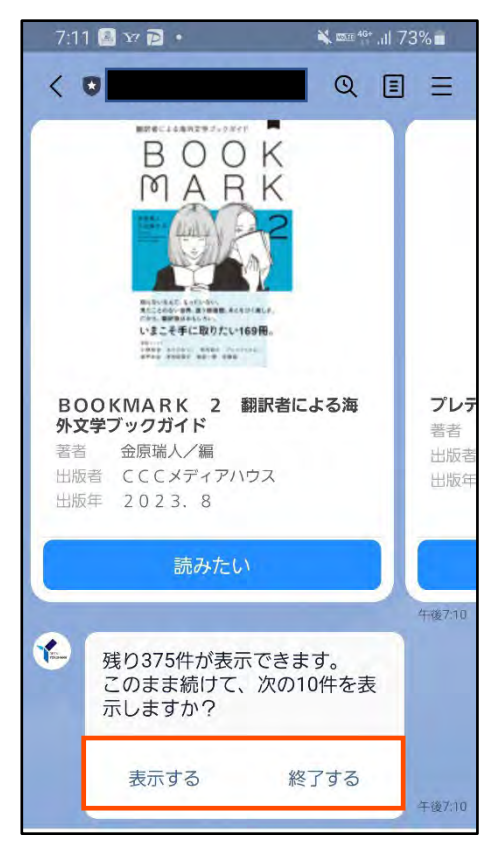

#### 7-2-2. LINE 連携 《チャットで利用案内》

図書館の利用方法に関する不明点などを AI に質問することができるサービスです。

- 1 トップメニューから〔チャットで利用案内〕をタップします。メッセージ欄に質問を入力するか、総合案内と入力してください。質問を入力した場合は、関連する内容が記載されたホームページのURLをご案内いたします。解決しない場合はお近くの横浜市立図書館へお問い合わせください。
- 2 総合案内と入力した場合は、お役に立ちそうな項目をいくつかご案内しますので、お知りに なりたい項目の〔選択〕をタップしてください。画面を横にスクロールすることで全ての項目 を確認できます。

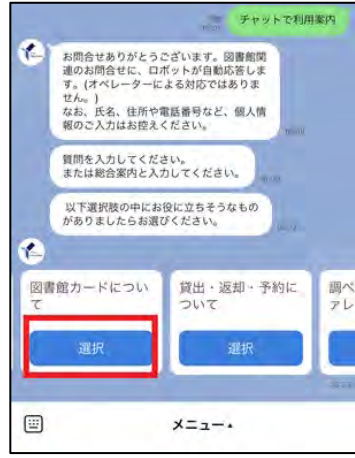

3 選択した項目について、さらに詳しい説明を表示することができます。お知りになりたい項目の〔選択〕をタップします。関連する内容が記載されたホームページのURLをご案内いたします。解決しない場合はお近くの横浜市立図書館へお問い合わせください。

| 図書館カードを作り<br>たい | 図書館カードは何歳<br>から作ることができ<br>ますか? | 様くをす |
|-----------------|--------------------------------|------|
| 選択              | 選択.                            | l    |

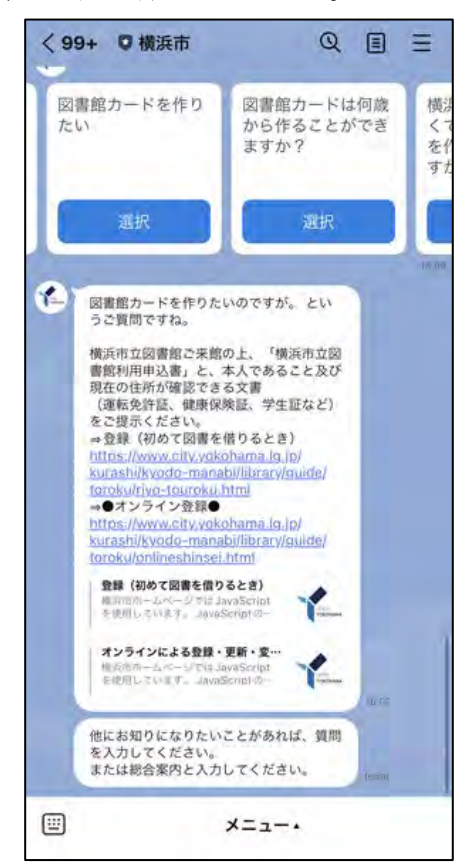

#### 7-2-3. LINE 連携 《図書館カード(利用者番号)》

LINE メニューからでデジタル図書館カード(利用者番号)を表示することができます。 事前に LINE 連携の手続が必要です。

1 スマートフォンから「横浜市立図書館蔵書検索ページ」にアクセスし、ログインします。 My ライブラリの〔利用者情報〕から〔LINE 連携〕をタップします。

【スマホ版】https://opac.lib.city.yokohama.lg.jp/winj/sp/top.do?lang=ja

| איז איז My5רל                        |             | 00701- |
|--------------------------------------|-------------|--------|
| 図書カード有効期限:2027.12.04 23:59:59 (オンライン | での登録更新はごちら) |        |
| 利用状况                                 | My本棚        | RURAN  |
| 変割能力-ド                               |             | >      |
| 🚔 利用者情報変更                            |             | *      |
| <ul> <li>   新者メール  </li> </ul>       |             | *      |
| 通知メッセージー覧                            |             | فا     |
| 🥶 LINE連携                             |             | >      |
|                                      |             |        |

2 確認画面が出るので、承認をしてください。これで LINE 連携の手続は完了です。

 LINE のトップメニューから〔デジタル図書館カード〕をタップすることで、デジタル図書 館カード(利用者番号)を表示することができます。

※このカードを図書館窓口で提示することで、資料の貸出ができます。一度ログインすれば、 その後はログインなしで表示できるようになります。

※不正利用防止のため、デジタル図書館カード(利用者番号)のスクリーンショットは使用で きません。

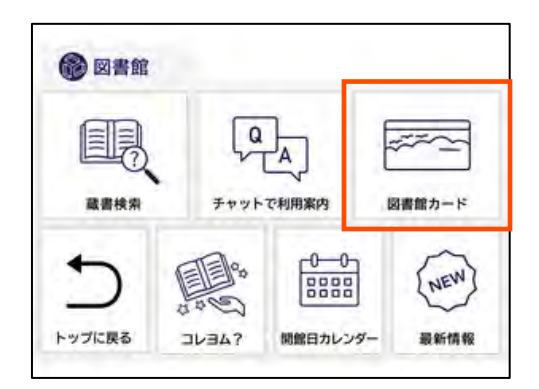

#### <u>7-2-4. LINE 連携 《コレヨム?》</u>

読書のきっかけになるような6つのテーマのブックリストを図書館が設定しています。テーマ を選択すると、設定したブックリストの中からランダムで1冊の資料を表示します。具体的なタ イトル・著者・ジャンル等を決めていなくても、興味・関心を惹くような資料と出会えることを 目指したサービスです。設定されたテーマは次の6つです。

#### 赤ちゃんといっしょに

0~2歳児向けの絵本、育児書、保護者の気分転換になるエッセイなど

#### ヨコハマに出会う

横浜の歴史(入門レベル)、まち歩き、横浜が舞台の小説など

#### おいしい本

グルメエッセイ・小説、切り口の面白い料理本、グルメ紹介など

#### スキルアップ

ビジネス書、社会人の学びにつながる本

#### リフレッシュ!リスタート!

紀行文・旅行ガイド(旅に出たくなるような本)、人生訓(前向きになる本)など、気分転 換になる本

#### 感性を磨く

生活スタイルに係る本、様々な分野のおしゃれなデザインの本、おしゃれな写真集

トップメニューから〔コレヨム?〕をタップしてください。
 画面下部に表示された6つのテーマから1つをタップします。

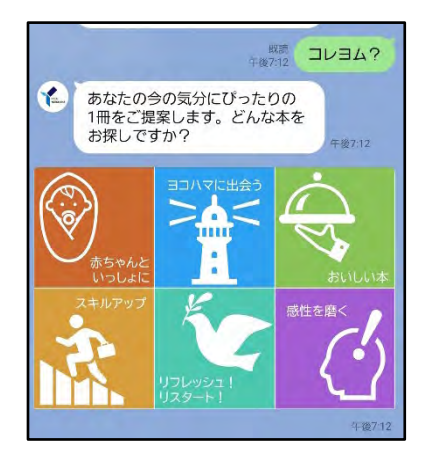

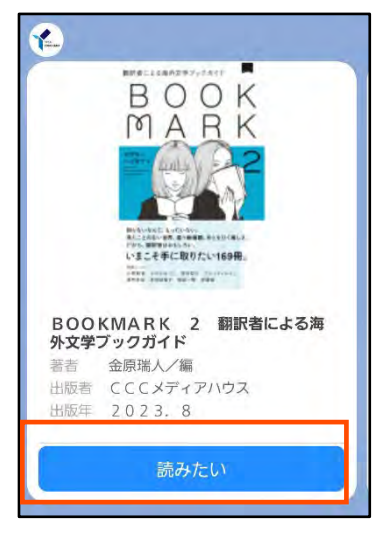

2 1冊の資料が表示されます。〔読みたい〕をタップすると、 横浜市立図書館蔵書検索ページに移動し、所蔵状況の確認や 予約を行うことができます。

## <u> 7-2-5. LINE 連携 《開館日カレンダー》</u>

トップメニューから〔開館日カレンダー〕をタップします。横浜市立図書館ホームページの 『開館時間・休館日』ページのリンクが表示されます。開館時間・休館日を確認することができ ます。

•開館時間 • 休館日

https://www.city.yokohama.lg.jp/kurashi/kyodo-manabi/library/library\_calendar.html

#### <u>7-2-6. LINE 連携 《新着情報》</u>

トップメニューから〔新着情報〕をタップします。横浜市立図書館ホームページの『新着情報 一覧』ページのリンクが表示されます。各横浜市立図書館の新着情報の一覧を確認することがで きます。

·新着情報一覧

https://www.city.yokohama.lg.jp/kurashi/kyodo-manabi/library/allNewsList.html

## <u>7-3. 蔵書探索 AI</u>

思いついた文章や言葉を入力すると、AIが関連する資料をお探しします。キーワードに縛られることなく、ロ語体の文章で検索しても必ず何らかの資料がヒットします。読みたい資料が具体的に決まっていない方でもイメージに合う資料を探すことができます。

1 『蔵書検索ページトップページ』左側のメニュー欄から〔資料探索 AI〕を押します。

| トップメニュー 詳細                                                                                      | 検索 ジャンル検索                                  | 新着・本紹介                             | お知らせ   | レファレンス<br>(調べもの・相談) | Myライブラリ |
|-------------------------------------------------------------------------------------------------|--------------------------------------------|------------------------------------|--------|---------------------|---------|
| 図書館トップページ       開館日カレンダー       蔵書検索ページの使い方       新規利用者登録・更新・変更手<br>続き       パスワード再発行       電子書籍 | <ul> <li>・ 詳細検索</li> <li>・ 詳細検索</li> </ul> | きます<br>については、 <u>こちら</u> をご<br>山検索 | 覧ください。 | 検索 Q                |         |
| <u>デジタルアーカイブ</u><br>蔵書探索AI<br>よこだんサーチ                                                           | - 2024.07.25<br>二俣川図書取次所、8月2               | 一覧<br>22日 (木曜日) 休所のま               | 迎らせ    |                     |         |

#### 横浜市立図書館蔵書検索ページ

| ٩ | 蔵書探索Al                                                     |                                      |
|---|------------------------------------------------------------|--------------------------------------|
|   |                                                            | a                                    |
|   |                                                            | 色々なキーワードを<br>カして探索を行うことで<br>様々な新しい本と |
|   | AIにより未知の本と出会う、<br>全く新しいサービス<br>AIは既存の分類にとらわれない<br>本をご提案します | 出会うことができます                           |

2 ページ上部の検索窓に、調べたい資料に関連する言葉や文章を入力し、〔 〇〕を押します。

3 検索結果が表示されます。資料を押すと、出版者、出版年、概要など詳しい情報が表示され ます。

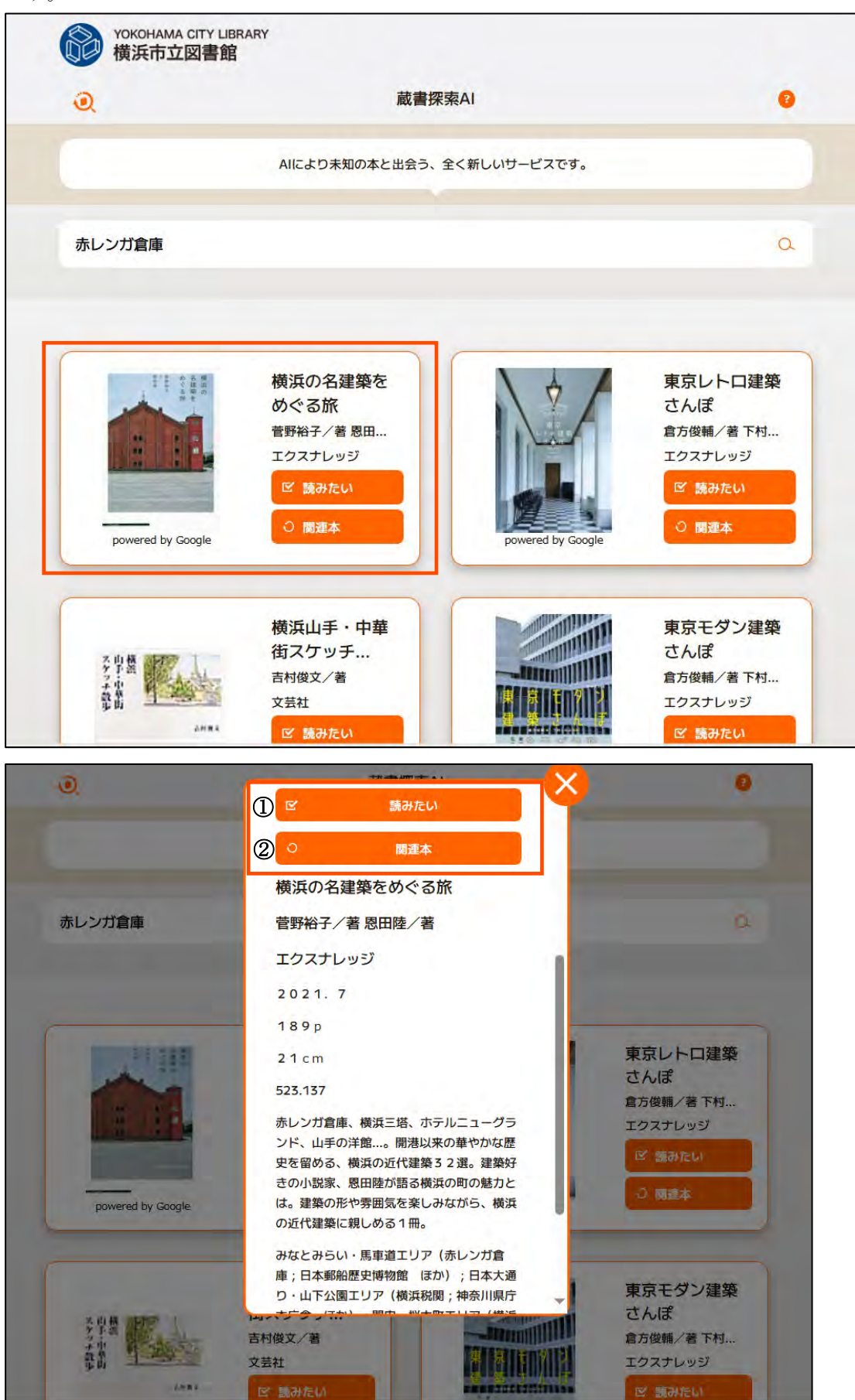

 〔読みたい〕を押すと、『資料詳細』画面が表示されます。このページで所蔵状況の確認や 予約申込、本棚への追加等ができます。

| トップメニュー                                                                                                    | 詳細検索                                          | ジャンル検索                                                 | 新着・本紹介    | お知らせ                | レフ:<br>(調べも | ァレンス<br>の・相談)                                                                                                    | Myライブラリ                                                                                                    |
|----------------------------------------------------------------------------------------------------|-----------------------------------------------|--------------------------------------------------------|-----------|---------------------|-------------|----------------------------------------------------------------------------------------------------|----------------------------------------------------------------------------------------------------|
| <u>v7x==-</u> >                                                                                                    |                                               |                                                        |           |                     |             | フリーワード                                                                                                    | 検索検索                                                                                                    |
| Q. 資料詳細                                                                                                    |                                               |                                                        | ÷         | <u>詳細検索 ト ジャン/</u>  | 検索          | ] 関連資                                                                                                    | 料                                                                                                    |
|                                                                                                    |                                               | 1 件中、1 件目                                              |           |                     |             | 見ています                                                                                                    |                                                                                                    |
| [図書]                                                                                                    | 横浜の名建築を                                       | めぐる旅                                                   |           |                     |             | 2.0                                                                                                    | 2 2. 8 291.37                                                                                                    |
| (図書)                                                                                                    | 横浜の名建築を∂<br>子 /著, 恩田陸 / <sup>3</sup>          | <b>めぐる旅</b><br>着 エクスナレッジ                               | 2021, 7 2 | 1 c m 1 8 9 p       |             | 20<br>東京<br>松田<br>エク<br>2,                                                                                                    | 2 2 , 8 291.37<br><b>建築さんぼマップ</b><br>力/執筆・写真撮影 -<br>スナレッジ 2 0 2<br>1 2 523.136                                                                                                    |
| (図書)<br>雪野谷子<br>雪野谷子<br>一<br>一<br>一<br>一<br>一<br>一<br>一<br>一<br>一<br>一<br>一<br>一<br>一                                                                                                    | 横浜の名建築を<br>子 /著, 恩田陸 /                        | <b>めぐる</b> 旅<br>著 エクスナレッジ                              | 2021, 7 2 | 1 cm 189 p<br>血本板   | PA          | 20<br>東京<br>松田<br>エク<br>2.                                                                                                    | 22.8 291.37<br>建築さんぼマップ<br>力/執筆・写真撮影-<br>スナレッジー 202<br>12523,136<br>送館散歩<br>绞社-2005.2<br>.137                                                                                     |
| <ul> <li>(図書)</li> <li>(図書)</li>     &lt;</ul> | 横浜の名建築を<br>子 /著, 恩田陸 / <sup>1</sup>           | <b>めぐる</b> 旅<br>着 エクスナレッジ                              | 2021. 7 2 | 1 cm 189 p<br>止本    | 8~          | 20<br>東京<br>松田<br>エク<br>2.                                                                                                    | 22.8 - 291.37<br>建築さんぼマップ<br>力/執筆・写真撮影・<br>スナレッジー 202<br>12 - 523.136<br>洋館散歩<br>(交社 - 2005.2<br>.137<br>建築造産さんぼ<br>田史郎/著エクス:<br>ジー 2019.8<br>13                                  |
| <ul> <li>(図書)</li> <li>(図書)</li>     &lt;</ul> | 横浜の名建築を<br>子 /著, 風田陸 /<br>横浜の名建築              | <b>めぐる旅</b><br>著 エクスナレッジ<br>感をめぐる旅                     | 2021, 7 2 | 1 cm 1 8 9 p<br>业本( | 8~          | 20<br>また<br>な田田<br>エク<br>2、<br>単語<br>二ク<br>2、<br>単語<br>二ク<br>2、<br>単語<br>二ク<br>2、<br>単語<br>二ク<br>2、<br>単語<br>二ク<br>2、<br>単語<br>二ク<br>2、<br>二の<br>523<br>単語<br>二ク<br>2、<br>二の<br>523<br>単語<br>二ク<br>3、<br>二の<br>523<br>単語<br>二ク<br>523<br>単語<br>二ク<br>523<br>二の<br>523<br>二の<br>523<br>二の<br>523<br>二の<br>523<br>二の<br>523<br>二の<br>523<br>二の<br>523<br>二の<br>523<br>二の<br>第二の<br>523<br>二の<br>第二の<br>523<br>二の<br>第二の<br>523<br>二の<br>第二の<br>第二の<br>第二の<br>二の<br>第二の<br>二の<br>第二の<br>二の<br>第二の<br>二の<br>第二の<br>二の<br>二の<br>二の<br>二の<br>二の<br>二の<br>二の<br>二の<br>二の | 22.8-291.37<br><b>建築さんぼマップ</b><br>カノ執筆・写真撮影-<br>ズナレッジ 202<br>12-523.136<br><b>送館散歩</b><br>(交社 2005.2<br>.137<br><b>建築造産さんぼ</b><br>田史郎/著-エクス:<br>ジー2019.8<br>.13                   |
| (図書)         重野浴子         重野浴子         (図書)         重野浴子         (図書)         (図書)         (図書)         (回書)         (回書)         (回書)         (回音)         (回音)                                                                                                    | 横浜の名建築をは<br>子 /著, 恩田陸 /<br>横浜の名建築<br>雪野谷子 / 利 | <b>めぐる旅</b><br>著 エクスナレッジ<br>をめぐる旅<br>音, <u>恩田陸</u> / 著 | 2021, 7 2 | 1 cm 189 p<br>止本時   | 8^          |                                                                                                    | 2 2.8 291.37<br><b>建築さんぼマップ</b><br>カノ執筆・写真撮影-<br>スナレッジ-202<br>1 2 523.136<br><b>洋館散歩</b><br>(交社 2005.2<br>.137<br><b>建築遺産さんぼ</b><br>田史郎/著 エクス:<br>ジー2019.8<br>.13<br><br>20230710 |

②〔関連本〕を押すと、その資料に関連する資料が再検索され、表示されます。

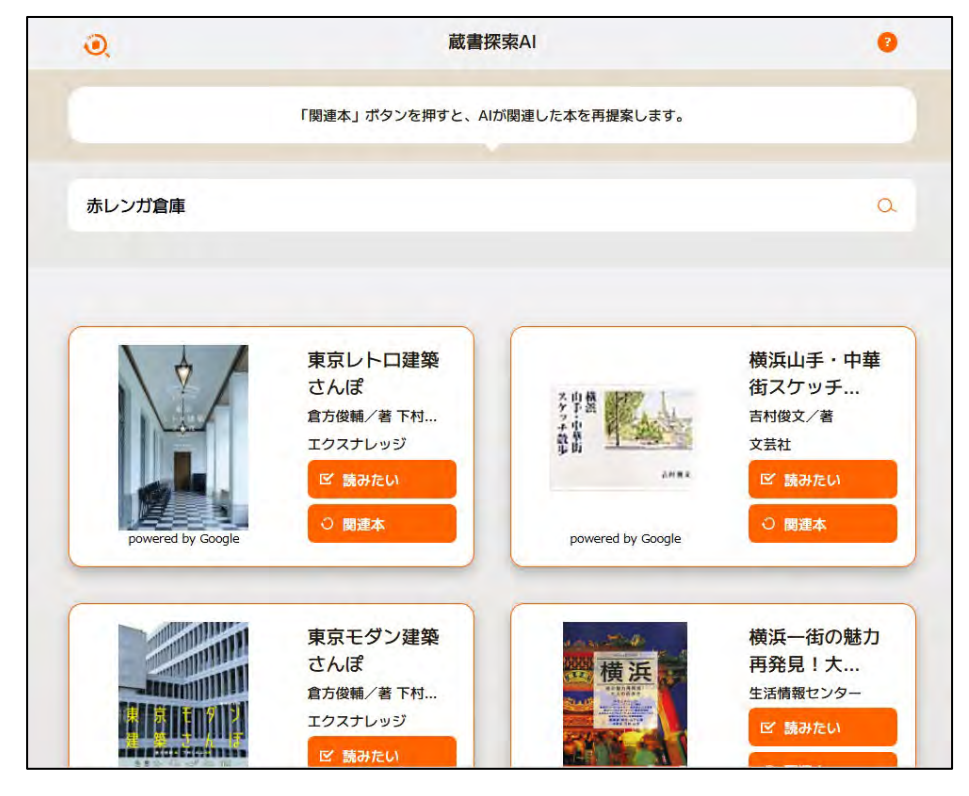

3 画面左上のマークを押すと、蔵書探索 AI のトップページに戻ります。

| 0.     | 蔵書扨                                             | 深索AI                                 | 0                                                   |
|--------|-------------------------------------------------|--------------------------------------|-----------------------------------------------------|
|        | 「関連本」ボタンを押すと、AI;                                | が関連した本を再提案します。                       |                                                     |
| 赤レンガ倉庫 |                                                 |                                      | ۵                                                   |
|        |                                                 |                                      |                                                     |
|        |                                                 |                                      |                                                     |
| \<br>* | 東京レトロ建築<br>さんぽ<br>倉方俊師/著下村<br>エクスナレッジ           | Riberten<br>Barton<br>Barton         | 横浜山手・中華<br>街スケッチ<br>宮村俊文/著<br>文芸社                   |
| ¢.     | 東京レトロ建築<br>さんぽ<br>倉方俊師/著下村<br>エクスナレッジ<br>ビ 員みたい | Anna<br>Anna<br>Anna<br>Anna<br>Anna | 横浜山手・中華<br>街スケッチ<br>酉村俊文/著<br>文芸社<br>ピ <b>雪</b> みたい |

4 画面右上の〔?〕マークを押すと、使い方説明画面に移動します。より詳しいご案内が必要 な場合はこちらのページもご確認ください。

| 0.     | 蔵書扨                             | RŽAI           |                                       |
|--------|---------------------------------|----------------|---------------------------------------|
|        | 「関連本」ボタンを押すと、AI)                | が関連した本を再提案します。 |                                       |
| 赤レンガ倉庫 |                                 |                |                                       |
|        |                                 |                |                                       |
| \¢∕    | 東京レトロ建築<br>さんぽ<br>(1) 700ml/第下村 |                | 横浜山手・中華<br>街スケッチ<br><sup>西村俊文/著</sup> |

5 画面左上の〔横浜市立図書館〕マークを押すと、横浜市立図書館蔵書検索ページに移動しま す。

| 0      | 蔵書招                                              | 深索AI                                                                                                    |                                              |
|--------|--------------------------------------------------|----------------------------------------------------------------------------------------------------|----------------------------------------------|
| · ·    | Care of the same of                              |                                                                                                    |                                              |
|        | 「関連本」ボタンを押すと、AI                                  | が関連した本を再提案します。                                                                                                    |                                              |
| 赤レンガ倉庫 |                                                  |                                                                                                    | 0                                            |
|        |                                                  |                                                                                                    |                                              |
|        |                                                  |                                                                                                    |                                              |
|        |                                                  |                                                                                                    |                                              |
| X & A  | 東京レトロ建築                                          |                                                                                                    | 横浜山手・中華                                      |
| ¢/     | 東京レトロ建築<br>さんぽ<br>(15夜睡/著下村                      | KAPA<br>Baran<br>Baran<br>B | 横浜山手・中華<br>街スケッチ…<br>酉村俊文/著                  |
|        | 東京レトロ建築<br>さんぽ<br>官方俊師/著下村<br>エクスナレッジ<br>区 第4月14 | And and a second second s                                                                                                    | 横浜山手・中華<br>街スケッチ<br>吉村佐文/著<br>文芸社<br>ビ 第4504 |

## <u>7-4. 資料紹介</u>

# 7-4-1. 資料紹介 《新着一覧》

図書館が新たに受け入れた資料を確認することができるページです。表示される資料は図書、 雑誌のみです。

1 トップページから〔新着・本紹介〕を押します。

| 横浜市立図書館蔵                                                             | 書検索 | <u> ネ</u> ページ                         |                                          |        |                     |         |
|----------------------------------------------------------------------|-----|---------------------------------------|------------------------------------------|--------|---------------------|---------|
| トップメニュー 詳細                                                           | 検索  | ジャンル検索                                | 新着・本紹介                                   | お知らせ   | レファレンス<br>(調べもの・相談) | Myライブラリ |
| 図書館トップページ<br>開館日カレンダー                                                |     | Q 蔵書検索                                | ≢वं                                      |        |                     |         |
| 蔵書検索ページの使い方           新規利用者登録・更新・変更手           読さ           パスワード再発行 |     | 文字の単語での検索に<br>フリーワード検索<br>詳細検索 ▶ ジャンル | 。 ,<br>ついては、 <u>こちら</u> をご覧<br><u>検索</u> | 寛ください。 | 検索Q                 |         |

2 『新着一覧』が表示されます。「図書(一般)」の新着資料が分類(テーマ)ごとに表示されて います。

| 横浜市立図書館蔵                                           | 書検索ページ          |        |      |                     |         |
|----------------------------------------------------|-----------------|--------|------|---------------------|---------|
| トップメニュー 詳細                                         | 検索 ジャンル検索       | 新着・本紹介 | お知らせ | レファレンス<br>(調べもの・相談) | Myライブラリ |
|                                                    |                 |        |      | フリーワード              | 検索 検索   |
| <ul> <li>新着一覧</li> <li>図書(一般)(3061冊)</li> </ul>    | 🗰 新着一覧          |        |      |                     |         |
| <ul> <li>図書(児童)(178冊)</li> <li>雑誌(831冊)</li> </ul> | 「図書(一般)」の分類     |        |      |                     |         |
| - 貸出の多い本                                           | <u>রুশ্</u> র্য |        |      |                     | 1529冊   |
| • 二般                                               | 情報・読書           |        |      |                     | 35冊     |
| <ul> <li>その他</li> </ul>                            | 哲学・心理・宗教        |        |      |                     | 76冊     |
| - 予約の多い本                                           | 歴史・伝記           |        |      |                     | 68冊     |
| ▶ <u>一般</u><br>▶ <u>児</u> 童                        | 地理              |        |      |                     | 66冊     |
| ▶ <u>その他</u>                                       | 政治              |        |      |                     | 51冊     |
| - 現在予約の多い本                                         | 法律              |        |      |                     | 28冊     |
| ▶ <u>二般</u><br>▶ <u>児</u> 菫                        | 経済              |        |      |                     | 97冊     |

3 確認したい分類(テーマ)を押すと、一覧が表示されます。※画像は〔地理〕を押した画面です。

| (図書 >      | 地理」の新着                                                                 |                                                                 |                                    |            |            |                           |                     |
|------------|------------------------------------------------------------------------|-----------------------------------------------------------------|------------------------------------|------------|------------|---------------------------|---------------------|
| 全選択        | 全解除                                                                    | ₩ 予約申込へ                                                         | ②<br>全て 、                          | ③<br>出版年 、 | ④<br>· 降順~ | 1~2件<br>⑤<br>10件 <b>~</b> | ‡ (全2 作<br>6<br>並べ替 |
| 01         | 🦉 地球の歩き方 」                                                             | ■ <u>12 (2024</u><br>室/編集 地球の歩き                                 | ~ <mark>2025年版)</mark><br>約~2023.1 | 2 290.93   |            |                           |                     |
| 1          | 地球の歩き万編集                                                               |                                                                 |                                    |            |            |                           |                     |
| □ <b>2</b> | <ul> <li>地球の歩き万端集</li> <li>保土ケ谷宿を歩<br/>保土ケ谷宿400(<br/>291.37</li> </ul> | <ul> <li>・</li> <li>・</li> <li>保楽部/編 -・</li> <li>保主ケ</li> </ul> | 9宿400倶楽部                           | 1990.3-    |            |                           |                     |

①選択した分類(テーマ)が表示されています。
②所蔵した時期を、全て、1週間前、2週間前、4週間前から選択できます。
③書誌番号、タイトル、著者、出版年、NDC分類、叢書名のいずれかを選択できます。
④降順・昇順の選択ができます
⑤同時に表示する資料の件数を10件、25件、50件から選択できます。
⑥②~⑤の設定をした後、〔並べ替え〕を押すことで、並び替えが行われます。

- 4 表示された資料のタイトルを押すと、『資料詳細』画面へ移動します。このページで所蔵 状況の確認や予約申込、本棚への追加等ができます。
- 5 左側の「新着一覧」メニューから〔児童書〕〔雑誌〕を押すと、「図書」以外の新着資料が 表示されます。

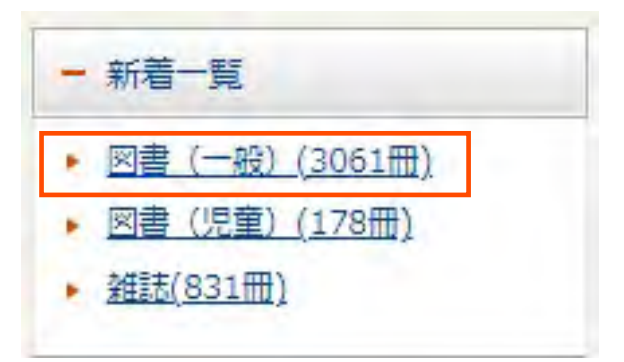

## <u>7-4-2. 資料紹介 《貸出の多い本》</u>

特定の期間内に貸出しされた回数が多い本を確認することができるページです。

1 トップページから〔新着・本紹介〕を押します。

| 横浜市立図書                | 横浜市立図書館蔵書検索ページ |                                        |                            |        |                     |         |  |  |  |
|-----------------------|----------------|----------------------------------------|----------------------------|--------|---------------------|---------|--|--|--|
| トップメニュー               | 詳細検索           | ジャンル検索                                 | 新着・本紹介                     | お知らせ   | レファレンス<br>(調べもの・相談) | Myライブラリ |  |  |  |
| 図書館トップページ<br>開館日カレンダー |                | 0、蔵書検索                                 |                            |        |                     |         |  |  |  |
| <u>蔵書検索ページの使い</u><br> | 立              | キーワードで検索ができ<br>1文字の単語での検索に<br>フリーワード検索 | ます<br>ついては、 <u>こちら</u> をご買 | 包ください。 | 検索 Q                |         |  |  |  |
| <u>パスワード再発行</u><br>   |                | ▶ <u>詳細検索</u> ▶ <u>ジャンル</u>            | 検索                         |        |                     |         |  |  |  |

2 『新着一覧』が表示されます。左側の「貸出の多い本」メニューから〔一般〕〔児童〕 〔その他〕のいずれかを押します。

| 横浜市立図書的                                                | 館蔵書検索      | 肉ページ       |        |      |                     |                    |
|--------------------------------------------------------|------------|------------|--------|------|---------------------|--------------------|
| トップメニュー                                                | 詳細検索       | ジャンル検索     | 新着・本紹介 | お知らせ | レファレンス<br>(調べもの・相談) | Myライブラリ            |
|                                                        |            |            |        |      | フリーワード              | 検索                 |
| - 新着一覧                                                 |            | 新着一覧       |        |      |                     |                    |
| <ul> <li>▶ 図書(児童)(178冊)</li> <li>▶ 雑誌(831冊)</li> </ul> |            | 図書(一般)」の分類 |        |      |                     |                    |
| - 貸出の多い本                                               | <u></u>    | <u>×T</u>  |        |      |                     | 152 <del>9</del> 冊 |
| • 二般                                                   | 情報         | 服・読書       |        |      |                     | 35冊                |
| · <u>その他</u>                                           | 哲          | 学、心理、宗教    |        |      |                     | 76冊                |
| - 予約の多い本                                               | 歴史         | 2・伝記       |        |      |                     | 68冊                |
| ▶ <u>二般</u><br>▶ <u>児童</u>                             | <u>地</u> 理 | 2          |        |      |                     | 66冊                |
| <ul> <li>その他</li> </ul>                                | 政治         | <u> </u>   |        |      |                     | 51冊                |
| - 現在予約の多い本<br>- 晩                                      | 法律         | Ē          |        |      |                     | 28冊                |
| ▶ 児童                                                   | 経済         | Ĩ          |        |      |                     | 97冊                |

3 貸出された回数が多い順で資料が表示されます。画像は〔一般〕を選択した際の画面です。

|   | 資出の多い本                                                               |
|---|----------------------------------------------------------------------|
|   | ベスト貸出 (一般)                                                           |
|   | 1~10件(全30件) 123 次へ・                                                  |
|   | 全選択 全解除 止 本棚へ 窗 予約申込へ 2023.12.01~2023.12.31 ~ 10件 ~ (                |
| ) | □ 1位<br>■ 110<br>■ 110<br>■ 三千円の使いかた<br>※ 原田ひ香/著 中央公論新社 2021.8 913.6 |
|   | □ 2位<br>BEST<br>回志少女よ、敵を撃て<br>逢坂冬馬/著 早川書房 2021, 11913.6              |
|   | □ 3位 BEST<br><u>次、星のごとく</u><br>凪良ゆう/著 講談社 2022.8 913.6               |
|   | □ 4位 BEST<br>マスカレード・イブ<br>東野圭吾/著 ~ 集英社 ~ 2014.8 ~ 913.6              |

①選択した資料区分が表示されます。

②集計した期間を表示しています。

③1ページ内に表示される資料の件数を10件、25件、50件の中から選択できます。

④タイトルの左側に順位が表示されています。

4 表示された資料のタイトルを押すと、『資料詳細』画面へ移動します。このページで所蔵状況 の確認や予約申込、本棚への追加等ができます。

## 7-4-3. 資料紹介 《予約の多い本》

特定の期間内に予約された件数が多い資料を確認することができるページです。

1 トップページから〔新着・本紹介〕を押します。

| 横浜市立図書                                            | 書館蔵書検索 | 家ページ                           |                            |        |                     |         |
|---------------------------------------------------|--------|--------------------------------|----------------------------|--------|---------------------|---------|
| トップメニュー                                           | 詳細検索   | ジャンル検索                         | 新着・本紹介                     | お知らせ   | レファレンス<br>(調べもの・相談) | Myライブラリ |
| 図書館トップページ<br>開館日カレンダー<br>蔵書検索ページの使い<br>新規利用考察録。再額 |        | <ol> <li></li></ol>            | ます<br>ついては、 <u>こちら</u> をご! | 寛ください。 |                     |         |
| <u> </u>                                          |        | フリーワード検索<br><u>詳細検索 ト ジャンル</u> | 検索                         |        | 検索Q                 |         |

2 『新着一覧』が表示されます。左側の「予約の多い本」メニューから〔一般〕〔児童〕 〔その他〕のいずれかを押します。

| 横浜市立図書館                                                                    | 馆蔵書検索   | スージ        |        |      |                     |         |
|----------------------------------------------------------------------------|---------|------------|--------|------|---------------------|---------|
| トップメニュー                                                                    | 詳細検索    | ジャンル検索     | 新着・本紹介 | お知らせ | レファレンス<br>(調べもの・相談) | Myライブラリ |
|                                                                            |         |            |        |      | フリーワード              | 検索検索    |
| - 新着一覧                                                                     | NE      | 新着一覧       |        |      |                     |         |
| <ul> <li>図書(一般)(3061冊)</li> <li>図書(児童)(178冊)</li> <li>         →</li></ul> | ſ       | 図書(一般)」の分類 |        |      |                     |         |
| - 貸出の多い本                                                                   | <u></u> | τ          |        |      |                     | 1529冊   |
| • 二般                                                                       | 情報      | ・読書        |        |      |                     | 35冊     |
| <ul> <li>児童</li> <li><u>その他</u></li> </ul>                                 | 哲学      | ・心理・宗教     |        |      |                     | 76冊     |
| - 予約の多い本                                                                   | 歴史      | ・伝記        |        |      |                     | 68冊     |
| ▶ <u>二般</u><br>▶ <u>児童</u>                                                 | 地理      | 1          |        |      |                     | 66冊     |
| ▶ <u>その他</u>                                                               | 政治      | h          |        |      |                     | 51冊     |
| - 現在予約の多い本                                                                 | 法律      |            |        |      |                     | 28冊     |
| ▶ <u>二般</u><br>▶ <u>児童</u>                                                 | 経済      | E .        |        |      |                     | 97冊     |

予約の多い本 1 ベスト予約 (一般) RSS RSS 1~10件(全30件) ▲ 前へ 1 2 3 次八 (2) 2023.12.01~2023.12.31~ 10件~ (3) 全選択 全解除 🛄 本棚へ 💼 予約申込へ (4)□ 1位 星を編む 凪良ゆう/著--講談社--2023.11--913.6 □ 2位 人間標本 愛かなえ/著--KADOKAWA--2023.12--913.6 □ 3位 可燃物 H 米澤穂信/著 -- 文藝春秋 -- 2023.7 -- 913.6 - 4位 なれのはて 加藤シゲアキ/著 -- 講談社 -- 2023.10 -- 913.6

3 予約された件数が多い順で資料が表示されます。画像は〔一般〕を選択した際の画面です。

①選択した資料区分が表示されます。

②集計した期間を表示しています。

③1ページ内に表示される資料の件数を10件、25件、50件の中から選択できます。

④タイトルの左側に順位が表示されています。

4 表示された資料のタイトルを押すと、『資料詳細』画面へ移動します。このページで所蔵状況 の確認や予約申込、本棚への追加等ができます。

#### 7-5. Web書棚

図書館の書棚を歩き回りながら、新しい資料と出合う体験をWEB上で実現するサービスです。 仮想の本棚に資料の表紙画像や背表紙を表示します。検索した資料に類似したテーマの資料が確認でき、関連資料を探すことができます。

※館内利用者検索機では表紙画像は表示されません。

- ※表紙画像は「Google ブックス」を使用して表示させています。「Google ブックス」に画像デ ータがない資料は表紙画像が表示されません。
- 1 トップページの『蔵書検索』に、検索したい語を入力し、〔検索〕を押します。

| 横浜市立図書                                                         | 書館蔵書植 | 検索ページ                                  |                           |        |                     |         |
|----------------------------------------------------------------|-------|----------------------------------------|---------------------------|--------|---------------------|---------|
| トップメニュー                                                        | 詳細検索  | ジャンル検索                                 | 新着・本紹介                    | お知らせ   | レファレンス<br>(調べもの・相談) | Myライブラリ |
|                                                                |       | 0 蔵書検索                                 |                           |        |                     |         |
| 開館日カレンダー         蔵書検索ページの使い方         新規利用者登録・更新・変更手         続き |       | キーワードで検索ができ<br>1文字の単語での検索に<br>フリーワード検索 | ます<br>ついては、 <u>こちら</u> をご | 覧ください。 | 検索Q                 |         |
|                                                                |       | ▶ 詳細検索 ▶ ジャンルオ                         | <u>検索</u>                 |        |                     |         |

2 『検索結果一覧』が表示されます。資料のタイトルを押します。

| 結果の絞り込み                                                                                                    | LQ. 検索結果一覧                                                                                                    | ▶ 詳細検索 ▶ ジャンル検索  |
|----------------------------------------------------------------------------------------------------|----------------------------------------------------------------------------------------------------|------------------|
| + 資料形態                                                                                                    | 検 <b>索条件</b> タイトル:赤レンガ倉庫                                                                                                    | ハイライト: ON OFF    |
| ▶ <u>図書 (18)</u>                                                                                                    | ▲ <u>条件を残して検索画面へ</u>                                                                                                    |                  |
| + 著者                                                                                                    | 新着メール 1~10件(全18件)                                                                                                    | ▲前へ 1 2 次へ ▶     |
| <ul> <li>横浜市芸術文化振興財団 (3)</li> <li>横浜赤レンガ (2)</li> </ul>                                                                       | 全選択 全解除 山本棚へ 📅 予約申込へ                                                                                                    | 出版年 ✔ 隆順 ✔ 10件 ✔ |
| <ul> <li>         ・</li></ul>                                                                                                 | □ 1<br>【その他】YOKOHAMA BAYSIDE BLUE 20<br>2年2月版 横浜駅からバスで1本!みなとみらい・山下エリア<br>中華街・赤レンガ倉庫など有名スポットにアクセス。<br>横浜市交通局/(場)横浜市交通局(2022.2)21×30<br>m (折りたたみ21×10 cm)685.5 | • <b>2</b><br>•  |
| <ul> <li>+ 出版者</li> <li> <u>横浜市芸術文化振興財団(5)</u> </li> <li> <u>横浜赤レンガ(3)</u> </li> <li>              満浜赤レンガ(3)      </li> </ul> | □ 2<br>【図書】 <u>横浜赤レンガ倉庫フロアガイド<br/>横浜赤レンガ倉庫 2016.621cm523.137</u>                                                                                             |                  |
| <ul> <li>         ・ 横浜市法湾局(2)         ・         ・         ・</li></ul>                                                         | □ 3<br>【図書】 <u>横浜赤レンガ倉庫</u><br>昭文社ごとりつぶ編集部/制作 横浜赤レンガ 2015.11 18<br>cm 291.37                                                                                 | 3                |

3 『資料詳細』画面下部の「所蔵」欄を確認します。閲覧したい図書館の WEB 書棚を表示させるため、左側の「所蔵館」を確認し、同じ欄の右側の〔WEB 書棚〕マークを押します。

| LQ.                     | 資料詳細                           |                             |                                                   |                                       |                        |             | • 詳            | <u>細検索 ・ ジ</u>                     | ヤンル検索      |
|-------------------------|--------------------------------|-----------------------------|---------------------------------------------------|---------------------------------------|------------------------|-------------|----------------|------------------------------------|------------|
| 検索条                     | 件タイトル:赤レン                      | の倉庫                         |                                                   |                                       |                        |             | 3              |                                    | N OFF      |
| <ul> <li>条件を</li> </ul> | 残して検索画面へ                       | + 一覧^                       | 戻る                                                |                                       |                        |             |                | _                                  |            |
| 1 前へ                    |                                |                             |                                                   | 18 件中。                                | 2 件目                   |             |                |                                    | 次八         |
|                         | 【図書】 横<br>横浜 <mark>赤レン、</mark> | 族 <mark>赤レン</mark> が<br>力倉庫 | <mark>り合庫フロ</mark> フ<br>2016.                     | ዎ <b>ታነ</b> ተド<br>6 2 1               | cm 1                   | 0 p         |                |                                    |            |
|                         | 网络电话                           |                             |                                                   |                                       |                        |             |                | 1                                  | 本個へ        |
| 資料調                     | ¥細                             |                             |                                                   | _                                     |                        |             |                |                                    | _          |
|                         | タイトル                           | 横浜 <mark>赤し</mark>          | <mark>ンガ倉庫</mark> フ                               | רמקםי                                 | *                      |             |                |                                    |            |
|                         | 出版                             | 横浜 <mark>赤し</mark>          | ンガ倉庫                                              | 2016.                                 | 6                      |             |                |                                    |            |
|                         | 大きさ等                           | 2 1 c m                     | 10p                                               |                                       | -                      |             |                |                                    |            |
|                         | 分類                             | 523.137                     |                                                   |                                       |                        |             |                |                                    |            |
|                         | 件名                             | 倉庫,建                        | 築一横浜市                                             | I                                     |                        |             |                |                                    |            |
|                         | 注記                             | 並列タイ                        | HL:YO                                             | KOHAI                                 | MA RE                  | DBR         | ICK V          | VAREHPU                            | SE         |
|                         | 注記                             | 簡易装丁                        | (ステーフ                                             | 「ル綴じ)                                 |                        |             |                |                                    |            |
|                         | 内容                             | 内容 :<br>内 ;<br>各フロア         | 横浜 <mark>赤レ</mark><br>横浜 <mark>赤レン</mark><br>のご案内 | <mark>シガ倉庫</mark> 版<br>が倉庫19<br>; 店舗・ | 周辺のご案<br>号館各フロ<br>− 覧. | 内 ;<br>アのご宮 | フロアと名<br>内 ; 村 | を種サービスのご<br>動活 <mark>赤レンガ倉の</mark> | ご案<br>■2号館 |
|                         | 書誌番号                           | 111340                      | 2631                                              |                                       |                        | _           |                | _                                  |            |
|                         | URL                            | https://                    | opac.lib.ci<br>11340263                           | ty yokoha<br>1                        | ma.lg.jp/              | winj/op     | ac/switch-     | -detail.do?                        |            |
| <b>所蔵</b><br>所蔵は 2      | 2件です。現在の予                      | 約件数(ま C                     | )件です。                                             |                                       |                        |             |                | * <u>~</u> -                       | 一ジの先頭      |
| 所截館                     | 所截場所                           |                             | 別囲                                                | 請求記号                                  | 資料区分                   | 状態          | 取扱             | 資料コード                              |            |
| 中央                      | 3階ヨコハマ資料                       | <u>я</u> Мар                | 横浜一般                                              | 523.1                                 | 一般書                    | 利用可         |                | 2057540926                         | WHORE      |
| 中央                      | 3階ヨコハマ資料                       | <u>Я</u> Мар                | 横浜一般                                              | 523.1                                 | 一般書                    | 利用可         | 館内のみ           | 2056777493                         | Weber      |
|                         |                                |                             |                                                   |                                       |                        |             |                | * <u>~</u> -                       | 一つの先頭      |

4 WEB 書棚がジャケットモードで表示されます。WEB 書棚にはジャケットモードと背表紙モードの2つのモードがあり、画面右上のボタンでモードの変更ができます。ジャケットモードでは表紙画像が表示されます。背表紙モードでは資料の背表紙が表示され、資料の高さや厚さが分かり やすく表示されます。

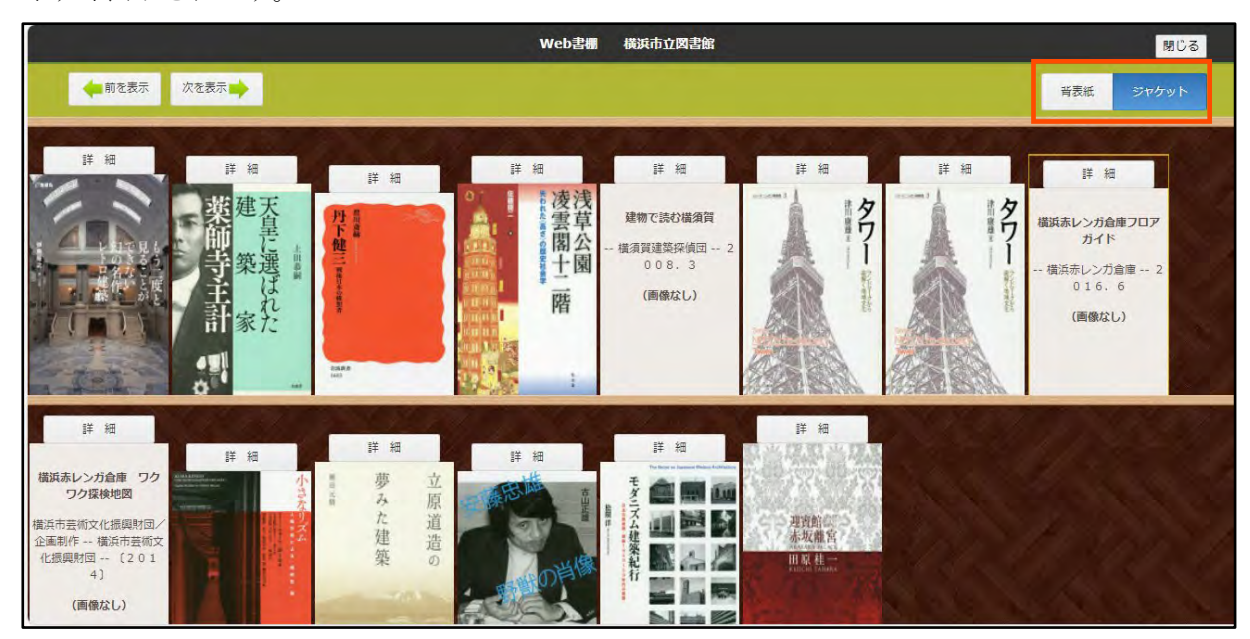

## 5 表紙画像を押すと、背表紙が表示されます。

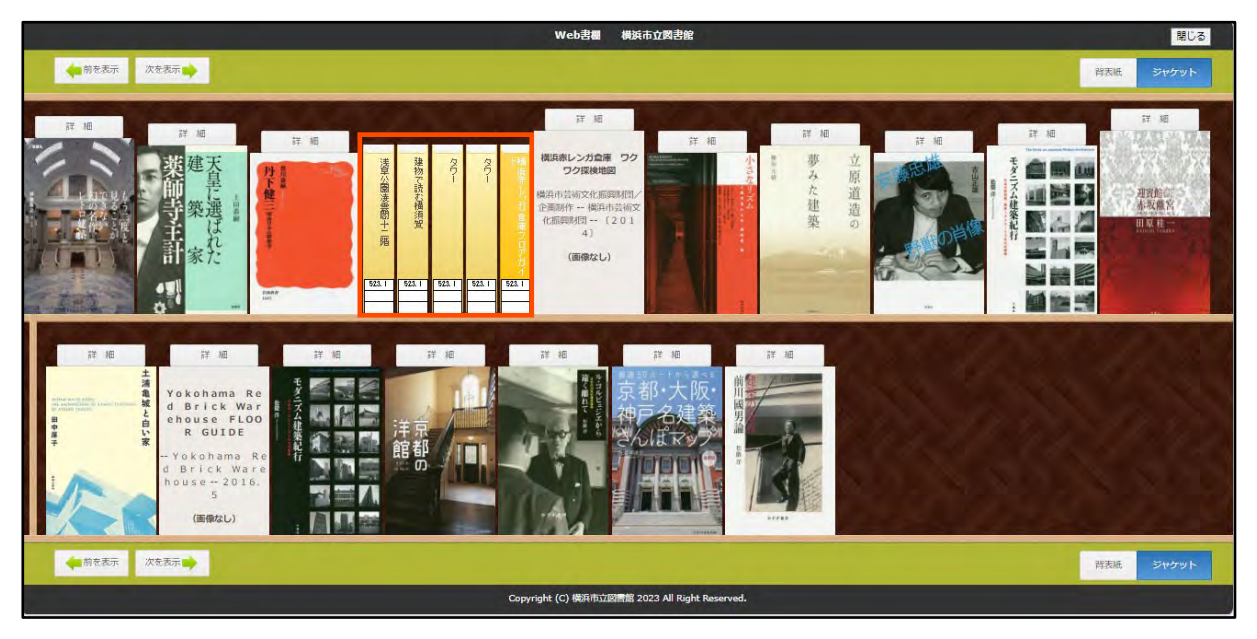

6 画面右上/右下の〔背表紙〕を押すと背表紙モードに切り替わります。背表紙モードでは資料の厚さや高さが相対的に表現されます。

|                                                                                                    | Web書書 橫浜市立図書館                                                    | 閉じる       |
|----------------------------------------------------------------------------------------------------|------------------------------------------------------------------|-----------|
| ◆ 前を表示 次を表示 →                                                                                                    |                                                                  | 音表紙 ジャケット |
| #祖国・ホーンガを建っ日・カッ<br>タワー<br>タワー<br>きつー<br>発物で広いた建築家商師寺<br>天台に、減尽れた建築家商師寺<br>天台に、減尽れた建築家商師寺                                                                                                    | 迎賓館 赤坂離吉<br>モタニアム建築紀行<br>安蔵学経野部の肖像<br>立原道道の巻みた建築                 |           |
| <u>523.1</u> <u>523.1</u> <u>53.1</u> <u>53.1</u> <u>53.1</u> <u></u> | 523.1 523.1 523.1 523.1 523.1                                    |           |
| ▲前を表示<br>次を表示                                                                                                    | 『L 」L 」L 」L 」L 」<br>Convrict (C) 単活击立図連結 2023 All Right Reserved | 背支紙 ジャケット |

7 資料を押すと、表紙画像が表示されます。

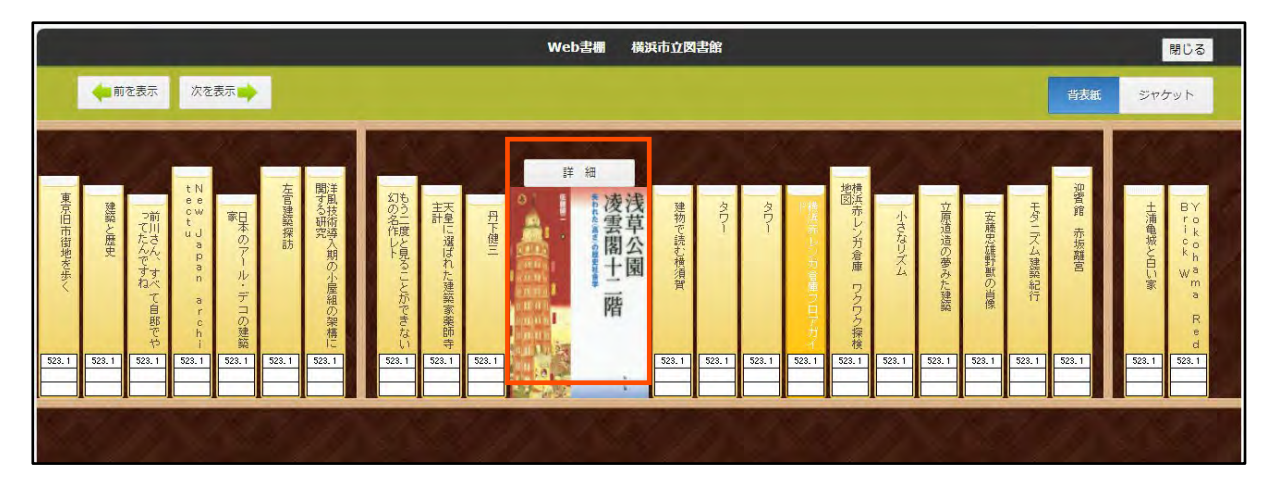

8 画面左上/左下の〔前を表示〕〔次を表示〕を押すと、前後の関連資料を表示することがで きます。

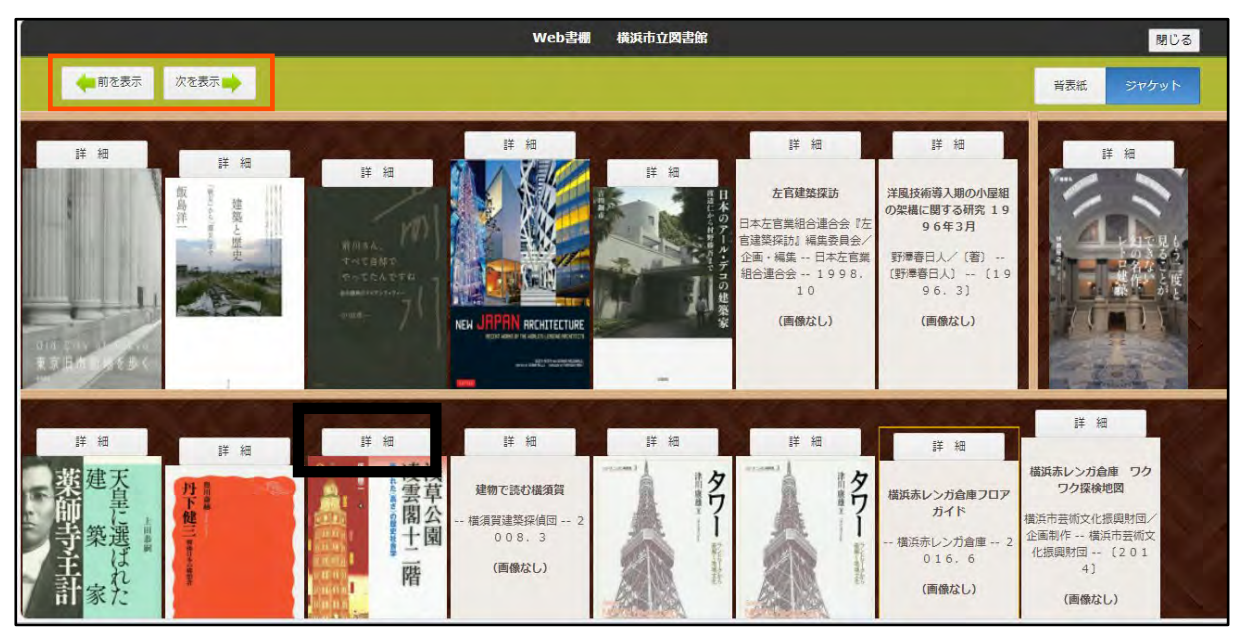

9 表示された資料上部の〔詳細〕を押すと、『資料詳細』が新しく開きます。このページで所 蔵状況の確認や予約申込、本棚への追加等ができます。

| 横浜市立図書                                                                                                    | 館蔵書検察                                                  | 索ページ                                                                                                    | • C.a        |           |                          |                                 |
|----------------------------------------------------------------------------------------------------|--------------------------------------------------------|----------------------------------------------------------------------------------------------------|--------------|-----------|--------------------------|---------------------------------|
| トップメニュー                                                                                                    | 詳細検索                                                   | ジャンル検索                                                                                                    | 新着・本紹介       | お知らせ      | レファレンス<br>(調べもの・相談       | Myライブラリ<br>ಖ                    |
| <u> </u>                                                                                                    |                                                        |                                                                                                    |              |           | 79-9                     | マード検索 検索                        |
| Q 資料詳細                                                                                                    |                                                        |                                                                                                    |              | 繊検索 ・ ジャン |                          | 連資料                             |
| 検索条件 キーワード:                                                                                                    | 浅草公园                                                   |                                                                                                    |              | NTSTE: ON | この資料<br>も見て(<br>のFF 関連資料 | 料を見た人は、こんな資料<br>小ます<br>料はありません。 |
| <ul> <li>▲ <u>一覧へ戻る</u></li> <li>▲ 前へ</li> </ul>                                                                                                    |                                                        | 20 件中、 6 件目                                                                                                    | 1            |           | 次へ・                      |                                 |
| でである。<br>では、一般では、「の書」<br>で、一般では、「の書」<br>なっていた。<br>で、一般では、「の書」<br>なっていた。<br>なっていた。<br>で、「の書」<br>たわれた<br>たたいれた<br>で、<br>で、<br>で、<br>で、<br>で、<br>で、<br>で、<br>で、<br>で、<br>で、 | <mark>浅草公園</mark> 凌雲閣<br>E (高さ)の歴史社<br><u>-</u> /著 弘文堂 | 十二階<br>土会学<br>2016.2 2                                                                                                    | 2 cm 4 1 5 p |           |                          |                                 |
| 1 予約申込                                                                                                    |                                                        |                                                                                                    |              | 此本        | 棚へ                       |                                 |
|                                                                                                    |                                                        |                                                                                                    |              |           |                          |                                 |
| 資料詳細                                                                                                    |                                                        |                                                                                                    |              |           |                          |                                 |
| 資料詳細<br>タイトル                                                                                                    | 浅草公園凌雪                                                 | 2111年1月1日日本1月1日日本1月1日日本1月1日日本1月1日日本1月1日日本1月1日日本1月1日日本1月1日日本1月1日日本1月1日日本1月1日日本1月1日日本1月1日日本1月1日日本1月1日日本1月1日日本1月1日日本1月1日日本1月1日日本1月1日日本1月1日日本1月1日日本1月1日日本1月1日日本1月1日日本1月1日日本1月1日日本1月1日日本1月1日日本1月1日日本1月1日日本1月1日日本1月1日日本1月1日日本1月1日日本1月1日日本1月1日日本1月1日日本1月1日日本1月1日本1月1日本月月1日本1月1月月月月月月月月 |              |           |                          |                                 |
| <b>資料詳細</b><br>タイトル<br>副書名                                                                                                    | <mark>浅草公園</mark> 凌雲<br>失われた (高                        | 雲閣十二階<br>高さ〉の歴史社会学                                                                                                    |              |           |                          |                                 |

#### 7-6. テーマ資料

図書館があらかじめ設定した資料のリストを表示させることができます。資料の具体的なタイトル等が不明で、探したいテーマがはっきりしている場合などにご利用いただくと便利です。 1 トップページから〔新着・本紹介〕を押します。

| 横浜市立図書館蔵書              | 検索ページ                                                                     |                          |        |                     |         |
|------------------------|---------------------------------------------------------------------------|--------------------------|--------|---------------------|---------|
| トップメニュー 詳細検索           | き ジャンル検索                                                                  | 新着・本紹介                   | お知らせ   | レファレンス<br>(調べもの・相談) | Myライブラリ |
| 図書館トップページ<br>開館日カレンダー  | <ul> <li></li></ul>                                                       | ±9                       |        |                     |         |
| <u>蔵書検索ページの使い方</u><br> | <ul> <li>1 文字の単語での検索に</li> <li>フリーワード検索</li> <li>▶ 詳細検索 ▶ ジャンル</li> </ul> | ついては、 <u>こちら</u> をご!<br> | 寛ください。 | 検索 Q                |         |

2 『新着一覧』が表示されます。左側の「テーマ一覧」メニューから〔一覧を見る〕を押しま す。

| トップメニュー                                       | 詳細検索       | ジャンル検索     | 新着・本紹介 | お知らせ   | Myライブラリ |  |
|-----------------------------------------------|------------|------------|--------|--------|---------|--|
|                                               |            |            |        | 87 HJU | 著者名など検索 |  |
| 所若一覧                                          | <b>前</b> 新 | 着一覧        |        |        |         |  |
| 唐 <u>(549冊)</u><br><u>帝唐(21冊)</u><br>誌(1冊)    | 「図書」の      | 分類         |        |        |         |  |
| 貸出の多い本                                        | 総記         |            |        |        | 14冊     |  |
| <u>- 86</u>                                   | 哲学         |            |        |        | 11      |  |
| <u> 尼重</u><br><u> その他</u>                     | 歴史         |            |        |        | 69冊     |  |
| 予約の多い本                                        | 地理         | ·<br>地理 24 |        |        |         |  |
| 一般                                            | 政治         |            |        |        | 15冊     |  |
| <u>Eonth</u>                                  | 法律         |            |        |        | om      |  |
| ブックリスト                                        | 経済         |            |        |        | om      |  |
| <u>素野圭吾特集 (10 冊)</u><br>大沢在昌特集 ( <u>3 冊</u> ) | 教育         |            |        |        | 5冊      |  |
| 一覧を見                                          | る社会        |            |        |        | 137冊    |  |
|                                               | 自然科学       |            |        |        | 20      |  |

3 『ブックリスト』が表示されます。確認したいテーマ名を押します。

| 黄浜市立図書館蘆                                                                                                    | 書検索ページ                                                 |
|----------------------------------------------------------------------------------------------------|--------------------------------------------------------|
| トップメニュー 詳                                                                                                    | 検索 ジャンル検索 新着・本紹介 お知らせ レファレンス Myライブラリ<br>(調べもの・相妙)      |
|                                                                                                    | フリーワード検索検索                                             |
| - 新着一覧                                                                                                    | ーブックリスト                                                |
| <ul> <li>図書(一般)(2902冊)</li> <li>図書(児童)(162冊)</li> <li>         → <u>銷誌(855冊)</u> </li> </ul>                                                                                                    | 1~10件(全25件) • 前へ 1 2 3 次へ<br>10件 • 前へ替え                |
| - 貸出の多い本                                                                                                    | 【しょうがっこう1・2年生向け】よんでみようこんな本2024 18                      |
| <ul> <li>□</li> <li>□</li> <li>□<td>【小学校3・4年生向け】読んでみようこんな本2024 22</td></li></ul> | 【小学校3・4年生向け】読んでみようこんな本2024 22                          |
| - 予約の多い本                                                                                                    | <u>(小学校5・6年生向け) 読んでみようこんな本2024</u> 22                  |
| ▶ <u>一般</u>                                                                                                    | <u>(10代向けブックリスト)ヨコハマノティーンズ2024</u><br>19               |
| - <u>その他</u>                                                                                                    | 【健康・病気に関する本】自閉症・発達障害を知るためのブックリ         23           スト |
| - 現在予約の多い本                                                                                                    | 【0・1歳 最初にであう本】おひざにだっこで楽しむ絵本 7                          |
| ▶ <u>一般</u><br>▶ <u>児童</u>                                                                                                    | 【1・2歳 身近なものの絵本】おひざにだっこで楽しむ絵本 7                         |
| • その他                                                                                                    | 【2・3歳 おはなしの世界へ】おひざにだっこで楽しむ絵本 6                         |

4 テーマとして登録された資料が一覧で表示されます。画像は〔ヨコハマに出会う〕を選択した際の画面です。

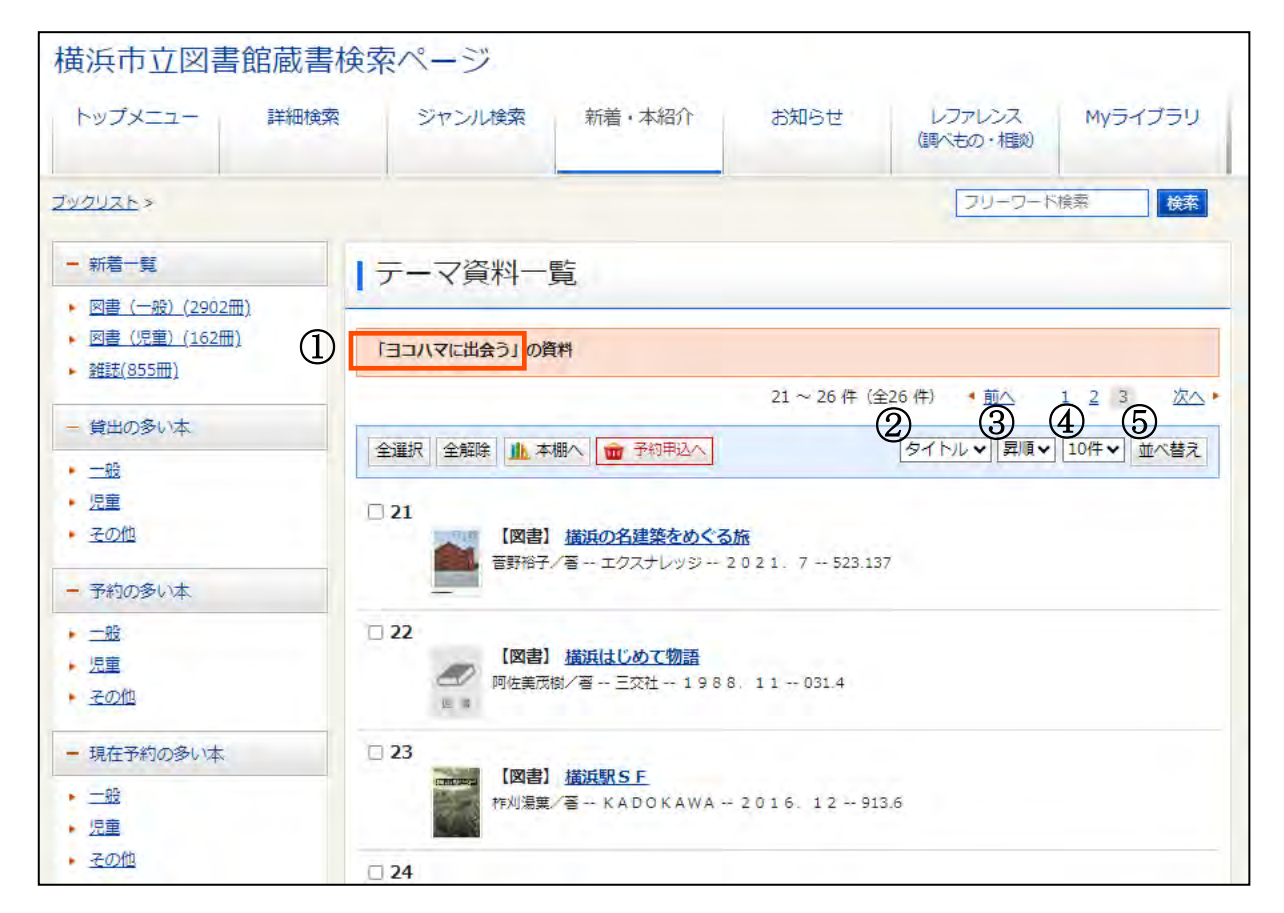

表示された資料を並び替えて再表示することができます。

①選択したテーマが表示されています。

②書誌番号、タイトル、著者、出版年、NDC分類、叢書名のいずれかを選択できます。

③降順・昇順の選択ができます

④同時に表示する資料の件数を10件、25件、50件の3つのうちから選択できます。

⑤②~④の設定をした後、〔並べ替え〕を押すことで、並び替えが行われます。

5 表示された資料のタイトルを押すと、『資料詳細』画面へ移動します。このページで所蔵状況 の確認や予約申込、本棚への追加等ができます。

## <u>7-7. ジャンル検索</u>

図書館があらかじめ条件を設定し、その条件に合致する資料をリストとして表示します。

1 『蔵書検索ページトップページ』から〔ジャンル検索〕を押します。

| 横浜市立図書館蔵書検索ページ                                                                                         |                           |        |      |                     |         |  |  |  |
|----------------------------------------------------------------------------------------------------|---------------------------|--------|------|---------------------|---------|--|--|--|
| トップメニュー 詳細検索                                                                                           | ジャンル検索                    | 新着・本紹介 | お知らせ | レファレンス<br>(調べもの・相談) | Myライブラリ |  |  |  |
|                                                                                                    | Q 蔵書検索                    |        |      |                     |         |  |  |  |
| キーワードで検索ができます            蔵書検索ページの使い方           キーワードで検索ができます             ・・・・・・・・・・・・・・・・・・・・・・・・・・・・・ |                           |        |      |                     |         |  |  |  |
| <u>利及代用自意味・更新・发更于</u><br><u> 続き</u><br>                                                                | フリーワード検索<br>▶ 詳細検索 ▶ ジャンル |        |      | 検索 Q                |         |  |  |  |

2 『ジャンル検索』が表示されます。あらかじめ設定されたジャンルがいくつか表示されてい ます。画面上に表示する件数は右上で変更できます。変更する場合は10件、25件、50件の中か ら選択し、〔並べ替え〕を押してください。

| Q ジャンル検索          | ▶ 詳細検索         |
|-------------------|----------------|
|                   | 1 ~ 7 件 (全7 件) |
|                   | 10件 - 並べ替え     |
| Q 【児童書】はじめてであう絵本  |                |
| 【児童書】季節の絵本        |                |
| ♀ 【児童書】紙芝居        |                |
| 【一般書・児童書】子育てに関する本 |                |

3 ジャンルを選択し、押します。以下の画像は〔はじめてであう絵本〕を押した画面です。 横浜市立図書館蔵書検索ページ

| トップメニュー                                                                                                    | 詳細検索    | ジャンル検索                                                                                                    | 新着・本紹介                                                              | お知らせ           | レファレンス<br>(調べもの・相対)          | Myライブラリ                     |  |  |
|----------------------------------------------------------------------------------------------------|---------|----------------------------------------------------------------------------------------------------|---------------------------------------------------------------------|----------------|------------------------------|-----------------------------|--|--|
| <u>ジャンル検索</u> >                                                                                                    |         | -                                                                                                    | -                                                                   |                | ו-כ-עכ                       | 検索                          |  |  |
| 結果の絞り込み                                                                                                    | 1       | 9、検索結果一覧                                                                                                    |                                                                     |                | ▶ 詳細枝                        | 食素・ジャンル検索                   |  |  |
| + 資料形態                                                                                                    | 1       | 家条件 【児童書】はし                                                                                                    | めてであう絵本                                                             |                |                              |                             |  |  |
| <ul> <li>図書 (1180)</li> </ul>                                                                                                |         |                                                                                                    |                                                                     | 総ヒット件<br>・前へ 1 | 数は1180 件です。1~<br>2 3 4 5 6 7 | ~ 10件(全1000件)<br>8 9 10 次へ) |  |  |
| <ul> <li>著者</li> <li>ディック・ブルーナ(</li> <li>とよたかずひこ(36)</li> <li>まつおかきょうこ(32)</li> <li>いしいももこ(31)</li> <li>松谷みよ子(31)</li> </ul> | (50)    | 全選択 全解除 <u>1</u> 7<br>1 <u>NEW</u><br>(図書<br>5 5 <sup>8</sup> <sup>8</sup> <sup>8</sup> <sup>8</sup> <sup>8</sup> | 「聞く」<br>「聞いた」<br>「「「「「「」」<br>「「「」」<br>「「」」<br>「「」」<br>「「「」」<br>「「」」 | 025. 1 20cm    | 2<br>出版年                     | ✔   陸順 ✔   10件 ♥            |  |  |
| <ul> <li>         + 出版者         <ul> <li></li></ul></li></ul>                                                                | 5つと見る 〇 | 2 NEW<br>(図書) <u>ねんね ねんね おやすみね</u><br>高橋選子/ぶん 福音館書店 2024. 12 20 cm EF                                             |                                                                     |                |                              |                             |  |  |
| <ul> <li>童心社 (100)</li> <li>こぐま社 (70)</li> <li>偕成社 (69)</li> <li>こどものとも社 (33)</li> </ul>                                     |         | □ 3<br>【図書】 <u>ほとほとおっこちた</u><br>大川久乃/ぶん 福音館書店 2024.1120cm EF                                                      |                                                                     |                |                              |                             |  |  |

① 選択したジャンルが表示されています。

② 検索結果を「タイトル」「著者」「出版年」「分類」で並べ替えることができます。 検索結果の表示件数は、10件・25件・50件を選んで表示することができます。

4 表示された資料のタイトルを押すと、『資料詳細』画面へ移動します。このページで所蔵状況 の確認や予約申込、本棚への追加等ができます。